# 加盟登録事務処理マニュアル 画面説明 - 都道府県連盟・地区 -

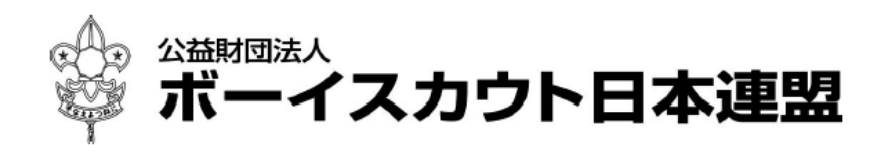

All Rights Reserved, Copyright© SCOUT ASSOCIATION OF JAPAN 2021

### 目次

| はじめ               | りに                                       | . 3                                    |
|-------------------|------------------------------------------|----------------------------------------|
| (1)               | 県連盟・地区の違いについて                            | 3                                      |
| 1.                | ログインとメニュー                                | . 4                                    |
| (1)<br>(2)<br>(3) | ログイン画面<br>メニュー画面<br>パスワード変更画面            | 4<br>5<br>7                            |
| 2.                | 県連盟(地区)内の組織の情報変更                         | . 8                                    |
| (1)<br>(2)        | 団マスタメンテナンス画面<br>団 新規登録画面                 | 8<br>9                                 |
| (3)               | 团 変更画面                                   | 10                                     |
| (4)<br>(5)        | 地区マスタメンテナンス画面<br>地区 新規登録画面               | .11<br>12                              |
| (6)               | 地区 変更画面                                  | 13                                     |
| (7)               | スカウトクラブ マスタメンテナンス画面                      | 14                                     |
| (8)               | スカリトクラブ基本情報 新規登録画面                       | 15<br>16                               |
| (1 0)             | ) 移籍(転団)画面                               | 17                                     |
| 3.                | 連盟(地区)基本情報、加盟員、役員の入力・更新                  | 18                                     |
| (1)               | 継続・新規・変更画面、新規・変更画面                       | 18                                     |
| (2)               | 連盟基本情報(地区基本情報)画面                         | 20                                     |
| (3)               | 加盟員基本情報 新規登録画面                           | 21                                     |
| (4) $(5)$         | 加溫貝基平頂報 愛史画山                             | 23<br>25                               |
| (6)               | スカウト進歩記録画面                               | 27                                     |
| (7)               | 役職員一覧画面(役職員従登録)                          | 28                                     |
| (8)               | 復活画面<br>加盟是基大捷却。復近兩天                     | 30                                     |
| (9)               | 加盟員基本情報 復估画面                             | 31                                     |
| 4.                | 申請                                       | 33                                     |
| (1)               | 申請チェック結果画面                               | 33                                     |
| (2)               | 加盟登録申請画面<br>加明登録由書 登録料内訳画面               | 34<br>35                               |
| (4)               | 入金額照会(登録料内訳)画面                           | 35                                     |
| (5)               | メッセージ画面(登録料不要の場合)                        | 36                                     |
| 5.                | 団・地区からの申請内容確認                            | 37                                     |
| (1)               | 加盟登録申請 確認画面                              | 37                                     |
| (2)               | 申請チェック画面                                 | 38                                     |
| (3)               | 団・地区現況(団現況) 画面                           | 39                                     |
| (4)               | 回・地区残况/エジジ 福米(回現況/エジジ 福米) 画面<br>申請状況レポート | 40<br>41                               |
| 6.                | その他                                      | 42                                     |
| (1)<br>(2)        | ダウンロード画面<br>システムエラー画面                    | $\begin{array}{c} 42\\ 42 \end{array}$ |
| 7.                | レポート画面操作説明                               | 43                                     |
| (1)<br>(2)        | 加盟員検索レポート<br>所属管理レポート                    | $\begin{array}{c} 43\\ 44 \end{array}$ |

| (3) | 転団履歴レポート         | 44 |
|-----|------------------|----|
| (4) | 指導者訓練検索レポート      | 45 |
| (5) | 事故状況レポート         | 45 |
| (6) | 連絡先一覧レポート        | 46 |
| (7) | 加盟員名簿            | 46 |
| (8) | 加盟員レポート 県別履歴 年度末 | 46 |

### (1) 県連盟・地区の違いについて

本マニュアルは、都道府県連盟(以下、県連盟とする)と地区を対象に作成しています。 県連盟と地区では使用できる機能(画面)に違いがありますので、以下の一覧をご確認の うえ、マニュアルを読み進めてください。

| 画面                                                                                                    | 県連盟                   | 地区             |
|----------------------------------------------------------------------------------------------------|-----------------------|----------------|
| ログイン画面                                                                                                    | 0                     | 0              |
| メニュー画面                                                                                                    | 0                     | 0              |
| パスワード変更画面                                                                                                    | 0                     | 0              |
| 団マスタメンテナンス画面                                                                                                    | 0                     | 0              |
| 团 新規登録画面                                                                                                    | 0                     | 0              |
| 団 変更画面                                                                                                    | 0                     | 0              |
| 地区マスタメンテナンス画面                                                                                                    | 0                     |                |
| 地区 新規登録画面                                                                                                    | 0                     |                |
| 地区 変更画面                                                                                                    | 0                     |                |
| スカウトクラブ マスタメンテナンス画面                                                                                                  | 0                     | 0              |
| スカウトクラブ基本情報 新規登録画面                                                                                                   | 0                     | 0              |
| スカウトクラブ基本情報 変更画面                                                                                                    | 0                     | 0              |
| 移籍(転団)画面                                                                                                    | 0                     |                |
| 継続・新規・変更画面                                                                                                    | 0                     | 0              |
|                                                                                                    | 0                     | 0              |
| ~~~~~~~~~~~~~~~~~~~~~~~~~~~~~~~~~~~~~~                                                                               | 0                     | 0              |
| 具連盟基本情報/地区基本情報画面                                                                                                    | 0                     | 0              |
| 加盟員基本情報。新規登録画面                                                                                                    | 0                     | 0              |
| 加盟員基本情報。変更画面                                                                                                    | 0                     | 0              |
|                                                                                                    | 0                     | 0              |
|                                                                                                    | 0                     | 0              |
| ~~~~~~~~~~~~~~~~~~~~~~~~~~~~~~~~~~~~~~                                                                               | 0                     | 0              |
|                                                                                                    | 0                     | 0              |
|                                                                                                    | 0                     | 0              |
| 由請チェック結果画面                                                                                                    | -                     | $\cap$         |
| 加盟登録申請面面                                                                                                    |                       | $\cap$         |
| 加盟登録申請《登録料内訳画面                                                                                                    | 0                     | $\overline{0}$ |
|                                                                                                    |                       | $\bigcirc$     |
| 加血豆跡下明 唯恥四回 由諸チェック両面                                                                                                 | $\bigcirc$            | $\bigcirc$     |
| 〒明ノムノノ 西面 一日 単反 単元 一日 単 一日 一日 一日 一日 一日 一日 一日 一日 一日 三日 一日 一日 三日 一日 三日 一日 一日 三日 一日 一日 一日 一日 一日 一日 一日 一日 一日 一日 一日 一日 一日 | $\bigcirc$            | $\bigcirc$     |
| 由諸状況レポート                                                                                                    | $\bigcirc$            | $\cap$         |
| 田・地区現況チェック結果画面/団現況チェック結果画面                                                                                           | $\overline{\bigcirc}$ | $\bigcirc$     |
|                                                                                                    |                       | $\bigcirc$     |
| / / / / / 回回 (/ / 亚 / a U / / / / / / / / / / / / / / / / /                                                          | $\bigcirc$            | $\bigcirc$     |
| シフランド 「西面 システムエラー両面                                                                                                  |                       | $\bigcirc$     |
|                                                                                                    | $\bigcirc$            | $\bigcirc$     |
|                                                                                                    | $\bigcirc$            | $\bigcirc$     |
| 川周目在ビル 「ノ川周日在ビル 「」八十反                                                                                                |                       | $\cup$         |
| 1110度正レか 「<br>生道老訓姉姶売レポート                                                                                            |                       | $\cap$         |
| 11号日 则林沢ボビか 下<br>市 お 中辺 レポート                                                                                         | $\bigcirc$            | $\cup$         |
| 事 取 仏 / レ レ レ ア - ト                                                                                                  | $\bigcirc$            | $\cap$         |
|                                                                                                    | $\bigcirc$            | $\cup$         |
| 加盟員力帯                                                                                                    | $\bigcirc$            |                |
| 加盟員レホート・原別履歴・平茂木                                                                                                    | $\bigcirc$            |                |

### 1. ログインとメニュー

ログイン画面は、当システムを使用するための入り口です。 ログイン画面においてログインを行うことにより、権限に応じたメニューを表示します。

#### (1) ログイン画面

当画面には、日本連盟より通知される加盟登録システムログイン画面のURLをブラウザ に入力し、アクセスします。

| <sup>SIBMIREA</sup><br>ポーイスカウト日本連盟<br>SCOUT ASSOCIATION OF JAPAN | 平成 25年 04月 01日 00:00                                           |
|------------------------------------------------------------------|----------------------------------------------------------------|
|                                                                  | 加盟登録システム                                                       |
|                                                                  | ユーザー名 :<br>パスワード :                                             |
|                                                                  |                                                                |
|                                                                  | Copyright 2012 Scout Association of Japan. All Right Reserved. |
|                                                                  |                                                                |

#### 入力項目

- -ユーザー名(日本連盟から発行されたユーザー名を入力)
- -パスワード(日本連盟から発行されたパスワードを入力)
- ボタン
  - ログイン (ユーザー名、パスワードに基づきログイン)
    - ・クリックすると、システム取り扱いに関するメッセージを表示 ⇒「はい」をクリックすると『加盟登録メニュー』画面へ
    - ・「ユーザー名」、「パスワード」が誤っている場合は、エラー表示
    - ・「ユーザー名」、「パスワード」ともに、大文字/小文字を区別
  - -閉じる(当システムへのログインをキャンセルし、画面を閉じる)
    - ・「ウィンドウを閉じます。よろしいですか?」などの警告メッセージが表示される場合
       ⇒「はい」を選択 (環境により、警告メッセージが異なります)

#### (2) メニュー画面

県連盟(地区)権限によるメニューです。

団(または地区)の申請確認依頼(仮申請)や、日本連盟からの連絡を確認することができます。

#### 継続登録申請メニューは、継続申請期間(1~3月)のみ表示します。

※画像は、県連盟のメニューを使用しています。地区は項目が異なります。

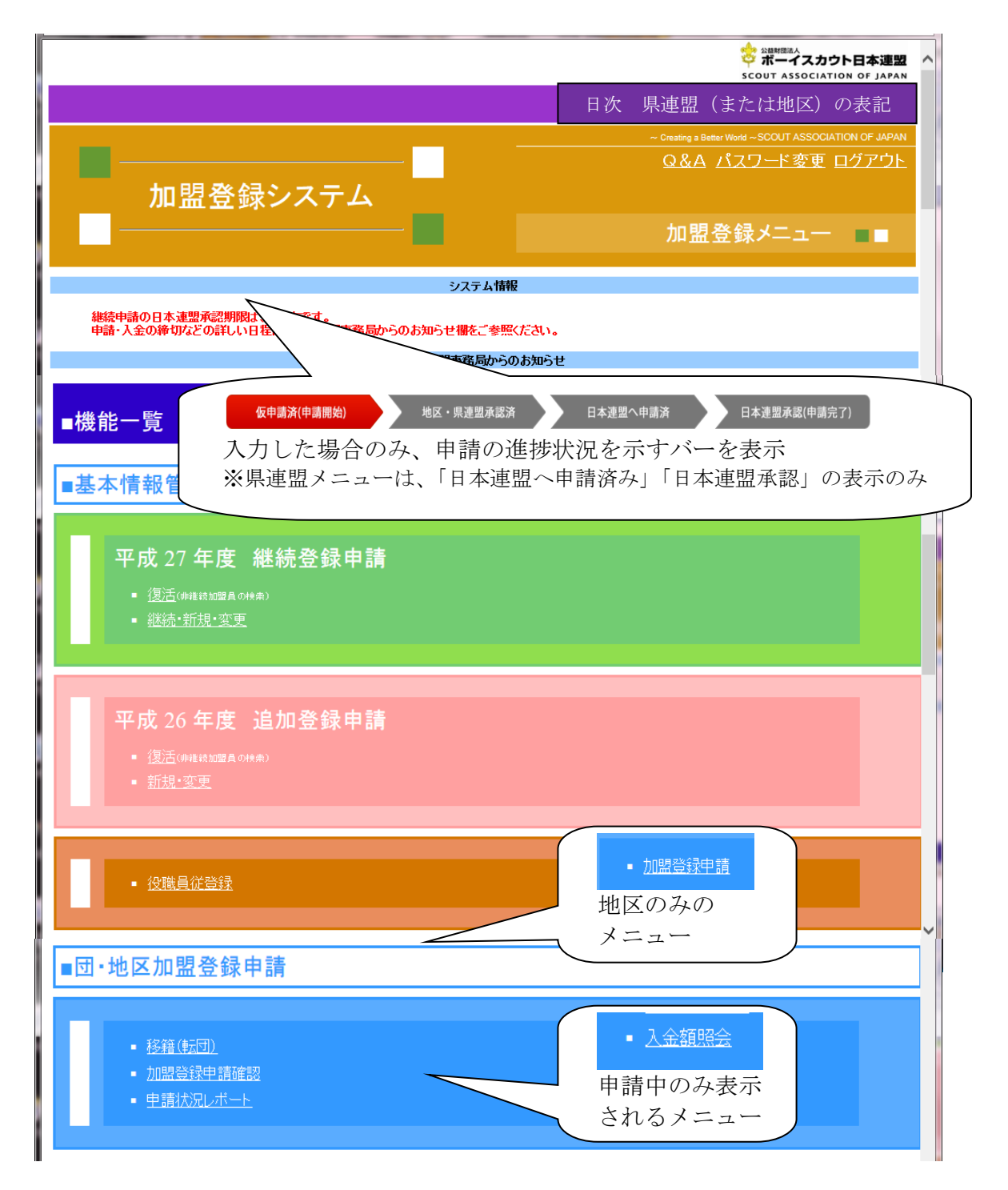

#### 入力不可表示項目

-システム情報(通知情報を表示)

・進捗状況を示すバーは、入力した場合のみ表示します

- ①「仮申請済(申請開始)」 入力内容について、仮申請をすると赤色に変わります
- ②「地区・県連盟承認済」 都道府県連盟承認後に、赤色に変わります
- ③「日本連盟へ申請済」 日本連盟への申請手続き後、赤色に変わります
- ④「日本連盟承認済(申請完了)」 日本連盟が承認すると赤色に変わります (夜間の日次更新後)

※日本連盟承認後10日間表示。次の申請処理をした場合、新しい処理を優先 ※都道府県連盟は③④のみの表示

-日本連盟事務局からのお知らせ(日本連盟から利用者全体への通知情報を表示)

ボタン

-各種画面へのリンク(各メニュー画面へ移動または呼び出し)

-パスワード変更のリンク(パスワード変更画面に移動)

### (3) パスワード変更画面

当システムにログインを行う際のパスワードを変更します。

| ホーイスカウト日本連盟 加盟登録シ<br>なる時間は人<br>ポーイスカウト日本連盟<br>SCOUT ASSOCIATION OF JAPAN | ステム - [ノ「スワード変更画面] - \ | Windows Internet E | plorer |   | 中成 25年 01月 01日 00:00<br>×××連盟 |
|--------------------------------------------------------------------------|------------------------|--------------------|--------|---|-------------------------------|
| パスワード変更                                                                  | E                      |                    |        |   | ログアウト                         |
|                                                                          | ※必須<br>新しいパフロ〜         | e .                |        | * |                               |
|                                                                          | 新しいパスワード(確認            | D :                |        | * |                               |
|                                                                          |                        | 東北                 | ₽Z.    |   |                               |

#### 入力項目

-新しいパスワード

-新しいパスワード(確認)

- 「新しいパスワード」が入力されていない場合は、エラー表示
- ・「新しいパスワード(確認)」が入力されていない場合は、エラー表示
- ・「新しいパスワード」「新しいパスワード(確認)」が一致しない場合は、エラー表示
- 「新しいパスワード」「新しいパスワード(確認)」ともに、大文字/小文字を区別
- ・入力したパスワードは伏字で表示
- ・次回ログインから、変更後のパスワードを適用

ボタン

-更新(パスワードを更新し、メニューに移動)

- 戻る(前画面に移動)

### 2. 県連盟(地区)内の組織の情報変更

県連盟(地区)に所属する組織(地区、団、隊、スカウトクラブ)の情報をメンテナンス(作成、 変更、休止)することができます。

### (1) 団マスタメンテナンス画面

地区権限も本機能を使用できますが、県連盟の指示に従い処理にあたってください。

県連盟(地区)に所属する団の一覧を表示します。

「団マスタメンテナンス」「団 新規登録」「団 変更」画面を用いて、団のメンテナンス を行います。

| COUT                                 | -イスカウト<br>ASSOCIATION                                                                                    |                                 |                                                      |                                                    |                                                             |                                                                                                    |                                                                                                    |                                                                                                    |                                                                                                    | 半成 25年 01月 01日 00:(<br>×××連) |
|--------------------------------------|----------------------------------------------------------------------------------------------------|---------------------------------|------------------------------------------------------|----------------------------------------------------|-------------------------------------------------------------|----------------------------------------------------------------------------------------------------|----------------------------------------------------------------------------------------------------|----------------------------------------------------------------------------------------------------|----------------------------------------------------------------------------------------------------|------------------------------|
| 団                                    | マスタン                                                                                                    | メンテナン                           | ス                                                    |                                                    |                                                             |                                                                                                    |                                                                                                    |                                                                                                    |                                                                                                    | ログアウ                         |
|                                      |                                                                                                    |                                 |                                                      |                                                    |                                                             |                                                                                                    |                                                                                                    |                                                                                                    |                                                                                                    | 戻る                           |
| 検索                                   | 条件                                                                                                    |                                 |                                                      |                                                    |                                                             |                                                                                                    |                                                                                                    |                                                                                                    |                                                                                                    |                              |
|                                      | 連盟×××                                                                                                    | 地区                              | ▼選択                                                  |                                                    |                                                             |                                                                                                    |                                                                                                    |                                                                                                    |                                                                                                    | 10.7                         |
| El.                                  |                                                                                                    |                                 |                                                      |                                                    |                                                             |                                                                                                    |                                                                                                    |                                                                                                    |                                                                                                    | <b>秋</b> 索                   |
| No                                   |                                                                                                    | 5                               | 団号                                                   |                                                    | 連盟                                                          | 地区                                                                                                    | 状態                                                                                                    | 継続                                                                                                    | 変更                                                                                                    | ]                            |
| 1                                    | 300000707                                                                                                | 000                             | 001                                                  | 01                                                 | xxx                                                         |                                                                                                    | 継続                                                                                                    | 1958/04/01                                                                                                   | 変更                                                                                                    |                              |
|                                      |                                                                                                    |                                 |                                                      |                                                    |                                                             | -                                                                                                    | 1802335                                                                                                    |                                                                                                    |                                                                                                    |                              |
| 2                                    | 3000000708                                                                                               | •••                             | 003                                                  | 01                                                 | ×××                                                         |                                                                                                    | 維統                                                                                                    | 1960/02/08                                                                                                   | 変更                                                                                                    |                              |
| 2                                    | 3000000708<br>3000000709                                                                                 | •••                             | 003<br>006                                           | 01<br>01                                           | ***<br>***                                                  |                                                                                                    | 継続継続                                                                                                    | 1960/02/08<br>1961/07/11                                                                                     | 変更<br>変更                                                                                                    |                              |
| 2<br>3<br>4                          | 3000000708<br>3000000709<br>3000000710                                                                   | •••<br>000<br>000               | 003<br>006<br>007                                    | 01<br>01<br>01                                     | xxx<br>xxx<br>xxx                                           |                                                                                                    | 継続<br>継続<br>継続                                                                                                    | 1960/02/08<br>1961/07/11<br>1961/08/11                                                                       | 変更<br>変更<br>変更                                                                                                    | -                            |
| 2<br>3<br>4<br>5                     | 3000000708<br>3000000709<br>3000000710<br>3000000711                                                     | •••<br>000<br>000<br>ΔΔΔ        | 003<br>006<br>007<br>008                             | 01<br>01<br>01<br>01                               | ×××<br>×××<br>×××<br>×××                                    |                                                                                                    | 継続<br>継続<br>継続<br>継続                                                                                                    | 1960/02/08<br>1961/07/11<br>1961/08/11<br>1964/07/28                                                         | 変更<br>変更<br>変更<br>変更                                                                                                    | -                            |
| 2<br>3<br>4<br>5<br>6                | 300000708<br>3000000709<br>3000000710<br>3000000711<br>3000000712                                        | •••<br>©©©<br>∆∆∆<br>∆∆∆        | 003<br>006<br>007<br>008<br>009                      | 01<br>01<br>01<br>01<br>01                         | xxx<br>xxx<br>xxx<br>xxx<br>xxx<br>xxx                      | ΔΔΔ           ΔΔΔ           ΔΔΔ           ΔΔΔ           ΔΔΔ           ΔΔΔ                                                         | <ul> <li>継続</li> <li>継続</li> <li>継続</li> <li>継続</li> <li>継続</li> <li>継続</li> </ul>                                                             | 1960/02/08<br>1961/07/11<br>1961/08/11<br>1964/07/28<br>1965/09/28                                           | 変更       変更       変更       変更       変更       変更       変更       変更       変更                                                                                  |                              |
| 2<br>3<br>4<br>5<br>6<br>7           | 300000708<br>300000709<br>3000000710<br>3000000711<br>3000000712<br>3000000713                           | •••<br>©©©<br>ΔΔΔ<br>ΔΔΔ<br>ΔΔΔ | 003<br>006<br>007<br>008<br>009<br>010               | 01<br>01<br>01<br>01<br>01<br>01<br>01             | xxx<br>xxx<br>xxx<br>xxx<br>xxx<br>xxx<br>xxx               | ΔΔΔ           ΔΔΔ           ΔΔΔ           ΔΔΔ           ΔΔΔ           ΔΔΔ           ΔΔΔ                                           | <ul> <li>継続</li> <li>継続</li> <li>継続</li> <li>継続</li> <li>継続</li> <li>継続</li> <li>継続</li> </ul>                                                 | 1960/02/08<br>1961/07/11<br>1961/08/11<br>1964/07/28<br>1965/09/28<br>1971/05/07                             | 変更       変更       変更       変更       変更       変更       変更       変更       変更       変更       変更                                                                |                              |
| 2<br>3<br>4<br>5<br>6<br>7<br>8      | 300000708<br>300000709<br>300000710<br>300000711<br>3000000712<br>3000000713<br>3000000714               | •••                             | 003<br>006<br>007<br>008<br>009<br>010<br>011        | 01<br>01<br>01<br>01<br>01<br>01<br>01<br>01       | xxx<br>xxx<br>xxx<br>xxx<br>xxx<br>xxx<br>xxx<br>xxx        |                                                                                                    | <ul> <li>継続</li> <li>継続</li> <li>継続</li> <li>継続</li> <li>継続</li> <li>継続</li> <li>継続</li> <li>継続</li> </ul>                                     | 1960/02/08<br>1961/07/11<br>1961/08/11<br>1964/07/28<br>1965/09/28<br>1971/05/07<br>2010/05/28               | 変更       変更       変更       変更       変更       変更       変更       変更       変更       変更       変更       変更                                                       |                              |
| 2<br>3<br>4<br>5<br>6<br>7<br>8<br>9 | 300000708<br>300000709<br>300000710<br>300000711<br>3000000712<br>3000000713<br>3000000714<br>3000000715 | •••                             | 003<br>006<br>007<br>008<br>009<br>010<br>011<br>011 | 01<br>01<br>01<br>01<br>01<br>01<br>01<br>01<br>02 | xxx<br>xxx<br>xxx<br>xxx<br>xxx<br>xxx<br>xxx<br>xxx<br>xxx | ΔΔΔ           ΔΔΔ           ΔΔΔ           ΔΔΔ           ΔΔΔ           ΔΔΔ           ΔΔΔ           ΔΔΔ           ΔΔΔ           ΔΔΔ | <ul> <li>維続</li> <li>維続</li> <li>維続</li> <li>維続</li> <li>維続</li> <li>維続</li> <li>維続</li> <li>維続</li> <li>維続</li> <li>維続</li> <li>維続</li> </ul> | 1960/02/08<br>1961/07/11<br>1961/08/11<br>1964/07/28<br>1965/09/28<br>1971/05/07<br>2010/05/28<br>1958/04/08 | 変更       変更       変更       変更       変更       変更       変更       変更       変更       変更       変更       変更       変更       変更       変更       変更       変更       変更 |                              |

#### 入力項目

-検索条件(団情報を絞り込む条件)

- ・地区権限の場合、団の絞り込み機能はありません
- ・休団中の団も表示します

#### 入力不可表示項目

-連盟

- -団一覧(検索条件で絞り込んだ団情報を表示)
  - ・絞り込みをしない場合、所属するすべての団情報を表示します ※新団の状態欄は、日本連盟承認前は「エラー」と表示されます

ボタン

- -戻る(前画面に移動)
- -検索(検索条件で絞り込んだ対象団を表示)
- -変更(団 変更画面に移動)
- -新規登録(団 新規登録画面に移動)

#### (2) 団 新規登録画面

| DI #r 40    | THE AT     |    |       |    |        |                       |
|-------------|------------|----|-------|----|--------|-----------------------|
| 回 新規        | 豆球         |    |       |    |        | <br><u><b>□</b></u> / |
| 必須          |            |    |       |    |        | 戻                     |
| 連盟×××       |            | 地区 | ▼選択   |    |        |                       |
| 団名          | 1          |    | ※ 団号- |    | 回コード - |                       |
| 団(英名)       |            |    |       |    |        |                       |
| 状態          | # 新开关党     |    | 和新社   | -0 |        |                       |
| iServerユーザー | 情報         |    |       |    |        |                       |
| ユーザーID      | <u> </u> _ |    |       |    |        |                       |
| 隊情報         |            |    |       |    |        |                       |
|             | 状態         | Ē  | 維続起算日 |    |        |                       |
| ビーバー1       | 未登録        | •  |       |    |        |                       |
| ビーバー2       | 未登録        |    | -     |    |        |                       |
| ビーバー3       | 未登録        |    | -     |    |        |                       |
| カブ1         | 未登録        |    | -     |    |        |                       |
| カフ2         | 未登録        |    |       |    |        |                       |
| カフ3         | 木豆荻        |    |       |    |        |                       |
| ボーイ2        | 未登録        |    | _     |    |        |                       |
| ボーイ3        | 未登録        |    | -     |    |        |                       |
| ベンチャー1      | 未登録        |    | -     |    |        |                       |
| ベンチャー2      | 未登録        |    |       |    |        |                       |
| ベンチャー3      | 未登録        | -  | -     |    |        |                       |
| ローバー1       | 未登録        | •  |       |    |        |                       |
| ローバー2       | 未登録        |    | -     |    |        |                       |
| ローバー3       | 未登録        | •  | -     |    |        |                       |
|             |            |    |       |    |        |                       |
|             |            |    |       |    |        | 末                     |

-団コード

-状態(新規登録時は「新規」表示)

-継続起算日

-iServer ユーザー情報(日本連盟にて設定)

※iServer ユーザー情報とは

ログイン画面においてユーザー名(ID)欄に入力する情報です。

新規団は iServer ユーザー情報がないため、当システムにログインすることができません。

ボタン

-戻る(前画面に移動)

-実行(団情報を登録)

| -イスカウ<br>ASSOCIATIO                                                                                                  | ト日本連盟<br>DN OF JAPA                                                                                                    | 2   |                                                                      |                |    |        |   | F成 25年 01月( |
|----------------------------------------------------------------------------------------------------|----------------------------------------------------------------------------------------------------|-----|----------------------------------------------------------------------|----------------|----|--------|---|-------------|
| 変更                                                                                                    |                                                                                                    |     |                                                                      |                |    |        |   | <u>D</u>    |
|                                                                                                    |                                                                                                    |     |                                                                      |                |    |        |   | Ē           |
| 連盟 <sup>×××</sup>                                                                                                    |                                                                                                    | 地区  |                                                                      |                |    |        |   |             |
| 团名                                                                                                    | 000                                                                                                    |     | *                                                                    | 团号 001         | 0: | コード 01 |   |             |
| 団(英名)                                                                                                    |                                                                                                    |     |                                                                      |                |    |        |   |             |
| 状態                                                                                                    | ▮活動 ▼                                                                                                    |     |                                                                      | 継続起算日 19580401 |    |        |   |             |
| rユーザー                                                                                                    | 情報                                                                                                    |     |                                                                      |                |    |        |   |             |
| ューザー田                                                                                                    | No. of Column                                                                                                    | 140 |                                                                      |                |    |        |   |             |
|                                                                                                    | A CASE OF CASE OF CASE                                                                                                    |     |                                                                      |                |    |        |   |             |
| R                                                                                                    |                                                                                                    |     |                                                                      |                |    |        |   |             |
|                                                                                                    |                                                                                                    | 415 | 建结扣管                                                                 |                |    |        |   |             |
|                                                                                                    | 状                                                                                                    | 賿   | 和巴利元代生具                                                              | <b>1B</b>      |    |        |   |             |
| ビーバー1                                                                                                    | 状           活動                                                                                                    | 19  | 19860401                                                             | <b>B</b>       |    |        |   |             |
| ビーバー1<br>ビーバー2                                                                                                    | 活動       未登録                                                                                                    |     | 19860401                                                             | E              |    |        |   |             |
| ビーバー1<br>ビーバー2<br>ビーバー3                                                                                              | 状       活動       未登録       未登録                                                                                                    |     | 19860401                                                             |                |    |        |   |             |
| ビーバー1<br>ビーバー2<br>ビーバー3<br>カブ1                                                                                       | 活動       活動       未登録       未登録       活動                                                                                                    |     | 19860401<br>19530420                                                 |                |    |        |   |             |
| ビーバー1<br>ビーバー2<br>ビーバー3<br>カブ1<br>カブ2                                                                                | 状間       活動       未登録       活動       活動       活動                                                                                                    |     | 19860401<br>19530420                                                 |                |    |        |   |             |
| ビーバー1<br>ビーバー2<br>ビーバー3<br>カブ1<br>カブ2<br>カブ3                                                                         | 状       活動       未登録       未登録       活動       未登録       未登録       未登録                                                                                                    |     | 19860401<br>19530420                                                 |                |    |        |   |             |
| ビーバー1<br>ビーバー2<br>ビーバー3<br>カブ1<br>カブ2<br>カブ3<br>ボーイ1                                                                 | 状           活動           未登録           未登録           活動           未登録           活動           活動                                                                                                    |     | 19860401<br>19530420<br>19490427                                     |                |    |        |   |             |
| ビーバー1<br>ビーバー2<br>ビーバー3<br>カブ1<br>カブ2<br>カブ3<br>ボーイ1<br>ボーイ2                                                         | 状           活動           未登録           活動           未登録           活動           未登録           活動           未登録           活動           未登録           未登録           未登録           未登録                                                                                    |     | 19860401<br>19530420<br>19490427                                     |                |    |        | , |             |
| ビーバー1<br>ビーバー2<br>ビーバー3<br>カブ1<br>カブ2<br>カブ3<br>ボーイ1<br>ボーイ1<br>ボーイ3                                                 | 状         活動           活動         未登録           活動         未登録           活動         未登録           活動         未登録           活動         未登録           未登録         未登録                                                                                                   |     | 19860401<br>19530420<br>19490427                                     |                |    |        |   |             |
| ビーバー1<br>ビーバー2<br>ビーバー3<br>カブ1<br>カブ2<br>カブ3<br>ボーイ1<br>ボーイ2<br>ボーイ3<br>ベンチャー1                                       | 状           活動           未登録           未登録           未登録           未登録           未登録           未登録           未登録           未登録           活動           未登録           未登録           活動           未登録           活動                                                       |     | 19860401<br>19530420<br>19490427<br>19610704                         |                |    |        |   |             |
| ビーバー1<br>ビーバー2<br>ビーバー3<br>カブ1<br>カブ2<br>カブ3<br>ボーイ1<br>ボーイ2<br>ボーイ3<br>ボンチャー1<br>ミンチャー2                             | 状         状           活動         未登録           未登録         活動           未登録         未登録           活動         未登録           活動         未登録           活動         未登録           法勤         未登録           活動         未登録                                                  |     | 19860401<br>19530420<br>19490427<br>19610704                         |                |    |        | · |             |
| ビーバー1<br>ビーバー2<br>ビーバー3<br>カブ1<br>カブ2<br>カブ3<br>ボーイ1<br>ボーイ2<br>ボーイ3<br>ベンチャー1<br>ペンチャー2<br>ペンチャー3                   | 状         法動           活動         未登録           未登録         活動           未登録         活動           未登録         活動           未登録         活動           未登録         未登録           未登録         未登録                                                                         |     | 19860401<br>19530420<br>19490427<br>19610704                         |                |    |        |   |             |
| ビーバー1<br>ビーバー2<br>ビーバー3<br>カブ1<br>カブ2<br>カブ3<br>ボーイ1<br>ボーイ2<br>ボーイ3<br>ペンチャー1<br>ペンチャー2<br>ペンチャー3<br>ローバー1          | 状         状           活動         未登録           未登録         活動           未登録         活動           未登録         活動           未登録         活動           未登録         活動           未登録         活動                                                                            |     | 19860401<br>19530420<br>19530420<br>19490427<br>19610704<br>19670401 |                |    |        |   |             |
| ビーバー1<br>ビーバー2<br>ビーバー3<br>カブ1<br>カブ2<br>カブ3<br>ボーイ1<br>ボーイ2<br>ボーイ3<br>ベンチャー1<br>ベンチャー2<br>ベンチャー3<br>ローバー1<br>ローバー2 | 状         状           活動         未登録           未登録         活動           未登録         活動           未登録         活動           未登録         活動           未登録         活動           未登録         活動           未登録         活動           未登録         活動           未登録         活動 |     | 19860401<br>19530420<br>19530420<br>19490427<br>19610704<br>19670401 |                |    |        |   |             |

入力項目

-団情報

-隊情報

※団を休止(休団)させる場合、以下の条件を満たしている必要があります 加盟員が所属しないこと

スカウトクラブがないこと

(当年度、団(隊)加盟登録していないこと)

・地区権限の場合、団を他地区へ移動(地区再編)することはできません。県連盟権限にて、 他地区に移動してください。

入力不可表示項目

-連盟

- -団号
- -団コード
- -継続起算日

-iServer ユーザー情報

ボタン

-戻る(前画面に移動)

-実行(団情報を登録)

### (4) 地区マスタメンテナンス画面

地区権限は、本機能を使用することはできません。

県連盟に所属する地区の一覧を表示します。

「地区マスタメンテナンス」「地区 新規登録」「地区 変更」画面を用いて、地区の メンテナンスを行います。

| - 0 |             | ダブノナナン |       |     |    |    | <u>ログア</u> |
|-----|-------------|--------|-------|-----|----|----|------------|
|     |             |        |       |     |    |    | 戻る         |
| 地区- | 連盟×××<br>一覧 |        |       |     |    |    |            |
| No  | 地区ID        | 地区     | 地区コード | 連盟  | 状態 | 変更 |            |
| 1   | 200000084   |        | 031   | ××× | 継続 | 変更 |            |
| 2   | 200000085   |        | 032   | ××× | 継続 | 変更 |            |
| 3   | 200000086   |        | 033   | ××× | 継続 | 変更 |            |
| 4   | 200000087   |        | 034   | ××× | 継続 | 変更 |            |
| 5   | 200000088   |        | 035   | xxx | 継続 | 変更 |            |
| 6   | 200000089   |        | 036   | ××× | 継続 | 変更 |            |
| 7   | 200000090   |        | 037   | ××× | 継続 | 変更 |            |
| 8   | 200000091   |        | 038   | ××× | 継続 | 変更 |            |
| 9   | 200000092   |        | 039   | ××× | 継続 | 変更 |            |
| 10  | 2000000093  |        | 040   | ××× | 継続 | 変更 |            |
| 11  | 2000000094  |        | 041   | xxx | 維続 | 変更 |            |
|     |             |        |       |     |    |    | 新規登録       |

#### 入力項目 ーなし

入力不可表示項目

-連盟

- -地区一覧(県連盟所属の地区情報を表示)
  - ※新地区の状態欄は、日本連盟承認前は「エラー」と表示されます

ボタン

- -戻る(前画面に移動します)
- -新規登録(地区 新規登録画面に移動)
- -変更(地区 変更画面に移動)
- -ログアウトのリンク(当システムからログアウトし、ログイン画面に戻る)

#### (5) 地区 新規登録画面

| ジョン<br>ボーイスカウト日本連盟<br>SCOUT ASSOCIATION OF JAPAN |           | 平成 25年 01月 01日 00:0<br>×××連盟 |
|--------------------------------------------------|-----------|------------------------------|
| 地区 新規登録                                          |           | ログアウ                         |
| ×·必須                                             |           | 戻る                           |
| 連盟×××                                            |           |                              |
| 地区名                                              | ※ 地区コード - |                              |
| 地区(英名)                                           |           |                              |
| 状態新規                                             |           |                              |
| iServerユーザー情報                                    |           |                              |
| ユーザーIDー                                          |           |                              |
|                                                  |           |                              |
|                                                  |           |                              |

#### 入力項目

-地区情報

#### 入力不可表示項目

- -連盟
- -地区コード
- -状態(新規登録時は「新規」表示)
- -iServer ユーザー情報(日本連盟にて設定)
   ※iServer ユーザー情報とは
   ログイン画面でユーザー名(ID)欄に入力する情報です。
   新規地区は iServer ユーザー情報がないため、当システムにログインすることができません。
- ボタン
  - -戻る(前画面に移動)
  - -実行(地区情報を登録)
  - -ログアウトのリンク(当システムからログアウトし、ログイン画面に戻る)

#### (6) 地区 変更画面

| 地区 変更                                    |           | ログア |
|------------------------------------------|-----------|-----|
|                                          |           |     |
|                                          |           | 戻る  |
| · 連盟×××                                  |           |     |
| 地区省△△△                                   | 地区コード 031 |     |
| 7.2.2.1.2.2.2.2.1.2.2.2.2.2.2.2.2.2.2.2. |           |     |
| iServerユーザー情報                            |           |     |
| ユーザーローー                                  |           |     |

#### 入力項目

-状態

※地区を休止させる場合、以下の条件を満たしている必要があります 加盟員が所属しないこと 団が所属しないこと スカウトクラブがないこと

入力不可表示項目

-連盟

-地区名

-地区コード

-地区(英名)

-iServer ユーザー情報(日本連盟にて設定)

ボタン

-戻る(前画面に移動)

-実行(団マスタ情報を変更)

### (7) スカウトクラブ マスタメンテナンス画面

#### 地区権限も本機能を使用できますが、県連盟の指示に従い処理にあたってください。

県連盟に所属(県連盟、地区、団所属)するスカウトクラブの一覧を表示します。 「スカウトクラブ マスタメンテナンス」「スカウトクラブ 新規登録」「スカウトクラブ 変更」画面を用いて、スカウトクラブのメンテナンスを行います。

| <b>ж</b> . | ーイスカウト日本連盟<br>ASSOCIATION OF JAPAN |     |     |          |     | T 10, 254 01 | XXX | 連 |
|------------|------------------------------------|-----|-----|----------|-----|--------------|-----|---|
| ス          | カウトクラブ マスタメンテナ                     | シス  |     |          |     |              | ログア | - |
|            |                                    |     |     |          |     |              | 戻る  |   |
| 検索         | 条件                                 |     |     |          |     |              |     |   |
|            | 連盟××× 地区 ▼選択                       |     |     | <b>~</b> |     | _            |     |   |
|            |                                    |     |     |          |     |              | 検索  |   |
| スカウ        | フトクラブ一覧                            | 1   | 1   | F        | 1   | T 22 7 T     |     | _ |
| No         | スカウトクラブ名称                          | 連盟  | 地区  | 5        | 状態  | 設立日          | 変更  | - |
| 1          | ooスガリトクラフ                          | ××× |     |          | 1不止 | 1996/04/01   | 変更  | _ |
| 2          | ○○スカウトクラブ                          | ××× | xxx | -        | 休止  | 2011/08/23   | 変更  |   |
| 3          | 00スカウトクラブ                          | ××× | xxx | 1997     | 継続  | 1991/04/28   | 変更  |   |
| 4          | ○○スカウトクラブ                          | ××× | xxx | -        | 休止  | 1994/04/25   | 変更  |   |
| 5          | ○○スカウトクラブ                          | XXX | хжх | 100      | 継続  | 1995/07/11   | 変更  |   |
| 6          | ○○スカウトクラブ                          | xxx | xxx | -        | 継続  | 1999/08/28   | 変更  | Π |
| 7          | ooスカウトクラブ                          | ××× | xxx | ×××      | 休止  | 1996/09/01   | 変更  | T |
| 8          | ooスカウトクラブ                          | xxx | xxx | xxx      | 継続  | 1992/12/20   | 変更  | T |
| 9          | ○○スカウトクラブ                          | ××× | xxx | xxx      | 休止  | 1996/04/01   | 変更  | T |
| 10         | ○○スカウトクラブ                          | xxx | xxx | xxx      | 継続  | 2001/04/01   | 変更  | Ť |
| 11         | ○○スカウトクラブ                          | xxx | xxx | ×××      | 継続  | 1999/04/01   | 変更  | t |
|            |                                    |     | 1   |          | 1   | 1 1          |     | H |

#### 入力項目

-検索条件(スカウトクラブ情報を絞り込む条件)

入力不可表示項目

-連盟

-スカウトクラブ一覧(検索条件で絞り込んだスカウトクラブ情報を表示)
 ・絞り込みをしない場合、所属するすべてのスカウトクラブ情報を表示します
 ※新スカウトクラブの状態欄は、日本連盟承認前は「エラー」と表示されます

ボタン

- 戻る(前画面に移動)

-新規登録(スカウトクラブ 新規登録画面に移動)

- -検索(検索条件で絞り込んだスカウトクラブを「スカウトクラブ一覧」に表示) -変更(スカウトクラブ 変更画面に移動)
- -ログアウトのリンク(当システムからログアウトし、ログイン画面に戻る)

### (8) スカウトクラブ基本情報 新規登録画面

| ホーイスカウト日本連盟<br>out association of Japan                                                                                                    | 半成 25年 01月 01日 00:00<br>×××連盟                                                |
|----------------------------------------------------------------------------------------------------|------------------------------------------------------------------------------|
| スカウトクラブ基本情報 新規登録                                                                                                    | ログアウ                                                                         |
| 必須                                                                                                    | 戻る                                                                           |
| · 建盟××× 地区 ▼選択 · 团                                                                                                    | *                                                                            |
| 名称 ※                                                                                                    |                                                                              |
| 名称(英名)                                                                                                    |                                                                              |
| <b>状態</b> 新規 設立年月日 ※                                                                                                    |                                                                              |
| 通信連絡先                                                                                                    |                                                                              |
| 郵便番号 - ※                                                                                                    |                                                                              |
| 住所                                                                                                    | ※ 都道府県・市区町村郡・町名                                                              |
|                                                                                                    | ※ 丁目·番地·号·建物名                                                                |
| 52 b                                                                                                    | 半角加加于 半角英数                                                                   |
|                                                                                                    |                                                                              |
|                                                                                                    |                                                                              |
| 事務担当者                                                                                                    |                                                                              |
| 加盟員No                                                                                                    |                                                                              |
| 姓名                                                                                                    |                                                                              |
| 7/10分 ※ 半角が切け                                                                                                    |                                                                              |
| 氏名                                                                                                    |                                                                              |
| 電話番号 一 / 米 市外局番·市内番号·加入者番号                                                                                                    |                                                                              |
|                                                                                                    |                                                                              |
| 携带電話-PHS                                                                                                    |                                                                              |
| 携帯電話・PHS         -         -           FAX         -         -         市外局審・市内審号・加入者審号                                                                                                    |                                                                              |
| 携帯電話・PHS     -     -       FAX     -     -     市外局番・市内番号・加入者番号       E-mail     ②                                                                                                    |                                                                              |
| 携帯電話・PHS     -     -       FAX     -     -       市外局番・市内番号・加入者番号       E-mail     @                                                                                                    |                                                                              |
| 携帯電話・PBS     -     -       FAX     -     -       市外局番・市内番号・加入者番号       E-mail     @                                                                                                    |                                                                              |
| 携帯電話・PBS     -     -       FAX     -     -       市外局番・市内番号・加入者番号       E-mail     @                                                                                                    |                                                                              |
| 携帯電話・PBS     -     -       FAX     -     -       市外局番・市内番号・加入者番号       E-mail     @                                                                                                    |                                                                              |
| 携帯電話・PBS     -     -       FAX     -     -       市外局番・市内番号・加入者番号       E-mail     ②       会長連絡先       加盟負No       姓     名       氏名       郵便备号     -                                                                                                    |                                                                              |
| 携帯電話・PHS     -     -       FAX     -     -       市外局番・市内番号・加入者番号       E-mail     ②       会長連絡先       加盟員No       姓     名       兵法名       野伊番号     -       住所                                                                                                    | 都道府県・市区町村郡・町名                                                                |
| 携帯電話・PHS     -     -       FAX     -     -       市外局番・市内番号・加入者番号       E-mail     ②       会長連絡先       加盟員No       姓     名       氏名       野伊番号     -                                                                                                    | 都道府県・市区町村郡・町名<br>丁目・番地-号・建物名                                                 |
| 携帯電話・PHS 市外局番・市内番号・加入者番号  E-mail ②  会長連絡先  加盟員No  姓 名  氏名  郵便路号                                                                                                    | 都道府県,市区町村都,町名<br>丁目,番地,号,建物名<br><b>半角がカナ,半角英政</b>                            |
| 携帯電話・PHS       -       -       市外局番・市内番号・加入者番号         FAX       -       -       市外局番・市内番号・加入者番号         と…ail       ②       -       -         会長連絡先       ③       -       -         放       名       -       -         女       名       -       -         予修務号       -       -       -         電話路号       -       -       市外局番・市内番号・加入者番号 | <ul> <li>● 都道府県・市区町村郡・町名</li> <li>丁目・番地・号・建物名</li> <li>半角がカナ・半角英数</li> </ul> |

- 入力項目
  - -スカウトクラブ基本情報
  - -通信連絡先
  - -事務担当者
  - -会長連絡先
- 入力不可表示項目

-連盟

ボタン

- 戻る(前画面に移動)

- -実行(スカウトクラブ情報を登録)
- -ログアウトのリンク(当システムからログアウトし、ログイン画面に戻る)

### (9) スカウトクラブ基本情報 変更画面

| OUT ASSOCIATIO                                                                               | 日本連盟<br>I OF JAPAN                                                                                                    | 十成 25年 01月 01日 00:00<br>×××連盟                    |
|----------------------------------------------------------------------------------------------|----------------------------------------------------------------------------------------------------|--------------------------------------------------|
| スカウトク                                                                                        | ラブ基本情報 変更                                                                                                    | <u>ログアウ</u>                                      |
| 须                                                                                            |                                                                                                    | 戻る                                               |
| 連盟×××                                                                                        | 地区 ΔΔΔ 🔽 🗾 👓 第2団                                                                                                    |                                                  |
| 名称                                                                                           | >>スカウトクラブ                                                                                                    | *                                                |
| 名称(英名)                                                                                       |                                                                                                    |                                                  |
| 状態                                                                                           | 活動 💌 設立年月日 20080519 💥                                                                                                    |                                                  |
| · 天后、本49 牛                                                                                   |                                                                                                    |                                                  |
| 通信連絡力                                                                                        |                                                                                                    |                                                  |
| 郵便番号                                                                                         |                                                                                                    |                                                  |
| 住所                                                                                           | 10) 理由石中日石区<br>5.2.40                                                                                                    | ※ 都追府県・市区町村郡・町名 ※ 丁日、妥地、号、建物タ                    |
|                                                                                              |                                                                                                    | 半角放力+半角英数                                        |
|                                                                                              | 宛名 ●● ●●様方 内                                                                                                    |                                                  |
| 電話番号                                                                                         | 208 – 055 – 7848 💥 市外局番·市内番号·加入者番号                                                                                                    |                                                  |
|                                                                                              |                                                                                                    |                                                  |
| 事務担当者                                                                                        |                                                                                                    |                                                  |
| 加盟員No                                                                                        |                                                                                                    |                                                  |
|                                                                                              | 生 名                                                                                                    |                                                  |
|                                                                                              | ※ 半角かか                                                                                                    |                                                  |
| フリカナ                                                                                         |                                                                                                    |                                                  |
| フルサ氏名                                                                                        |                                                                                                    |                                                  |
| 7)がナ<br>氏名<br>電話番号<br>携帯電話・PUS                                                               | -         -         *           -         -         *         市外局番·市内番号·加入者番号                                                                                                    |                                                  |
| フカナ<br>氏名<br>電話番号<br>携帯電話・PHS<br>FAX                                                         | -         -         ※           -         -         ※           -         -         ※                                                                                                    |                                                  |
| フカナ<br>氏名<br>電話番号<br>携帯電話・PHS<br>FAX<br>E-mail                                               | -         -         ※           -         -         ※           -         -         ※           -         -         ※           -         -         ※                                                                                                    |                                                  |
| フカナ<br>氏名<br>電話番号<br>携帯電話・PHS<br>FAX<br>E-mail                                               | -     -     ※     赤外局番・市内番号・加入者番号       -     -     -       -     -     -       -     -     -       -     -     -       -     -     -       -     -     -       -     -     -       -     -     -       -     -     -       -     -     -       -     -     -                                                                                                    |                                                  |
| 79かす<br>氏名<br>電話番号<br>携帯電話・PHS<br>FAX<br>E-mail<br>会長連絡先                                     | -     -     ※       -     -     ※       -     -     ·       -     -     ·       -     -     ·       -     -     ·       -     -     ·       -     -     ·       -     -     ·       -     -     ·       -     -     ·       -     -     ·       -     -     ·       -     -     ·       -     -     ·       -     -     ·       -     -     ·       -     -     ·       -     -     ·       -     -     ·       -     -     ·       -     -     ·       -     -     ·       -     -     ·       -     -     ·       -     -     ·       -     -     ·       -     -     ·       -     -     ·       -     -     ·       -     -     ·       -     -     ·       -     -     ·       -     -       - </td <td></td>                                                                                                    |                                                  |
| 7)がす<br>氏名<br>電話番号<br>携帯電話・PHS<br>FAX<br>E-mail<br>会長連絡先<br>加盟員No                            | ※     ※     ※     ※     ※     》     》     》     》     》     》     》     》     》     》     》     》     》     》     》     》     》     》     》     》     》     》     》     》     》     》     》     》     》     》     》     》     》     》     》     》     》     》     》     》     》     》     》     》     》     》     》     》     》     》     》     》     》     》     》     》     》     》     》     》     》     》     》     》     》     》     》     》     》     》     》     》     》     》     》     》     》     》     》     》     》     》     》     》     》     》     》     》     》     》     》     》     》     》     》     》     》     》     》     》     》     》     》     》     》     》     》     》     》     》     》     》     》     》     》     》     》     》     》     》     》     》     》     》     》     》     》     》     》     》     》 </td <td></td> |                                                  |
| フがす<br>氏名<br>電話番号<br>携帯電話・PHS<br>FAX<br>E-mail<br>会長連絡先<br>加盟員No                             | *     *       -     -       *     市外局番·市内番号·加入者番号       -     -       -     -       -     -       -     -       -     -       -     -       -     -       -     -       -     -       -     -       -     -       -     -       -     -       -     -       -     -       -     -       -     -       -     -       -     -       -     -       -     -       -     -                                                                                                    |                                                  |
| 刀がナ<br>氏名<br>電話番号<br>携帯電話・PHS<br>FAX<br>E-mail<br>会長連絡先<br>加盟員No<br>氏名                       | *     *       -     -       *     市外局番・市内番号・加入者番号       -     -       -     -       -     -       -     -       市外局番・市内番号・加入者番号       @                                                                                                    |                                                  |
| 刀が<br>氏名<br>電話番号<br>携帯電話・PES<br>FAX<br>E-mail<br>会長連絡先<br>加盟員No<br>氏名<br>郵便番号                | *     *       -     -       *     市外局番・市内番号・加入者番号       -     -       -     -       -     -       -     -       市外局番・市内番号・加入者番号       @                                                                                                    |                                                  |
| フがす<br>氏名<br>電話番号<br>携帯電話・PES<br>FAX<br>E-mail<br>会長連絡先<br>加盟員No<br>氏名<br>郵便番号<br>住所         | ・     ・     ※       ・     ・     ・       ・     ・     ・       ・     ・     ・       ・     ・     ・       ・     ・     ・       ・     ・     ・       ・     ・     ・       ・     ・     ・       ・     ・     ・       ・     ・     ・       ・     ・     ・       ・     ・     ・       ・     ・     ・       ・     ・     ・       ・     ・     ・       ・     ・     ・       ・     ・     ・       ・     ・     ・       ・     ・     ・       ・     ・     ・       ・     ・     ・       ・     ・     ・       ・     ・     ・       ・     ・     ・       ・     ・     ・       ・     ・     ・       ・     ・     ・       ・     ・     ・       ・     ・     ・       ・     ・     ・       ・     ・     ・       ・     ・     ・       ・     ・       ・<                                                                                                    | 都道府県·市区町村郡·町名                                    |
| 刀が<br>氏名<br>電話番号<br>携帯電話・PHS<br>FAX<br>E-mail<br>会長連絡先<br>加盟員No<br>氏名<br>郵便番号<br>住所          | ・     ・     ※       ・     ・     ・       ・     ・     ・       ・     ・     ・       ・     ・     ・       ・     ・     ・       ・     ・     ・       ・     ・     ・       ・     ・     ・       ・     ・     ・       ・     ・     ・       ・     ・     ・       ・     ・     ・       ・     ・     ・       ・     ・     ・       ・     ・     ・       ・     ・     ・       ・     ・     ・       ・     ・     ・       ・     ・     ・       ・     ・     ・       ・     ・     ・       ・     ・     ・       ・     ・     ・       ・     ・     ・       ・     ・     ・       ・     ・     ・       ・     ・     ・       ・     ・     ・       ・     ・     ・       ・     ・     ・       ・     ・     ・       ・     ・     ・       ・     ・       ・<                                                                                                    | 都道府県·市区町村郡·町名<br>丁日·番地·号·建物名                     |
| フがす<br>氏名<br>電話番号<br>携帯電話・PHS<br>FAX<br>E-mail<br>会長連絡先<br>加盟員No<br>氏名<br>郵便番号<br>住所         | **     **       -     -       **     市外局番・市内番号・加入者番号       -     -       -     -       市外局番・市内番号・加入者番号       @                                                                                                    | 都道府県・市区町村郡・町名<br>丁日・番地・号・建物名<br><b>半角がが・半角英数</b> |
| 7)が<br>氏名<br>電話番号<br>携帯電話・PHS<br>FAX<br>E-mail<br>会長連絡先<br>加盟員No<br>氏名<br>郵便番号<br>住所<br>電話番号 | ※     ※     ※     ※     新州局番·市内番号·加入者番号       -     -     -     -       -     -     -     -       -     -     -     -       -     -     -     -       -     -     -     -       -     -     -     -       -     -     -     -       -     -     -     -       -     -     -     -       -     -     -     -       -     -     -     -       -     -     -     -       -     -     -     -       -     -     -     -       -     -     -     -       -     -     -     -       -     -     -     -       -     -     -     -       -     -     -     -       -     -     -     -       -     -     -     -       -     -     -     -       -     -     -     -       -     -     -     -       -     -     -     -       -     -     - <t< td=""><td></td></t<>                                                                                             |                                                  |

入力項目

-スカウトクラブ基本情報 -通信連絡先 -事務担当者

-会長連絡先

入力不可表示項目

-連盟

ボタン

-戻る(前画面に移動)

-実行(スカウトクラブ情報を変更)

#### (10) 移籍(転団) 画面

#### 地区権限は、本機能を使用することはできません。

団、地区、県連盟の加盟員の移籍(転団)を行います。 自県連盟所属の加盟員・非加盟員に対して、移籍を行うことができます。

| 検索条          | 件            |            |          |                                            |             |     |        |              |              |         |   |   |     |   | 戻る |   |
|--------------|--------------|------------|----------|--------------------------------------------|-------------|-----|--------|--------------|--------------|---------|---|---|-----|---|----|---|
| 重<br>氏       | <br>1盟<br>〔名 | xxx        |          | <u>地区</u> ▼;                               | 選択          | ¥   | E<br>E | ]<br>名(半角かか) |              |         |   |   |     |   |    |   |
| 加盟員          | No           |            |          | 生年月日                                       |             |     |        | 電話番号         |              |         |   |   |     |   | 検索 |   |
| 加盟員          |              | Ī          | 1        |                                            | 1           | 1   | 1      |              | 1            | 1       |   | 1 | 1   | 1 |    | ľ |
| 158 0        | 0            | 1509018681 | 友保       | 六郎<br>———————————————————————————————————— | トモホロクロウ     | ××× |        | ••• 第1団      | カブ1          | カブスカウト  |   | - | -   | - |    | 4 |
| 159 0        | 0            | 1506014537 | 神南       | 三郎                                         | シンナンサフロワ    | XXX |        | ••• 第1団      | ボーイ1         | ボーイスカウト |   | - | -   | - |    | - |
| 160 @        | 0            | 1506014545 | 小瀬       | 尺六郎                                        | 7277702007  | XXX |        | ••• 第1団      | ホーイ1         | ボーイスカウト |   | - | -   | - |    | - |
| 161 (        | 0            | 1506014553 | 取場       | 七郎                                         | 11/11/5/707 | ××× |        | ●●● 第1団      | ホーイ1         | ホーイスカワト |   | - | -   | - |    | _ |
| 162   ≪<br>∢ |              | 1507008701 | 古生       | 八息                                         | /// 71      | ××× |        | ●●● 弟1団      | <b>⊼</b> ∽71 | ホーイスカワト |   | - | -   | - | 12 |   |
| 多籍(転         | 司            | )先         |          |                                            |             |     |        |              |              |         |   |   |     |   |    |   |
|              |              | 地区         |          |                                            | 団名          |     | j      | m属·隊名        |              | 役務      |   | 移 | 節転回 | ) |    |   |
|              |              |            | <b>-</b> |                                            |             |     |        |              | <b>•</b>     |         | - |   |     |   |    |   |

#### 入力項目

-検索条件(対象者を絞り込む条件)

-加盟員一覧(検索条件で絞り込んだ対象者の情報を表示)

- ・絞り込みをしていない場合、所属するすべての加盟員・非加盟員を表示します
- ・表示した一覧から、移籍する対象者を指定します

・継続期間中の当年度移籍は、同一県内、他県連盟間を問わず日本連盟に依頼します -移籍(転団)先(対象者の移籍先と役務を選択)

・非加盟員の場合、所属隊名、役務欄は入力不要です (入力しても非加盟員として移籍されます)

#### 入力不可表示項目 ーなし

- ボタン
  - -戻る(前画面に移動)

-検索(検索条件で絞り込んだ対象者を表示)

-移籍(転団)(指定した対象者に対して、移籍処理)

### 3. 連盟(地区)基本情報、加盟員、役員の入力・更新

連盟(地区)基本情報、加盟員、役員の追加・変更を行うことができます。 追加・変更完了後、日本連盟への申請を行うことで、加盟員として登録します。

◆県連盟の画面を使用します。地区も同様の構成です

#### (1) 継続・新規・変更画面、新規・変更画面

(継続登録申請)

(追加登録申請)

継続・新規・変更画面は、継続登録申請に関する情報を編集します。 新規・変更画面は、追加登録申請に関する情報を編集します。 県連盟(地区)の加盟員情報を編集し、日本連盟に申請することができます。

| COUT ASSO |            | ·連盟  |             |    |       |      |     |     |          |         |     | 平.       | 成 2: | 5年 01) | ∃ 01日<br>×× | 00:<br>×連 |
|-----------|------------|------|-------------|----|-------|------|-----|-----|----------|---------|-----|----------|------|--------|-------------|-----------|
| 継続        | 新規·        | 変更   |             |    |       |      |     |     |          |         |     |          |      | 1      | コグフ         | Pr        |
|           |            |      |             |    | 継続    | 続登録  | 申請  |     |          |         |     |          |      |        |             |           |
|           |            |      |             |    |       |      |     |     |          |         |     |          | 1    | J      | 実る          |           |
| 連盟        | ×××        |      | 連盟基本情報      |    |       |      | 新規  | 肋盟  | 登録       |         |     |          |      |        |             |           |
| 加盟員一覧     |            |      |             |    |       |      |     |     |          |         |     |          |      |        |             |           |
| L         |            | L    |             |    | 1     | 滅免   |     | 主登  | <b>}</b> | 10000   | 従登録 | <b>k</b> |      |        |             | 基         |
| No 状態     | 加盟員No      | 氏名   | 氏名カナ        | 変更 | 人力取り消 | ,同居者 | 登錄料 | 連盟  | 所属·隊     | 役務      | 連盟  | 地区       | Ð    | 所属·降   | <b>家</b> 役狩 | 4         |
| 1 179     | 1313000008 | 秋原一郎 | N-F N2 1747 | 変更 | 40/8  | 1    |     | XXX | 理證       | 県連右言連盟長 | -   | _        |      | -      | _           | 15        |
|           |            |      |             |    |       |      |     |     |          |         |     |          |      |        |             |           |
|           |            |      |             |    |       |      |     |     |          |         |     |          |      |        |             |           |
| ۲ [       |            |      |             |    | III   |      |     |     |          |         |     |          |      |        |             |           |

※ダミーデータを使用しています

#### 追加登録申請(上部)

| 🥥 ボーイスカウト日本連盟 加盟登録システム - [新規・変更画面] - Windows Internet Explorer     |                                                                                                  |
|--------------------------------------------------------------------|--------------------------------------------------------------------------------------------------|
| 参 <sup>SURTREAL</sup><br>ポーイスカウト日本連盟<br>SCOUT ASSOCIATION OF JAPAN | 平成 25年 01月 01日 00:00<br>×××連盟                                                                    |
| 新規·変更                                                              | <u> <u> <u> </u> <u> </u> <u> </u> <u> </u> <u> </u> <u> </u> <u> </u> <u> </u> <u> </u></u></u> |
| 追加登録                                                               | 申請                                                                                               |

※追加登録申請画面も、継続登録申請画面と同様の構成です

入力項目 ーなし

入力不可表示項目 -連盟(地区)

ボタン

- 戻る(前画面に移動)

-連盟(地区)基本情報(連盟(地区)基本情報画面に移動)

- -新規加盟登録(加盟員基本情報新規登録画面に移動)
- -変更(加盟員基本情報変更画面に移動)
- -取消(入力内容を取り消す)

・変更した加盟員情報がない場合は、「取消」ボタンは表示されません

- ・新規加盟登録にて作成した加盟員については、入力情報が取り消されます
- ・変更した加盟員については、編集前の状態に戻します

-出力(県連盟(地区)の情報を、パソコンにダウンロード)
 \*別冊『申請手続き』参照
 ・ダウンロードできる情報は、申請中(編集中)の情報です

-確定(申請チェック画面に移動)

#### (2) 連盟基本情報(地区基本情報) 画面

県連盟(地区)の基本情報の登録・変更を行います。

「継続・新規・変更」「新規・変更」画面の「連盟(地区)基本情報」ボタンをクリックし、 表示します。

◆これより継続登録申請の画面を使用します。追加登録申請も同様の構成です

| 連盟基本                                                                            | N OF JAP                                         |                    | <                                     | <           |                                                                                                   | ミたは<br><mark>地区</mark> 基 | 本情報                                                    |                       |                              |                    |                         | ×××連<br><mark>ログアロ</mark>   | 盟<br><u>ント</u> |
|---------------------------------------------------------------------------------|--------------------------------------------------|--------------------|---------------------------------------|-------------|---------------------------------------------------------------------------------------------------|--------------------------|--------------------------------------------------------|-----------------------|------------------------------|--------------------|-------------------------|-----------------------------|----------------|
|                                                                                 |                                                  |                    |                                       |             |                                                                                                   |                          | 継続登録申請                                                 | 唐                     |                              |                    |                         |                             |                |
| 必須                                                                              |                                                  |                    |                                       |             |                                                                                                   |                          |                                                        |                       |                              |                    |                         | 戻る                          |                |
| 連盟<br>連盟長                                                                       | ×××<br>48010001                                  | 30 c               | 000 xxx                               |             |                                                                                                   | また                       | は地区                                                    | 事務履                   | 司                            |                    |                         |                             |                |
| 連盟事務局                                                                           |                                                  |                    |                                       |             |                                                                                                   |                          |                                                        |                       |                              |                    |                         |                             |                |
| 郵便番号                                                                            | 177                                              | _                  | 0014                                  | *           |                                                                                                   |                          |                                                        |                       |                              |                    |                         |                             |                |
| 住所                                                                              | 東京都昭                                             | 島市                 | 5都昭町                                  |             |                                                                                                   |                          |                                                        |                       |                              | )                  | ※ 都道府県・市区               | 町村郡·町名                      |                |
|                                                                                 | 2-11-21                                          | 6                  |                                       |             |                                                                                                   |                          |                                                        |                       |                              | 3                  | <mark>※</mark> 丁目·番地·号· | 建物名                         |                |
|                                                                                 |                                                  |                    | · · · · · · · · · · · · · · · · · · · |             |                                                                                                   |                          | //                                                     | _                     |                              |                    |                         |                             |                |
| 事務担当者(加<br>加盟員No                                                                | 四盟登録                                             | 事務                 | <del>の</del> 窓E                       | <b>)</b>    |                                                                                                   |                          |                                                        | 地区                    | <br>区の場合<br>更物をお             | 。<br>3届1           | 宛先欄が<br>けするため           | あります。<br>りに、必ず入             | .力             |
| 事務担当者(加<br>加盟員No                                                                | <b>0盟登録</b><br>姓                                 | 事務                 | 弱の窓E                                  | <b>)</b>    | 名                                                                                                 |                          |                                                        | 地図                    | <br>区の場合<br>更物をま<br>頭いしま     | )は、<br>3届1         | 宛先欄が<br>けするため           | あります。<br>りに、必ず入             | .力             |
| 事務担当者(加<br>加盟員No<br>7月かう                                                        | 0 <u>開登録</u><br>姓<br>ヘンナ                         | 事矜                 | の窓口                                   | <b>1)</b>   | 名<br>[ 口竹口寸                                                                                       |                          | * 半角游加                                                 | 地<br>国<br>(<br>お<br>原 |                              | かは、<br>う届い<br>す。   | 宛先欄が<br>けするため           | あります。<br>りに、必ず入             | .力             |
| 事務担当者(加<br>加盟員No<br>7)かう<br>氏名<br>電話#49                                         | 0盟登録<br>姓<br>ヘンナ<br>平安名                          | 事務                 | <b>5の窓</b> [                          | <b>(C</b>   | 名<br>回2回2<br>六郎<br>0000 ※ オ                                                                       |                          | * 半角放加<br>* * * * * * * * * * * * * * * * * * *        | 地区部が                  | 区<br>の場合<br>更物をま<br>頃いしま     | は、<br>3届1<br>す。    | 宛先欄が<br>けするため           | あります。<br>りに、必ず入             | .力             |
| 事務担当者(加<br>加盟員No<br>フルサ<br>氏名<br>電話番号<br>携帯電話・PHS                               | 0 <u>盟登録</u><br>姓<br>ヘンナ<br>平安名<br>0000          | <b>事</b> 務<br>     | <mark>5の窓口</mark><br>0000             | <b>D</b>    | 名<br>ロクロウ<br>一六郎<br>0000 ※ オ                                                                      | 「外局番・市内                  | ** <b>半角放加</b><br>**<br>り番号·加入者番号                      | 地理を                   | <u>×</u> の場合<br>更物をま<br>頂いしま | は、<br>3届<br>す。     | 宛先欄が<br>けするため           | あります。<br>らに、必ず入<br>方        | .力             |
| 事務担当者(加<br>加盟員No<br>フルけ<br>氏名<br>電話番号<br>携帯電話・PHS<br>FAX                        | 0 <u>盟登録</u><br>姓<br>ヘンナ<br>平安名<br>0000          | <b>事</b> 務<br>     | <b>6の窓口</b><br>00000                  | <b>-</b>    | 名<br>ロクロウ<br>一大郎<br>0000 ※ オ                                                                      | 5外局番·市内番                 | * <b>半角放加</b><br>*<br>为番号·加入者番号<br>号·加入者番号             | 地理が見たい                | 区の場合<br>更物をま<br>頃いしま         | かは、<br>う届い<br>す。   | 宛先欄が<br>けするため           | あります。<br>りに、必ず入<br><b>方</b> | .力             |
| 事務担当者(加<br>加盟員No<br>フカゲ<br>氏名<br>電話番号<br>携帯電話・PHS<br>FAX<br>E-mail              | 0<br>開登録<br>姓<br>ハンナ<br>平安名<br>0000              | <b>事</b> 羽<br><br> | <b>時の窓口</b><br>00000                  | CC<br><br>@ | 名<br>四加ウ<br>六郎<br>0000 ※ 市<br>市外                                                                  | 5外局番·市P<br>局番·市内番        | ** 半角放加<br>**<br>的番号·加入者番号<br>号·加入者番号                  | 地図のお願                 | 区の場合<br>更物をま<br>頂いしま         | かは、<br>3 届 に<br>す。 | 宛先欄が<br>けするため           | あります。<br>うに、必ず入<br>方        | .力             |
| 事務担当者(加<br>加盟員No<br>刀が<br>氏名<br>電話番号<br>携帯電話・PHS<br>FAX<br>E-mail               | 0<br>開登録。<br>姓<br>ヘンナ<br>平安名<br>0000             | <b>事</b> 羽<br>     | <b>6の窓口</b><br>00000                  | (C<br>      | 名<br><u> <u> </u> <u> </u> <u> </u> <u> </u> <u> </u> <u> </u> <u> </u><br/><u> </u> <u> </u></u> | 5外局番·市内番                 | ※ 半角防加<br>※<br>う番号・加入者番号                               | 地理お願                  | 区の場合<br>更物をま<br>頃いしま         | たは、<br>う届い<br>す。   | 宛先欄が<br>けするため           | あります。<br>りに、必ず入<br><b>方</b> | .力             |
| 事務担当者(加<br>加盟員No<br>フガケ<br>氏名<br>電話番号<br>携帯電話・PHS<br>FAX<br>E-mail<br>スカウトクラブ情緒 | D<br>盟登録                                         | <b>事</b> 羽<br>     | <b>5の窓口</b>                           | (L<br>      | 名<br>口/口ウ<br>六郎<br>0000 ※ d<br>市外                                                                 | 5外局番·市内番                 | ** <b>半角放加</b><br>************************************ | 地理お願                  | 区の場合<br>更物をま<br>頂いしま         | に届けていた。            | 宛先欄がけするため               | あります。<br>りに、必ず入<br>方        | .力             |
| 事務担当者(加<br>加盟員No<br>フガナ<br>氏名<br>電話番号<br>携帯電話・PHS<br>FAX<br>E-mail<br>スカウトクラブ情報 | 0<br>盟登録<br>姓<br>へ、ナ<br>平安名<br>0000<br>0<br>0000 |                    | <b>第の窓口</b><br>00000                  | (C<br>      | 名<br>口加ウ<br>六郎<br>0000 ※ 市<br>市外                                                                  | 5外局番・市内番<br>局番・市内番       | ※ 半角放加<br>※<br>为番号・加入者番号<br>号・加入者番号                    | 地位が見たい                | <b>区</b> の場合<br>更物をま<br>頃いしま | けは、<br>う届い<br>す。   | 宛先欄がけするため               | あります。<br>りに、必ず入<br>方        | .,<br>,<br>,   |

※ダミーデータを使用しています

入力項目

-連盟(地区)事務局(加盟登録に限らず、郵便物などの送付先) -事務担当者(加盟登録事務の窓口)

入力不可表示項目

-連盟

-連盟長

-スカウトクラブ情報(連盟(地区)所属のスカウトクラブ)

ボタン

- 戻る(前画面に移動)

- 更新(入力・変更した連盟基本情報を登録)

- -出力(連盟(地区)基本情報を、パソコンにダウンロード) \*別冊『申請手続き』参照
   ・画面を表示してから出力ボタンをクリックするまでに入力・変更された連盟(地区)基本 情報は、システムへの登録が完了していないため、出力された情報には反映されません。
   反映させる場合は、実行ボタンをクリックしてから出力ボタンをクリックしてください
- -ログアウトのリンク(当システムからログアウトし、ログイン画面に戻る)

### (3) 加盟員基本情報 新規登録画面

加盟員を登録する際に使用します。

「継続・新規・変更(または新規・変更)」画面の「新規加盟登録」ボタンをクリックし、 表示します。

| WWW-4xxxxxxxxxxxxxxxxxxxxxxxxxxxxxxxxxx                                                                                                    | 平成 25年 01月 01日 00:00<br>×××連盟<br><u>ログアウト</u><br>戻る<br>「区町村郡・町名<br>号・建物名<br><b>半角英数</b> |
|----------------------------------------------------------------------------------------------------|-----------------------------------------------------------------------------------------|
| 加盟員基本情報 新規登録         建       成金数印碼         必須         ● 単酸区分 ● 平成 24 年度 ◎ 平成 25 年度         加盟自?       ● 平成 24 年度 ◎ 平成 25 年度         加盟自?       ● 平成 25 年度         加盟自?       ● 平成 25 年度         加盟自?       ● ※         女       ● ※         郵便醫号       ● ※         住所       ※         第0回目       ※         世別 ● 男 ● 女       ●         「       ● ※         住別 ● 男 ● 女       ●         「       ● ※         作用日(西周)       ※         生年月日(西周)       ※         丁       ● ※         「       ● ※         「       ● ※         ● 第二       ●         ● 第二       ●         ● 第二       ●         ● ※       ●         ● ※       ●         ● ※       ●         ● ※       ●         ● ※       ●         ● ※       ●         ● 第       ●         ● ※       ●         ● ※       ●         ● ※       ●         ● ※       ●         ● ※       ●     <                                                                                                    | <u>ログアウト</u><br>戻る<br>「区町村郡・町名<br>号・建物名<br><b>半角英数</b>                                  |
| #続登録申請         公須         申請区分       平成 24 年度       平成 25 年度         加盟員No       -       -         姓       名       ※ 半角約約方         氏名       ※       ※         野使番号       -       ※         日田       一       市外局番・市内番号・加入者番号         現帯電話・PIDS       -       -         生年月日(西周)       ※       *         建築二       -       -         生年月日(西周)       ※       *         重葉二       ●       -         方服       -       -       -         主べ       東京       ●       変         東菜二       ●       -       -       -         方服       -       -       -       -         方服       -       -       -       -         方服       -       -       -       -         方服       -       -       -       -       -         方服       -       -       -       -       -       -         支援       東京       >       -       -       -       -         方服       要       -       -       -                                                                                                    | <b>戻る</b><br>市区町村郡・町名<br>号・建物名<br><b>半角英数</b>                                           |
| 必須          申請区分 ● 平成 24 年度 ● 平成 25 年度         加盟員No -         姓       名         方がけ       ※         方がけ       ※         大名       ※         郵便番号       -         住所       ※         電話番号       -         中       市外局番・市内番号・加入者番号         携帯電話・PES       -         生年月日(四周)       ※         推測 ● 男 ● 女       本         東京<                                                                                                    | <b>戻る</b><br>□区町村郡・町名<br>号・建物名<br><mark>半角英数</mark>                                     |
| 申調区分       平成 24年度       ○ 平成 25年度         加盟負か。       -       -         技       名       ** 半角かかけ         氏名       **       ** 半角かかけ         氏名       **       **         第705       -       *         住所       **       **         電話番号       -       -         生       -       -         生       -       -         生       -       -         生       -       -         生       -       -         生       -       -         「服業       -       -         「日       *       *         「日       *       *         「日       *       *         「日       *       *         「日       *       *         「日       *       *         「日       *       *         「日       *       *         「日       *       *         「日       *       *         「日       *       *         「日       *       *         「日       *       *                                                                                                    | 5区町村郡∙町名<br>号∙建物名<br><mark>半角英数</mark>                                                  |
| 加盟員No       注       名         建       名       ※         アがす       ※       ※         アがす       ※       ※         野使番号       -       ※         単原番号       -       ※         単原番号       -       ※         単原番号       -       市外局番・市内番号・加入者番号         提示       生年月日(西周)       ※         生年月日(西周)       ※          建築コード学生       >          所属                                                                                                    | 5区町村郡・町名<br>号· 建物名<br><mark>半角英数</mark>                                                 |
| 姓       名         アカゲ       ※ 半角かか         郵便番号       -         年所       ※         電話番号       -         -       市外局番・市内番号・加入者番号         携帯電話・PIS       -         -       -         生年月日(西暦)       ※         世別<                                                                                                    | 5区町村郡・町名<br>号・建物名<br><b>半角英数</b>                                                        |
| ////////////////////////////////////                                                                                                    | 5区町村郡・町名<br>号・建物名<br><mark>半角英数</mark>                                                  |
| 郵便番号       -       *       *       *       *       *       *       *       *       *       *       *       *       *       *       *       *       *       *       *       *       *       *       *       *       *       *       *       *       *       *       *       *       *       *       *       *       *       *       *       *       *       *       *       *       *       *       *       *       *       *       *       *       *       *       *       *       *       *       *       *       *       *       *       *       *       *       *       *       *       *       *       *       *       *       *       *       *       *       *       *       *       *       *       *       *       *       *       *       *       *       *       *       *       *       *       *       *       *       *       *       *       *       *       *       *       *       *       *       *       *       *       *       *       *       *       *       * <td>5区町村郡・町名<br/>号∙ 建物名<br/><mark>半角英数</mark></td>                                                                                                    | 5区町村郡・町名<br>号∙ 建物名<br><mark>半角英数</mark>                                                 |
| 住所       ** 都道府県         ** 丁目・番末         電話番号       -         一       市外局番・市内番号・加入者番号         携帯電話・PIS       -         生年月日(西暦)       *         生年月日(西暦)       *         建二丁「学生       *         方属       -         主・従       連盟       連盟・SC         主*       東京       *         「居者滅免       加盟員No       -         登録料滅免       -       -         理曲個       -       -         各種送付物(樹間話含む)の送付先        登録住所と同じ       OFFの場合、郵便番号と住所必須         郵便番号       -       -       -         #       -       -       -         ●       -       -       -       -         お道田県       -       -       -       -                                                                                                    | 5区町村郡・町名<br>号• 建物名<br><b>半角英数</b>                                                       |
| <ul> <li>※ 丁目・番川<br/>半角が加</li> <li>電話番号</li> <li>一</li> <li>市が局番・市内番号・加入者番号</li> <li>携帯電話・PIIS</li> <li>一</li> <li>一</li> <li>古外局番・市内番号・加入者番号</li> <li>生年月日(西暦)</li> <li>※</li> <li>住田</li> <li>男</li> <li>女</li> <li>職業コード 学生</li> <li></li> <li>が属</li> <li>主※ 東京</li> <li>▼選択</li> <li></li> <li>運盟</li> <li></li> <li>運盟</li> <li></li> <li>運盟</li> <li></li> <li>運盟</li> <li></li> <li>&lt;</li></ul>                                                                                                    | 号· 建物名<br><b>半角英数</b>                                                                   |
| T PIのの     T PIのの     T P |                                                                                         |
| 携帯電話・PES       -         生年月日(西暦)       ※         住別       男         「「「」」」」」「「」」」」」」」         「「」」」」」「」」」」         「」」」」」「」」」」         「」」」」」         「」」」」」         「」」」」」         「」」」」」         「」」」」         「」」」」         「」」」」         「」」」」         「」」」」         「」」」」         「」」」」         「」」」」         「」」」」         「」」」」         「」」」」         「」」」」         「」」」」         「」」」」         「」」」」         「」」」」         「」」」」         「」」」」         「」」」」         「」」」」         「」」」」         「」」」」         「」」」」         「」」」」         「」」」」         「」」」」         「」」」         「」」」         「」」」         「」」」         「」」」         「」」」         「」」」         「」」」         「」」」         「」」         「」」         「」」         「」」」                                                                                                    |                                                                                         |
| 生年月日(西暦) ※<br>住別 ● 男 ● 女<br>職業コード 学生 ▼<br>万眠<br>主・従 連盟 連想・SC<br>主※ 東京 ▼ ▼選択 ▼ 連盟 ▼ 県<br>液免申請<br>同居者滅免 加盟負N。<br>登録料滅免 ■<br>理由欄<br>各種送付物(物別誌含む)の送付先<br>各種送付物(物別誌含む)の送付先<br>各種送付物(物別誌含む)の送付先<br>各種送付物(物別誌含む)の送付先                                                                                                    |                                                                                         |
| 住野 ● 男 ● 女     職業コード 学生     ▼                                                                                                    |                                                                                         |
| 職業コード 学生<br>所属<br>主・従 連盟<br>支援<br>東京<br>「選択<br>」<br>一<br>選盟<br>「<br>工<br>、<br>文<br>重盟<br>」<br>、<br>、<br>、<br>、<br>、<br>、<br>、<br>、<br>、                                                                                                    |                                                                                         |
| 所属<br>主・従 連盟 連盟・SC<br>主※ 東京 ▼ ▼選択 ▼ 座 連盟 ▼ 県<br>減免申請<br>同居者滅免 加盟員N。<br>登録料滅免 □ ▼<br>理由欄<br>各種送付物(機関誌含む)の送付先<br>各種送付物(機関誌含む)の送付先 ☑ 登録住所と同じ OFFの場合、郵便番号と住所必須<br>郵便番号 - あ前田県                                                                                                    |                                                                                         |
| 主・従 連盟 連盟・SC     連盟・SC     主※ 東京 ▼ 墜張 ▼ ■ ▼ 連盟 ▼ 県     滅免申請     同居者滅免 ■ 加盟員N。     登録料滅免 ■ ▼     理由欄     名種送付物(機関誌含む)の送付先     各種送付物(機関誌含む)の送付先     名種送付物(機関誌含む)の送付先     至録住所と同じ OFFの場合、郵便番号と住所必須     任商 ● あ前面周                                                                                                    |                                                                                         |
| <ul> <li>主※東京 ▼ ▼選択 ▼ 連盟 ▼ 県</li> <li>滅免申請</li> <li>局居者滅免 加盟員No</li> <li>登録料滅免 □</li> <li>理由欄</li> <li>各種送付物(機関誌含む)の送付先</li> <li>各種送付物(機関誌含む)の送付先 ✓ 登録住所と同じ OFFの場合、郵便番号と住所必須</li> <li>郵便番号 -</li> <li>体育 本前道内見</li> </ul>                                                                                                    | 役務                                                                                      |
| 滅免申請       向居者滅免     加盟員N₀       登録料滅免     □       理由欄       各種送付物(糊閉誌含む)の送付先       各種送付物(糊閉誌含む)の送付先       ●                                                                                                    | 維持財団評議員 🔹                                                                               |
| 同居者滅免       加盟員No         登録料滅免       ▼         理由欄          各種送付物(補別誌含む)の送付先          各種送付物(補別誌含む)の送付先       ●         御便番号       - <ul> <li></li></ul>                                                                                                    |                                                                                         |
| □広石水光 □ 加油目、N0     ① 広石水光 □     ① 広石水光 □     ① 広石水光 □     ①     ①     ①     ①     ①     ①     ①     ①     ①     ①     ①     ①     ①     ①     ①     ①     ①     ①     ①     ①     ①     ①     ①     ①     ①     ①     ①     ①     ①     ①     ①     ①     ①     ①     ①     ①     ①     ①     ①     ①     ①     ①     ①     ①     ①     ①     ①     ①     ①     ①     ①     ①     ①     ①     ①     ①     ①     ①     ①     ①     ①     ①     ①     ①     ①     ①     ①     ①     ①     ①     ①     ①     ①     ①     ①     ①     ①     ①     ①     ①     ①     ①     ①     ①     ①     ①     ①     ①     ①     ①     ①     ①     ①     ①     ①     ①     ①     ①     ①     ①     ①     ①     ①     ①     ①     ①     ①     ①     ①     ①      ①     ①     ①     ①     ①     ①     ①     ①     ①     ①     ①     ①     ①     ①     ①     ①     ①      ①      ①     ①     ①      ①     ①     ①      ①     ①      ①     ①      ①      ①      ①      ①      ①      ①      ①      ①      ①      ①      ①      ①      ①      ①      ①      ①      ①      ①      ①      ①      ①      ①      ①      ①      ①      ①      ①      ①      ①      ①      ①      ①      ①      ①      ①      ①      ①      ①      ①      ①      ①      ①      ①      ①      ①      ①      ①      ①      ①      ①      ①      ①      ①      ①      ①      ①      ①      ①      ①      ①      ①      ①      ①      ①      ①      ①      ①      ①      ①      ①      ①      ①      ①      ①      ①      ①      ①      ①      ①      ①      ①      ①      ①      ①      ①      ①      ①      ①      ①      ①      ①      ①      ①      ①      ①      ①      ①      ①      ①      ①      ①      ①      ①      ①      ①      ①      ①      ①      ①      ①      ①      ①      ①      ①      ①      ①      ①      ①      ①      ①      ①      ①      ①      ①      ①      ①      ①      ①      ①      ①      ①      ①      ①      ①      ①      ①      ①      ①      ①      ①      ①      ①      ①      ①      ①      ①      ①      ①      ①      ①      ①      ①      ①      ①      ①      ①      ①      ①      ①      ①      ①      ①      ①      ①    |                                                                                         |
| 理由欄<br>各種送付物(機関誌含む)の送付先<br>各種送付物(機関誌含む)の送付先<br>多種送付物(機関誌含む)の送付先<br>● 登録住所と同じ OFFの場合、郵便番号と住所必須<br>● 単位 ● ● ● ● ● ● ● ● ● ● ● ● ● ● ● ● ● ●                                                                                                    |                                                                                         |
| 各種送付物(機関誌含む)の送付先<br>各種送付物(機関誌含む)の送付先 ☑ 登録住所と同じ OFFの場合、郵便番号と住所必須<br>郵便番号 –                                                                                                    |                                                                                         |
| 各種送付物(機関誌含む)の送付先<br>各種送付物(機関誌含む)の送付先 ☑ 登録住所と同じ OFFの場合、郵便番号と住所必須<br>郵便番号                                                                                                    |                                                                                         |
| 各種送付物(機関誌含む)の送付先 ☑ 登録住所と同じ OFFの場合、郵便番号と住所必須 郵便番号 体示 お道 印刷                                                                                                    |                                                                                         |
|                                                                                                    |                                                                                         |
| 1+PII (5)                                                                                                    |                                                                                         |
|                                                                                                    |                                                                                         |
| 半角的加                                                                                                    | 市区町村郡⋅町名<br>号・建物名                                                                       |
| 国際大会情報(英名入力)                                                                                                    | Խ区町村郡・町名<br>号・建物名<br><mark>半角英数</mark>                                                  |
| FirstName(名) LastName(姓)                                                                                                    | h区町村郡∙町名<br>号∙建物名<br><mark>半角英数</mark>                                                  |
| Name                                                                                                    | 际区町村郡∙町名<br>号∙建物名<br><mark>半角英数</mark>                                                  |
| Address 建物名·部屋有                                                                                                    | Б区町村郡・町名<br>号・建物名<br><mark>半角英数</mark>                                                  |
| 四日日日日日日日日日日日日日日日日日日日日日日日日日日日日日日日日日日日日                                                                                                    | 市区町村郡・町名<br>号・建物名<br><b>半角英数</b><br>号・番地<br>駅 まど(広の目 ₽2/500日 ■ 2                        |

- 入力項目
  - -加盟員基本情報(加盟員の情報)
     -所属 主・従1~3(役務の情報)
     -減免申請
     -各種送付物(機関誌含む)の送付先
  - -国際大会情報
- 入力不可表示項目
  - -申請区分
  - -加盟員 No
    - ・加盟登録前なので、加盟員 No は表示されません
- ボタン
  - -戻る(前画面に移動)
  - -実行(加盟員情報を登録)
  - -ログアウトのリンク(当システムからログアウトし、ログイン画面に戻る)

### (4) 加盟員基本情報 変更画面

加盟員情報の変更をする際に使用します。

「継続・新規・変更(または新規・変更)」画面の各加盟員の「変更」ボタンをクリックし、 表示します。

| OUT ASSOCIATION OF JAPAN                                                                                                    |                                                                                                    |                                                                     | 半成 25年 01月 01日 00:00<br>××連盟                                                                                       |
|----------------------------------------------------------------------------------------------------|----------------------------------------------------------------------------------------------------|---------------------------------------------------------------------|----------------------------------------------------------------------------------------------------|
| 加盟員基本情報                                                                                                    | 変更                                                                                                    |                                                                     | ログアウ                                                                                                    |
|                                                                                                    |                                                                                                    | 継続登録申請                                                              |                                                                                                    |
| 必須                                                                                                    |                                                                                                    |                                                                     | 戻る                                                                                                    |
| T MC 24 年夏の少年語 9 0番店はメニ<br>申請区分 平成 24 年度<br>加盟員No 1591326658<br>姓<br>7別が けかこ<br>氏名 中谷<br>郵便番号 025 - 7687<br>住所 山形県飽海郡<br>123-111 電話番号 -<br>携帯電話・PHS -<br>生年月日(西暦) 19900505 ※                                                                                                    | <ul> <li>■ ■■■ (1) 125/11 25(年時前:第17)</li> <li>② 平成 25年度 ※</li> <li>名</li> <li>(サフロウ)</li> <li>三郎</li> <li>※</li> </ul> | <ul> <li>※ 半角かかけ</li> <li>※</li> <li>※</li> <li>番号・加入者番号</li> </ul> | <ul> <li>※ 都道府県・市区町村郡・町名</li> <li>※ 丁目・番地・号・建物名</li> <li>半角放加・半角英数</li> </ul>                                      |
| 職業コード 公務員<br>所属                                                                                                    | T                                                                                                    |                                                                     |                                                                                                    |
| 主·従 連盟                                                                                                    |                                                                                                    |                                                                     | ·連盟·SC 役務                                                                                                    |
| 土 <u>*</u> ××× ▲ ▲ ▼選択                                                                                                    |                                                                                                    |                                                                     |                                                                                                    |
| WE1 <u>XXX</u> 一<br>(社)                                                                                                    |                                                                                                    |                                                                     | 県コミッショア ニ                                                                                                    |
| 研修暦 指導者訓練歴                                                                                                    | スカウト進歩記録                                                                                                    |                                                                     | 県連団担当コミッショナー                                                                                                    |
|                                                                                                    | スカウト進歩記録       最終継続年度       2001       補償終了日                                                                            | 県連盟                                                                 | 県連団担当コミッショナー                                                                                                    |
| 研修暦         指導者訓練歴           最終更新日         2000/03/23           初回補償開始日         2013/04/01           減免申請         2013/04/01                                                                                                    | スカウト進歩記録<br>最終継続年度2001<br>補償終了日 -                                                                                       | 県連盟                                                                 | 県連団担当コミッショナー                                                                                                    |
|                                                                                                    | スカウト進歩記録<br>最終継続年度 2001<br>補償終了日 -                                                                                      | 県連盟                                                                 | 県連団担当コミッショナー                                                                                                    |
| 研修暦     指導者訓練歴       最終更新日     2000/03/23       初回補償開始日     2013/04/01       滅免申請     回居者滅免     加盟員       ● 量録料減免     ●                                                                                                    | スカウト進歩記録<br>最終継続年度 2001<br>補償終了日 -                                                                                      | 具連盟                                                                 | 県連団担当コミッショナー                                                                                                    |
| 研修用       指導者訓練歴         最終更新日       2000/03/23         初回補償開始日       2013/04/01         滅免申請       回居者滅免       加盟員         登録料滅免       □         理由欄       □                                                                                                    | スカウト進歩記録<br>最終継続年度 2001<br>補償終了日 -                                                                                      | 県連盟                                                                 | 県連団担当コミッショナー                                                                                                    |
| 研修暦     指導者訓練歴       最終更新日     2000/03/23       初回補償講題台日     2013/04/01       滅免申請     回居者滅免     加盟員       登録料滅免     回       理由欄                                                                                                    | スカウト進歩記録         最終継続年度         2001         補償終了日         No                                                           | 県連盟                                                                 | 県連団担当コミッショナー                                                                                                    |
| 研修理     指導者訓練歴       最終更新日     2000/03/23       初回補償開始日     2013/04/01       減免申請     回居者減免     加盟員       登録料減免     一       理由欄       各種送付物(機関誌含む)の送付先       各種送付物(機関誌含む)の送付先                                                                                                    | スカウト進歩記録         最終継続年度2001         補償終了日 -         No         家錄住所と同じ:         のFFの場合                                  | 県連盟<br>・<br>                                                        | 県連団担当コミッショナー                                                                                                    |
| 研修暦     指導者訓練歴       最終更新日 2000/03/23       初回補償開始台 2013/04/01       滅免申請       回居者滅免       型由欄       各種送付物(機関誌含む)の送付先       客種送付物(機関誌含む)の送付先       郵便番号       -                                                                                                    | スカウト進歩記録       最終継続年度2001       補償終了日 -       No       空録住所と同じ OFFの場合                                                   | <u>県連盟</u><br>、                                                     | 県連団担当コミッショナー                                                                                                    |
| 研修暦     指導者訓練歴       最終更新日     2000/03/23       初回補償開始日     2013/04/01       滅免申請     加盟員       登録料滅免     加盟員       登録料滅免     1       理由欄     2       各極送付物(機関誌含む)の送付先     8       各極送付物(機関誌含む)の送付先     2       郵便番号     -       白所     4                                                                                                    | スカウト進歩記録         最終継続年度2001         補償終了日 -         ※         登録住所と同じ         OFFの場合                                    | <u>県連盟</u><br>、<br><b>郵便番号と住所必須</b>                                 | 県連団担当コミッショナー                                                                                                    |
| 研修暦     指導者訓練歴       最終更新日     2000/03/23       初回補償開始日     2013/04/01       滅免申請     加盟員       登録料減免     加盟員       登録料減免     四       理由欄     8       各種送付物(機関誌含む)の送付先       各種送付物(機関誌含む)の送付先       郵便番号     -       白所     白所                                                                                                    | スカウト進歩記録         最終継続年度2001         補償終了日 -         No         登録住所と同じ OFFの場合                                           | <u>県連盟</u><br>、<br><b>郵便番号と住所必須</b>                                 | 県連団担当コミッショナー<br>都道府県・市区町村郡・町名<br>丁目・番地・号・建物名                                                                       |
| 研修暦     指導者訓練歴       最終更新日     2000/03/23       初回補償開始日     2013/04/01       滅免申請     2013/04/01       減免申請     加盟員       登録科減免     1       登録科減免     1       理由欄     8       各種送付物(機関誌含む)の送付先       郵便番号     -       住所     1                                                                                                    | スカウト進歩記録         最終継続年度         2001         補償終了日 -         No         室録住所と同じ         OFFの場合                          | 県連盟                                                                 | 県連団担当コミッショナー<br>都道府県・市区町村郡・町名<br>丁目・番地・号・建物名<br><b>半角がカナ・半角英数</b>                                                  |
|                                                                                                    | スカウト進歩記録         最終継続年度         2001         補償終了日 -         100         室録住所と同じ         OFFの場合                         | 県連盟                                                                 | 県連団担当コミッショナー<br>都道府県・市区町村郡・町名<br>丁目・番地・号・建物名<br>半角かカナ・半角英数                                                         |
| 研修用       指導者訓練歴         最終更新日       2000/03/23         初回補償開始日       2013/04/01         滅免申請       加盟員         登録科滅免       加盟員         登録科滅免       1         理由欄       2         各種送付物(機関誌含む)の送付先         客種送付物(機関誌含む)の送付先         郵便番号       -         住所         国際大会情報(英名入力)         FirstName(名)                                                                                                    | スカウト進歩記録         最終継続年度 2001         補償終了日 -         100         登録住所と同じ OFFの場合         LastName(姓)                     | 県<br>連盟<br>、<br><b>郵便番号と住所</b> 必須                                   | 県連団担当コミッショナー<br>都道府県・市区町村郡・町名<br>丁日・新地・号・建物名<br>半角かかナ・半角英数                                                         |
| 000003/23         初停措       指導者訓練歴         最終更新日       2000/03/23         初回補償開始日       2013/04/01         滅免申請       加盟員         登録科滅免       加盟員         登録科滅免       加盟員         登録科滅免       加盟員         登録科滅免       一         理由欄          各種送付物(機関誌含む)の送付先          郵便番号       -       -         自際大会情報(英名入力)       FirstName(名)       Name                                                                     | スカウト進歩記録         最終継続年度         2001         補償終了日 -         2         登録住所と同じ OFFの場合         LastName(姓)               | 県<br>連盟<br>、<br><b>郵便番号と住所必須</b>                                    | 県連団担当コミッショナー<br>都道府県・市区町村郡・町名<br>丁日・新地・号・建物名<br>半角かかナ・半角英数                                                         |
|                                                                                                    | スカウト進歩記録         最終継続年度         2001         補償終了日 -         2         登録住所と同じ OFFの場合         LastName(姓)               | 県<br>連盟<br>、<br><b>郵便番号と住所必須</b>                                    |                                                                                                    |
| 000003/23         初修用       指導者訓練歴         最終更新日       2000/03/23         初回補償開始日       2013/04/01         滅免申請       加盟員         登録科滅免       加盟員         登録科滅免       加盟員         登録科滅免       加盟員         登録科滅免       一         理由欄          各種送付物(機関誌含む)の送付先          郵便番号       -       -         自際大会情報(英名入力)       FirstName(名)       Name         Address       -       -         非維結       -       -       - | スカウト進歩記録         最終継続年度         2001         補償終了日 -         203         登録住所と同じ         OFFの場合         LastName(姓)     | 県連盟<br>、                                                            | 単連団担当コミッショナー         都道府県・市区町村郡・町名         丁目・番地・号・建物名 <b>半角がカナ・半角英数</b> 建物名・部屋番号・番地         町名・市区町村郡・都道府県・郵便番号・国名 |
| 研修用       指導者訓練歴         最終更新日       2000/03/23         初回補償開始日       2013/04/01         滅免申請       加盟員         登録科滅免       加盟員         登録科滅免       加盟員         登録科滅免       一         理由欄       日間         各種送付物(機関誌含む)の送付先       2013/04/01         野便番号       -         日際大会情報(英名入力)       FirstName(名)         Name                                                                                             | スカウト進歩記録         最終継続年度         2001         補償終了日 -         2005         登録住所と同じ         OFFの場合         LastName(姓)    | 県連盟                                                                 | 県連団担当コミッショナー<br>都道府県・市区町村郡・町名<br>丁目・番地・号・建物名<br><b>半角がかナ・半角英数</b><br>建物名・部屋番号・番地<br>町名・市区町村郡・都道府県・郵便番号・国名          |
| 研修用       指導者訓練歴         最終更新日       2000/03/23         初回補償開始日       2013/04/01         滅免申請       回居者源免       加盟員         登録料源免       □         理由欄       四盟員         各種送付物(機関誌含む)の送付先       2013/04/01         路便番号       -       □         日際大会情報(英名入力)       FirstName(名)         Name       □         非継続       □                                                                                            | スカウト進歩記録         最終継続年度         2001         補償終了日 -         2         登録住所と同じ         OFFの場合         LastName(姓)       | 県連盟                                                                 | 県連団担当コミッショナー<br>都道府県・市区町村郡・町名<br>丁目・番地・号・建物名<br>半角がカナ・半角英数<br>建物名・部屋番号・番地<br>町名・市区町村郡・都道府県・郵便番号・国名                 |
| 研修用       指導者訓練歴         最終更新日       2000/03/23         初回補償開始日       2013/04/01         滅免申請       回居者滅免       加盟員         登録科滅免       □         理由欄       四居者滅免       加盟員         登録科滅免       □       1         各種送付物(機関誌含む)の送付先       8       8         各種送付物(機関誌含む)の送付先       ダ       9         日際大会情報(英名入力)       FirstName(名)       Name         非継続       □       □         非継続       □       □             | スカウト進歩記録         最終継続年度2001         補償終了日 -         S         登録住所と同じ OFFの場合         LastName(姓)                        | 県連盟<br>県連盟<br>、<br>郵便番号と住所必須<br>                                    | 県連団担当コミッショナー<br>都道府県・市区町村郡・町名<br>丁目・番地・号・建物名<br><b>半角がカナ・半角英数</b><br>建物名・部屋番号・番地<br>町名・市区町村郡・都道府県・郵便番号・国名          |

※ダミーデータを使用しています

#### 入力項目

- -加盟員基本情報(加盟員の情報を変更)
- -所属 主
- -減免申請
  - ・本年度の加盟登録が完了している加盟員については、変更入力不可
- -各種送付物(機関誌含む)の送付先
- -国際大会情報
- -非継続
  - ・右側に「※」が付いている項目は必須入力項目です。これらの項目を入力せずに「実行」 ボタンをクリックした場合はエラーとします

入力不可表示項目

- -申請区分
- -加盟員 No
- -所属 従
- -最終更新日
- -最終継続年度
- -初回補償開始日
- -補償終了日

ボタン

- -戻る(前画面に移動)
- -指導者訓練歴(指導者訓練歴画面に移動)
- -スカウト進歩記録(スカウト進歩記録画面に移動)
- 更新または実行(加盟員の情報を変更)
- -ログアウトのリンク(当システムからログアウトし、ログイン画面に戻る)

^

### (5) 指導者訓練歷画面

#### この画面は任意入力です。所属連盟の指示に従ってください。

加盟員の指導者訓練歴を登録・更新します。

「加盟員基本情報」画面の「指導者訓練歴」ボタンをクリックし、表示します。

| 期間時、氏音         氏音           1041日         1041日           1041日         第74月日           1041日         第74月日           1041日         第74月日           1041日         11111           1041日         11111           1041日         11111           1041日         11111           1041日         11111           10111         11111           10111         11111           10111         11111           10111         11111           10111         11111           10111         11111           10111         11111           10111         11111           10111         11111           10111         11111           10111         11111           10111         11111           10111         11111           10111         11111           10111         11111           10111         11111           10111         11111           10111         11111           10111         11111           10111         11111           10111         11111           10111 <th>  导 白 訓 稍</th> <th>NILE.</th> <th></th> <th></th> <th></th> <th></th> <th></th>                                                                                                    | 导 白 訓 稍                                                                                                    | NILE.                                                                                                    |                                                                                                    |                                  |                                               |                                                                                                    |                                                                                                    |  |  |
|----------------------------------------------------------------------------------------------------|----------------------------------------------------------------------------------------------------|----------------------------------------------------------------------------------------------------|----------------------------------------------------------------------------------------------------|----------------------------------|-----------------------------------------------|----------------------------------------------------------------------------------------------------|----------------------------------------------------------------------------------------------------|--|--|
| MERGINA         LKG           1484 2184 84.         1512 300           SAF         1512 300           SAF         1512 300                                                                                                    |                                                                                                    |                                                                                                    |                                                                                                    |                                  |                                               |                                                                                                    | 戻る                                                                                                    |  |  |
| State State S                                                                                                    | 加盟員No                                                                                                    | 氏名                                                                                                    |                                                                                                    |                                  |                                               | _                                                                                                    |                                                                                                    |  |  |
| State 2           Ext 2000           2010           2010           2010           2010           2010           2010           2010           2010         2010           2010         2010           2010         2010         2010           2010         2010         2010         2010         2010         2010         2010         2010         2010         2010         2010         2010         2010         2010         2010         2010         2010         2010         2010         2010         2010         2010         2010         2010         2010         2010         2010         2010         2010         2010         2010         2010         2010         2010         2010         2010 <th 2"2"2"2"2<="" colspan="2" td=""><td>ii導者·団指導者</td><td></td><td></td><td></td><td></td><td></td><td></td></th>                                                                                                    | <td>ii導者·団指導者</td> <td></td> <td></td> <td></td> <td></td> <td></td> <td></td>                                                                                                    |                                                                                                    | ii導者·団指導者                                                                                                    |                                  |                                               |                                                                                                    |                                                                                                    |  |  |
| члл         цлл         цлл <td>、訓練課程</td> <td></td> <td></td> <td></td> <td></td> <td></td> <td></td>                                                                                                    | 、訓練課程                                                                                                    |                                                                                                    |                                                                                                    |                                  |                                               |                                                                                                    |                                                                                                    |  |  |
| 山内         正山山の         正山山の         月(本月日           28年生活が見ます         (一年度28年度1)         第25(1)         第25(1)                                                                                                    | トーイスカワト講習会                                                                                                    | ÷                                                                                                    |                                                                                                    |                                  |                                               |                                                                                                    |                                                                                                    |  |  |
| 日本         日本         1                                                                                                    |                                                                                                    | 場所                                                                                                    | ±1                                                                                                    | 生講師                              |                                               |                                                                                                    | 修了年月日                                                                                                    |  |  |
| 24 FE 2000 MARE<br>                                                                                                    | ·                                                                                                    |                                                                                                    |                                                                                                    |                                  |                                               |                                                                                                    |                                                                                                    |  |  |
| 現代         名林(                                                                                                    | 言等者至105川線計住<br>フッドバッジ <b>研修所</b>                                                                                                    | 【~平成28年度】                                                                                                    |                                                                                                    |                                  |                                               |                                                                                                    |                                                                                                    |  |  |
| Carling         Direction         Direction         Direction         Direction           Carling         Direction         Direction         Directio                                                                                                    | 課程                                                                                                    | 名称(□□筆□期)                                                                                                    | 期間(From)                                                                                                    | 期間(工_0)                          | 福明                                            | 所長                                                                                                    | 修了年月日                                                                                                    |  |  |
|                                                                                                    | -11-                                                                                                    |                                                                                                    |                                                                                                    |                                  |                                               |                                                                                                    |                                                                                                    |  |  |
| 1-1-1       2:10-2.01 安全(1)         2:27                                                                                                    | 1ブ<br>*                                                                                                    |                                                                                                    |                                                                                                    |                                  |                                               |                                                                                                    |                                                                                                    |  |  |
| コーパー       NEU-201 UT2-21       NEU-201 UT2-21         正変       (中点の29) (中点の29) (中点の20)       NEU(rom)       NEU(rom)       NEU(rom)         正変       (中点の29) (中点の29) (中点の20)       NEU(rom)       NEU(rom)       NEU(rom)         二丁       (二)       (二)       (二)       (二)       (二)         ゴ       (二)       (二)       (二)       (二)       (二)         ゴ       (二)       (二)       (二)       (二)       (二)         ゴ       (二)       (二)       (二)       (二)       (二)         ゴ       (二)       (二)       (二)       (二)       (二)       (二)         (二)       (二)       (二)       (二)       (二)       (二)       (二)       (二)         (二)       (二)       (二)       (二)       (二)       (二)       (二)       (二)       (二)       (二)       (二)       (二)       (二)       (二)       (二)       (二)       (二)       (二)       (二)       (二)       (二)       (二)       (二)       (二)       (二)       (二)       (□)       (□)       (□)       (□)       (□)       (□)       (□)       (□)       (□)       (□)       (□)       (□)       (□)       (□)       (□)                                                                                                    | ·−1<br>/− <b>ア</b> −                                                                                                    |                                                                                                    |                                                                                                    |                                  |                                               |                                                                                                    |                                                                                                    |  |  |
| コーパー       ※ED3-288 92 021 / 一周96.07         算型       284 (-2.9.7.90)       別間(1-0)       場所       方氏         講型編集       284 (-2.9.7.90)       別間(1-0)       場所       所長       解(7年月日)         プイーー       第四(7年四)       別間(1-0)       場所       所長       解(7年月日)         プイーー       第四(7年四)       期間(1-0)       場所       所長       解(7年月日)         プイ・       第四(7年四)       期間(1-0)       場所       所長       解(7年月日)         プイ・       第回(7年回)       期間(7-0)       場所       所長       解(7年月日)         1ワーク       100       第回(7-0)       第回(7-0)       第回(7                                                                                                    | · ー/<br>ベンチャー                                                                                                    |                                                                                                    |                                                                                                    |                                  |                                               |                                                                                                    |                                                                                                    |  |  |
| 3707107J3指抗 (F42294年~1)       380723       380723       380723         372       264(-:28:#0)       1805(Freen)       1805(Freen)       1805(Fr                                                                                                    | 1-11-                                                                                                    |                                                                                                    |                                                                                                    |                                  |                                               |                                                                                                    |                                                                                                    |  |  |
| 現理         名林(-::第-第)         期間(Freen)         期間(Freen)         N(Freen)         N(Freen)                                                                                                    | フッドバッジ研修所                                                                                                    | 【平成29年度~】                                                                                                    |                                                                                                    |                                  |                                               | ※H25~28は安全                                                                                                    | 全セミナー履修必須                                                                                                    |  |  |
| th:th:th:th:th:th:th:th:th:th:th:th:th:t                                                                                                    | 課程                                                                                                    | 名称(□□第□期)                                                                                                    | 期間(From)                                                                                                    | 期間(To)                           | 場所                                            | 所長                                                                                                    |                                                                                                    |  |  |
| 現在公園時後         名林(第-初)         期間(From)         期間(From)         期間(From)         現所         所長         修了年月日           1-70                                                                                                    | マカウトコース [                                                                                                    |                                                                                                    |                                                                                                    |                                  |                                               |                                                                                                    |                                                                                                    |  |  |
| (株在の部内)         CFPC-38-39//         PID(1700//         PID(1700//         PID(17                                                                                                    | 制炉口炉开放                                                                                                    | <b>少秋/第_期</b> )                                                                                                    | #889/r)                                                                                                    | 11889(7-)                        | 48.50                                         | 74 F                                                                                                    | 梅之左日日                                                                                                    |  |  |
| J7 K-イ 、 ディー                                                                                                    | <b>新社主力外の[13]</b><br>「一」「一                                                                                                    | ロイアトロロ先の男が                                                                                                    | #THELL FOM)                                                                                                    | #JIBI(10)                        | 编切                                            | 加長                                                                                                    | 1≤1年月日                                                                                                    |  |  |
| ドーイ       第4年10 - ニング       第89年月日         マブラワー       第89年月日         1-フワーク       第89年月日         12-ブワーク       第89年月日         12-ブワーク       第89年月日         12-ブワーク       12-ブワーク         12-ブワーク       12-ブワーク         12-ブワーク       12-ブワーク         12-ブローク       12-ブローク         12-ブローク       12-ブローク         12-ブローク       12-ブローク         12-ブローク       第10(From)         第10(From)       第10(From)         12-1-201 安全センナー服件が         12-2-201 安全センナー服件が         12-2-201 安全センナー服件が         12-2-201 年間         12-2-201 年間         12-201 日         12-201 日         12-201 日         12-201 日 <tr< td=""><td>ブ</td><td></td><td></td><td></td><td></td><td></td><td></td></tr<>                                                                                                    | ブ                                                                                                    |                                                                                                    |                                                                                                    |                                  |                                               |                                                                                                    |                                                                                                    |  |  |
| アナー       施営年月日         ア・ワーラ       施営年月日         シーワーラ       施営年月日         地区とコッパス       営業         営業総(学算工作、野外炊きなど)       営業         通貨を営産総(経営工作、野外炊きなど)       営業         通貨を営産総(経営工作、野外炊きなど)       営業         通貨を営産総(経営工作)       単常(下ma)         支援(ご)       単常(To)       塩所         市賃工業       期間(From)       期間(To)         建築       第113-283 安全セナー 価格必須         日頃 海査監 信息編集課       第113-283 安全セナー 価格必須         日頃 海査監 信息編集課       第113-283 安全セナー 価格必須         日頃 海査監 信息編集課       第113-283 安全セナー 価格必須         日頃 海査監 信息編集課       第113-283 安全セナー 価格必須         日頃 海査監 信息編集課       第113-283 安全セナー 価格必須         日間 海査監 信息編集課       第113-283 安全セナー 価格必須         日 「「「およこ第二期」」       第113(From)」         第113-283 安全セナー 価格の須       第113-283 安全セナー 価格の須         「「およこ第三期」       期間(From)」       期間(To)         「「」」       塩所       所美         「」」」       単調       「」」」」」」         「」」」」       塩所       所美       熊子生月日         「」」」」」       「」」」」」」       「」」」」」」       「」」」」         「」」」       塩所       所美       熊子生月日         「」」」」」       「」」」」       塩所 <td><b>ペーイ</b><br/></td> <td></td> <td></td> <td></td> <td></td> <td></td> <td></td>                                                                                                    | <b>ペーイ</b><br>                                                                                                    |                                                                                                    |                                                                                                    |                                  |                                               |                                                                                                    |                                                                                                    |  |  |
| スキルトレーニング         脱線年月日           1-ブワーク            12521201/12            12521201/12            12521201/12            12521201/12            12521201/12            12521201/12            12521201/12            12521201/12            12521201/12            12521201/12            12521201/12            1252201/12            1252201/12            1252201/12            1252201/12            1252201/12            1252201/12            1252201/12            1252201/12            1252201/12            1252201/12            1252201/12            1252201/12            1252201/12            1252201/12            1252201/12            1252201/12            1252201/12            1252201/12                                                                                                    | ()) +                                                                                                    |                                                                                                    |                                                                                                    |                                  |                                               |                                                                                                    |                                                                                                    |  |  |
| □-ワ-ク-<br>地図とコンパス<br>で対称して伊室工作、野汁大事含む)<br>値で手道、信号、サイノ等)<br>約0名切及し、<br>・<br>地路と早熟(無理型<br>                                                                                                    | スキルト                                                                                                    | ・レーニング                                                                                                    | 履修年月日                                                                                                    |                                  |                                               |                                                                                                    | 修了年月日                                                                                                    |  |  |
| BEC-10/3、<br>2015年11月21日、1915年11日、<br>1915日1月21日、<br>2015年11日、<br>2015年11日、<br>2015年                                                                                                    | レープワ ーク                                                                                                    |                                                                                                    |                                                                                                    |                                  |                                               |                                                                                                    |                                                                                                    |  |  |
| P                                                                                                    | 回とコンパス                                                                                                    |                                                                                                    |                                                                                                    |                                  |                                               |                                                                                                    |                                                                                                    |  |  |
| i括(手旗、信号、ケイン等)<br>jha QE2001<br>jha QE2001<br>jia QEE<br>ja QEE<br>ja | 2006 + + ok / # 2006 - / k                                                                                                    |                                                                                                    |                                                                                                    |                                  |                                               |                                                                                                    |                                                                                                    |  |  |
| 30年の初の扱い扱い<br>1月2日約3度量<br>20月2日日の日本<br>20月2日日の日本<br>20月2日日日日日日の日日日日日日日日日日日日日日日日日日日日日日日日日日日日日                                                                                                    | 7 9 40 68 97 9 1 12                                                                                                    | 野外が事合さい                                                                                                    |                                                                                                    |                                  |                                               |                                                                                                    |                                                                                                    |  |  |
| は、京都島、熊田<br>また、<br>まなる<br>まなる<br>まなる<br>まなし、「「「「「「」」」」」」」」<br>「「」」」」」」」」」」<br>「「」」」」」」」」                                                                                                    | 7宮投肥(町宮上作)<br>配(手旗,信号,サ                                                                                                    | 野外炊事含む)<br>イン等)                                                                                                    |                                                                                                    |                                  |                                               |                                                                                                    |                                                                                                    |  |  |
| Image: Second Second Sec                                                                                                    | 7宮12前311年、<br>11日、1日本語、11日、11日、11日、11日、11日、11日、11日、11日、11日、11                                                                                                    | 野外炊事含む)<br>イン等)                                                                                                    |                                                                                                    |                                  |                                               |                                                                                                    |                                                                                                    |  |  |
| 20 法     20 法     20                                                                                                    | 7812記(町811751-17F、<br>1月(手旗、信号、サ<br>3物の取り扱い                                                                                                    | 野外炊事含む)<br>イン等)                                                                                                    |                                                                                                    |                                  |                                               |                                                                                                    |                                                                                                    |  |  |
| 24本世代は解集理         B2長和時所(日達宮道解除: 日夏長具長将統)         名称(co第-那)       期間(From)         第日: 4-25 (2) (2) (2) (2) (2) (2) (2) (2) (2) (2)                                                                                                    | 7812前(町811781175、<br>動信(手旗、信号、サ<br>J物の取り扱い<br>†測と簡易測量                                                                                                    | 野外炊事含む)<br>イン等)                                                                                                    |                                                                                                    |                                  |                                               |                                                                                                    |                                                                                                    |  |  |
| SPARE Seg Number 1992 Seg Number 1993 Seg Number 1993 Seg N                                                                                                    | 7812ml(\$78111)<br>通信(手旗、信号、サ<br>7物の取り扱い<br>†測と簡易測量<br>減急法                                                                                                    | 野外炊事含む)<br>イン等)                                                                                                    |                                                                                                    |                                  |                                               |                                                                                                    |                                                                                                    |  |  |
| 240469所①理咨研会会・回委員長特修所)<br>名称(=:第=即) 期間(From) 期間(To) 場所 所長 修了年月日<br>→ 125-28は安全セスナー風修必引<br>3件3事書を選ば線課程<br>2全セスナー 【平成25~29年度】<br>名体(:::第-期) 期間(From) 期間(To) 場所 所長 修了年月日 バーチズナドN<br>「マレー」」」」」」」」」」」」」」」」」」<br>名称(:::第-期) 期間(From) 期間(To) 場所 所長 修了年月日 バーチズナドN<br>「マレー」」」」」」」」」」」」」<br>名称(:::第-期) 期間(From) 期間(To) 場所 所長 修了年月日<br>「フレー」」」」」」」」」」」<br>名称(::::::::::::::::::::::::::::::::::::                                                                                                    | 7宮12月8157宮上116、<br>暫信(手旗、信号、サ<br>功物の取り扱い<br>†測と簡易測量<br>対急法                                                                                                    | 野外炊事含む)<br>イン等)                                                                                                    |                                                                                                    |                                  |                                               |                                                                                                    |                                                                                                    |  |  |
| 名称(=:第-那)     期間(From)     期間(From)     期間(From)     期間(From)     期間(From)     第目(From)     第目(From)     第日(From)     第日                                                                                                    | 7宮 投紀(57宮上1年、<br>種信(手旗、信号、サ<br>功物の取り扱い<br>1測と簡易測量<br>気急法<br>診導者基礎訓練課程                                                                                                    | 野外炊事含む)<br>イン等)                                                                                                    |                                                                                                    |                                  |                                               |                                                                                                    |                                                                                                    |  |  |
| 31H34=4E 32.5H8 課程         2名林(c::第-期)       期間(From)       期間(To)       場所       セミナーデルクター         2得者上級訓練課程         19/15/37/26所         2年       期間(From)       期間(To)       場所       所長       俊了年月日       パーチズトNo         マ </th <th>7宮技能(37宮上下)、<br/>番信(手旗)、信号、サ<br/>可物の取り扱い<br/>十測と簡易測量<br/>気急法<br/>当導者茎礎訓練課程<br/><b>到委員研修所(可達</b>)</th> <th>野外炊事含む)<br/>イン等)<br/><b>営研修会・団委員長特修所</b></th> <th></th> <th></th> <th></th> <th></th> <th></th>                                                                                                    | 7宮技能(37宮上下)、<br>番信(手旗)、信号、サ<br>可物の取り扱い<br>十測と簡易測量<br>気急法<br>当導者茎礎訓練課程<br><b>到委員研修所(可達</b> )                                                                                                    | 野外炊事含む)<br>イン等)<br><b>営研修会・団委員長特修所</b>                                                                                                    |                                                                                                    |                                  |                                               |                                                                                                    |                                                                                                    |  |  |
| 田浩靖幸至磁編課程<br>全社(こう第-卯) 用間(From) 用間(To) 場所 セミナーデル・クター<br>端者上級組編課程<br>ボークドパッジ実格所                                                                                                    | 7375年(3731年)<br>種信(手旗)、信号、サ<br>73物の取り扱い<br>十測と簡易測量<br>久急法<br>当導者基礎訓練課程<br><b>3委員研修所(団連)</b><br>名称(cc第-男                                                                                                    | 野外炊事含む)<br>イン等)<br>営研修会・団委員長特修所<br><b>印</b> 明問(From)                                                                                                    | i)<br>9781(To)                                                                                                    | 場所                               |                                               | 所長                                                                                                    | 修了年月日                                                                                                    |  |  |
| Cath (cc 第・別)       期間(From)       期間(To)       場所       セミナーデルクター         講者上級訓練課程         建築子上級訓練課程         「小「「シン」」         「シット」」       「小「「シン」」         「シット」」       「小「「シン」」         「シット」」       「小「「シン」」         「シット」       「「「」」」         「シット」       「「」」」         「シット」       「「」」」         「シット」       「「」」」         「シット」       「「」」」」         「シット」       「「」」」」         「シット」       「「」」」」         「シット」       「「」」」」         「シット」       「「」」」」         「シット」       「「」」」」         「シット」       「「」」」」         「「」」」       「「」」」」         「ジョー」       「「」」」」         「ジョー」       「「」」」」         「ジョー」       「「」」」         「ジョー」       「「」」」         「ジョー」       「「」」」         「「」」」       「「」」」         「「」」」       「「」」」         「「」」」       「「」」」         「「」」」       「」」」         「」」」       「」」」         「」」」       「」」」         「」」」       「」」」         「」」」       「」」」         「」」」」       「」」                                                                                                    | 7817年(1781年)<br>唐信(手順(信号、サ<br>功物の取り扱い<br>十測と簡易測量<br>気急法<br>「導者茎礎部線線課程<br><b>名称(っつ第-県</b>                                                                                                    | 野外炊事含む)<br>イン等)<br>営研修会・団委員長特修所<br><b>卯 明問(From)</b>                                                                                                    | ()<br>则配(To)                                                                                                    | 場所                               |                                               | <b>所長</b><br>※H25-28は安:                                                                                                    | 修了年月日<br>全セミナー属修必須                                                                                                  |  |  |
| 名称(cc第-卵)     期間(From)     期間(To)     場所     E2チーテルクター       連当上級訓練課程       建者上級訓練課程       第程     期     期間(From)     期間(To)     場所     所長     修了年月日       マ                                                                                                    | 「古 25年(578二)下、<br>価信(手旗、信号、女)<br>がめの取り扱い<br>十周と簡易測量<br>気急法<br>・導者茎磁能線兼理<br>名称(co第=異<br>回指導者茎磁路線載                                                                                                    | 野外炊事含む)<br>イン等)<br>営研修会・団委員長特修研<br>の 期間(From)<br>発程                                                                                                    | )<br>期期(To)                                                                                                    | <b>場所</b><br>〕                   |                                               | <b>所長</b><br>※H25~28ま安:                                                                                                    | 修了年月日<br>全セミナー履修必須                                                                                                  |  |  |
| i導者上級組維課程<br>->F/S/S/S/案修所                                                                                                    | 「君 (天殿 (STS 二)」)、<br>酒(子風、(古)、(ゴ)、<br>切)、<br>切)、<br>切)、<br>切)、<br>(御者茎 磁晶)線線<br>理<br>名称(この第三集<br>回告海者茎 磁晶)線線<br>回告海者茎 磁晶)線線<br>回告海者茎 磁晶)線線<br>回告海子茎 磁晶)線線<br>(日告海子茎 磁晶)線線<br>(日本)、<br>(日本)、<br>( | 野外炊事含む)<br>イン等)                                                                                                    | )<br>则潤(To)                                                                                                    | 場所                               |                                               | <b>所長</b><br>※H25~284 安:                                                                                                    | <b>修了年月日</b><br>全セミナー履修必須                                                                                           |  |  |
| iša 4 L AUUUUUUUUUUUUUUUUUUUUUUUUUUUUUUUUUU                                                                                                    | 「君 (天服、STS 二下)、<br>電信 (不服、信号、ウ<br>つわの取り扱い<br>小用と開易測量<br>免急法<br>当者者 基礎訓練課程<br><b>名称(co第=現</b><br>二指導者茎 礎試解釋<br>二指導者茎 礎試解釋<br>二指導者茎 礎試解釋<br>二指導者茎 礎試解釋<br>二指導者茎 礎試解釋<br>二指導者茎 礎認解釋<br>二指導者茎 礎認解釋<br>二指導者茎 礎認解釋<br>二指導者茎 礎認解释<br>二指導者茎 礎認解释<br>二指導者茎 礎認解释<br>二指導者茎 礎認解释<br>二指導者茎 礎認解释<br>二指導者茎 礎認解释<br>二指導者茎 礎認解释<br>二指導者茎 礎認解释<br>二指導者茎 礎認解释<br>二指導者茎 礎認解释<br>二指導者茎 礎認解释<br>二指導子<br>二指導子<br>二指<br>二指導子<br>二指導子<br>二指導子<br>二指導子<br>二指導子<br>二指導子<br>二指導子<br>二指導子<br>二指<br>二指<br>二<br>二<br>二<br>二<br>二<br>二<br>二<br>二<br>二<br>二<br>二<br>二<br>二                                                                                                    | 野外炊事念む)<br>イン等)                                                                                                    | )<br>,<br>,<br>,<br>,<br>,<br>,<br>,<br>,<br>,<br>,<br>,<br>,<br>,<br>,<br>,<br>,<br>,<br>,<br>,                                                                                                    | 場所                               | セミナーデル                                        | <b>所長</b><br>※H25~28ま安?<br><b>&gt;795</b> -                                                                                  | <b>修了年月日</b><br>「<br>全セミナー履修必須                                                                                      |  |  |
| 調問(From)       期間(To)       場所       所長       修7年月日       パーチズ・ハベ         マ                                                                                                    | 「君 (天眼、578 二下)、<br>宿(子風、(音)、 5<br>()、<br>()、<br>()、<br>()、<br>()、<br>()、<br>()、<br>()、                                                                                                    | 野外炊事念む)<br>イン等)                                                                                                    | )<br>,<br>,<br>,<br>,<br>,<br>,<br>,<br>,<br>,<br>,<br>,<br>,<br>,<br>,<br>,<br>,<br>,<br>,<br>,                                                                                                    | 場所<br>                           | セミナーデル                                        | <b>所長</b><br>※H25~28ま安<br><b>&gt; 295-</b>                                                                                   | <b>修了年月日</b><br>全セミナー届修必須                                                                                           |  |  |
| 課程     期間((From.)     期間(To.)     場所     所長     修7年月日     パーチダトNo       マ     -     -     -     -     -     -     -       マ     -     -     -     -     -     -     -       マ     -     -     -     -     -     -     -       マ     -     -     -     -     -     -     -       マ     -     -     -     -     -     -     -       マ     -     -     -     -     -     -     -       マ     -     -     -     -     -     -     -       マ     -     -     -     -     -     -     -       2     -     -     -     -     -     -     -       2     -     -     -     -     -     -     -       2     -     -     -     -     -     -     -       2     -     -     -     -     -     -     -       2     -     -     -     -     -     -     -       2     -     -     -     -     -     -     - <t< td=""><td>「君 (天殿 (STS 二)下、<br/>酒(子風 (名)、<br/>つわの取り扱い<br/>(湖と朝易測量<br/>文急法<br/>(湖本 若 磁温)線維理<br/>名称(この第3月<br/>(日指導者 茎 磁温)線線<br/>(日指導者 茎 磁温)線線<br/>(日指導者 茎 磁温)線線<br/>(全セミナー 【平<br/>名称(この第3月)<br/>(学者 上級温)線線程</td><td>野外炊事念む)<br/>イン等)</td><td>)</td><td>場所<br/></td><td>セミナーデル</td><td><b>所長</b><br/>※H25-28ま安:<br/>▶<b>795</b></td><td><b>修了年月日</b><br/>全セミナー風修必須</td></t<>                                                                                                    | 「君 (天殿 (STS 二)下、<br>酒(子風 (名)、<br>つわの取り扱い<br>(湖と朝易測量<br>文急法<br>(湖本 若 磁温)線維理<br>名称(この第3月<br>(日指導者 茎 磁温)線線<br>(日指導者 茎 磁温)線線<br>(日指導者 茎 磁温)線線<br>(全セミナー 【平<br>名称(この第3月)<br>(学者 上級温)線線程                                                                                                    | 野外炊事念む)<br>イン等)                                                                                                    | )                                                                                                    | 場所<br>                           | セミナーデル                                        | <b>所長</b><br>※H25-28ま安:<br>▶ <b>795</b>                                                                                      | <b>修了年月日</b><br>全セミナー風修必須                                                                                           |  |  |
| マレー     マレー     マレー<                                                                                                    | 「君 (天殿 (ST S 二 下)<br>西谷 (天風 (ST S 二 下)<br>切物の取り扱い<br>「湖と開易測量<br>文急法<br>※導者茎磁調爆業程<br>名称(co第・第<br>「日指導者茎磁調爆業程<br>全社(co第・第<br>「日指導者茎磁調爆業程<br>全社(co第・第<br>「日本<br>名称(co第・第<br>「日本<br>一本<br>一本<br>一本<br>一本<br>一本<br>一本<br>一本<br>一本<br>一本<br>一                                                                                                    | 野外炊事念む)<br>イン等)                                                                                                    | )<br>判問(To)<br>判問(To)                                                                                                    | 場所<br>                           | セミナーデル                                        | <b>所長</b><br>※H25~28は安<br>ノ <b>クター</b>                                                                                       | <b>修了年月日</b><br>全セミナー履修必分                                                                                           |  |  |
| マレー     第四日(From)     第四日(To)     場所     所長     修7年月日       マショナー     マショナー研修所     第四日(To)     場所     所長     修7年月日       ミッショナー     第四日(To)     場所     所長     修7年月日       ミッショナー     第四日(To)     場所     所長     修7年月日                                                                                                    | 「潜 (天原)(378-1下)<br>電信(手旗、信号、ウ<br>1初の)取り扱い<br>(加合期為測量<br>交急法<br>当本各型確認所和課程<br>                                                                                                    | 野外炊事念む)<br>イン等)<br>営研修会・団委員長特絶所<br>助 期間(From)<br>既程<br>(成25~29年度】<br>) 期間(From)<br>期間(From)                                                                                                    | )<br>期間(To)<br>期間(To)                                                                                                    | 場所<br>場所<br>場所                   | セミナーディ                                        | 所長<br>※H25~28は安<br>ックター<br>修了年月日                                                                                             | <b>修了年月日</b><br>全セミナー履修必須<br><b>パーチメントNo</b>                                                                        |  |  |
| マンコナー         名称(第-期)         野間(From)       期間(To)         場所       所長         修了年月日         ジンコナー         ミッショナー研修所         名称(cz第-期)       期間(From)         期間(From)       期間(To)         場所       所長         修了年月日         ミッショナー       「新長」         修了年月日         「「「」」」」」」」」」」」」」」」」」」」」」」」」」」」」」」」」」」                                                                                                    | 「君 (天原、578-1下)、<br>信(今原、(昌令、ウ<br>(周令)、<br>(周令員) 朝島、測量<br>文急法<br>(新希書茶磁語)牀練課程<br>名称(この第-県<br>(二)、<br>(第者主級部)牀練課程<br>(第者上級部)牀練課程<br>(第者上級部)牀練課程<br>(第者上級部)牀練課程                                                                                                    | 野外炊事念む)<br>イン等)                                                                                                    | )<br>別習出(To)<br>判別記)(To)                                                                                                    | 場所                               | セミナーディレ                                       | 所長<br>※H25-28ま安<br>ックター<br>修了年月日                                                                                             | 修了年月日<br>全セミナ - 履修必須<br>パーチ ナントNo                                                                                   |  |  |
| 名林(第-卿)       期間(From)       期間(To)       場所       所長       修了年月日         ジショナー                                                                                                    | 「召 (京郎、ST S 二 下)、<br>信(今原、(名号、ウ<br>つ物の取り扱い、<br>川湯と簡易、測量<br>久急法<br>・<br>講者 書茶磁部線線程<br>名称くこっ第・<br>調査員研修所(可)課<br>名称くこっ第・<br>調査員研修所(可)課<br>名称くこっ第・<br>開<br>二<br>二<br>二<br>二<br>二<br>二<br>二<br>二<br>二<br>二<br>二<br>二<br>二                                                                                                    | 野外炊事念む)<br>イン等)<br>営研修会・団委員長特修所<br>の 期間(From)<br>期間(From)<br>期間(From)                                                                                                    | )<br>リ用目(To)<br>明目目(To)                                                                                                    | 場所<br>場所<br>場所                   | セミナーディー                                       | 所長<br>※H25-28は安<br>/ <b>79</b> -<br>修7年月日                                                                                    | <u>軽了年月日</u><br>全セミナー最修必須<br>パーチズントNo                                                                               |  |  |
| 名称(第-期)       期間(From)       期間(To)       場所       所長       修了年月日         ッショナー       -       -       -       -       -       -       -       -       -       -       -       -       -       -       -       -       -       -       -       -       -       -       -       -       -       -       -       -       -       -       -       -       -       -       -       -       -       -       -       -       -       -       -       -       -       -       -       -       -       -       -       -       -       -       -       -       -       -       -       -       -       -       -       -       -       -       -       -       -       -       -       -       -       -       -       -       -       -       -       -       -       -       -       -       -       -       -       -       -       -       -       -       -       -       -       -       -       -       -       -       -       -       -       -       -       -       -       -       -                                                                                                    | 78 (2.86.378 - LTF)<br>信令(手風、信号、サ<br>つ物の取り扱い<br>川湯と簡易,測量<br>交急法<br>・調書書葉電影練練課程<br>名称(-c:第-開<br>: 24をにまナー 【平<br>名称(-c:第-開<br>: 24をにまナー 【平<br>名称(-c:第-開<br>: 24、(-c:第-開)<br>: 24、(-c:第-開)<br>: 24、(-c:第-開)<br>: 24、(-c:第-開)<br>: 24、(-c:第-開)<br>: 24、(-c:第-開)<br>: 24、(-c:第-開)<br>: 24、(-c:第-開)<br>: 24、(-c:第-用)<br>: 24、(-c:第-用)<br>: 24、(-c:34)<br>: 24、(-c:34)<br>: 24, (-c:34)<br>: 24, (-c:34)                                                                                                    | 野外炊事念む)<br>イン等)<br>営研修会・団委員長特修所<br>の 別間(From)<br>料程<br>(成25~29年度]<br>D 別間(From)<br>期 期間(From)                                                                                                    | )                                                                                                    | 場所<br>場所<br>場所                   | セミナーディレ                                       | 所長<br>※H25~28は安:<br>/ <b>/29</b> -                                                                                           | <b>終了年月日</b><br>全セミナ - 履修必須<br><b>パーチェントNo</b>                                                                      |  |  |
| 名林(3:-30)       期間(From)       期間(To)       場所       所長       修了年月日         シジョナー                                                                                                    | 78 12年35日本11年37日2日日11日11日11日11日11日11日11日11日11日11日11日11日                                                                                                    | 野外炊事念む)<br>イン等)<br>営研修会・団委員長特修所<br>の 期間(From)<br>第1 期間(From)                                                                                                    | )<br>別相(To)<br>期間(To)                                                                                                    | 場所<br>場所<br>場所                   | レミナーディー                                       | 所長<br>※H25-28は安:<br>/ <b>7</b> 9-                                                                                            | 修了年月日                                                                                                    |  |  |
| 名林(co第-卵)     期間(From)     期間(To)     場所     修了年月日       ジショナー            ミジショナー            ミシショナー            ミシショナー            ミシショナー            ミシショナー            ミシショナー            ミシショナー            ミシショナー                                                                                                    | 78 (2m(3) ra L + M<br>信(手風、信号、サ<br>50 (m) の取り扱い<br>1世に第為測量<br>久急法<br>当委員研修所(1)理<br>名称(20第4)<br>(連者主報記(#編課程<br>2全セミナー 【平<br>名称(20第4)<br>(連者上級記(#編課程<br>「サッドバッジア実館所<br>課程<br>」、)<br>、)                                                                                                    | 野外炊事念む)<br>イン等)<br>営研修会・団委員長特絶所<br>か 明智(From)<br>累程<br>成25~29年度]<br>り 明問(From)<br>明 明問(From)                                                                                                    | )<br>リ別間(To)<br>り別間(To)<br>り<br>り<br>り<br>り<br>り<br>り<br>り<br>り<br>り<br>り<br>り<br>り<br>り                                                                                                    | 場所<br>場所<br>場所                   | セミナーデル<br>所長                                  | <b>所長</b><br>※H25-28は安<br>2 <b>79</b> -                                                                                      | <b>修了年月日</b><br>全セミナ - 履修必没<br><b>バーチズ/トNo</b>                                                                      |  |  |
| 名称(cc第・卵)     期間(From)     期間(To)     塩所     所長     修了年月日       ッジュナー     ・・・・・・・・・・・・・・・・・・・・・・・・・・・・・・・・・・・・                                                                                                    | 78 12 REVISTED - ITA<br>日本<br>27 12 REVISTED - ITA<br>27 12 REVISTED - ITA<br>27 12 REVISTED - ITA<br>27 12 REVISTED - ITA<br>28 12 REVISTED - ITA<br>28 12 REVISTED                                                                                                    | 野外炊事念む)<br>イン等)<br>営研修会・団委員長執約所<br><b>助</b><br>期間(From)<br>期間(From)<br>期間(From)<br>の<br>第25~29年度]<br>り<br>期間(From)                                                                                                    | )<br>リ別間(To)<br>り別間(To)<br>り<br>り<br>り<br>り<br>り<br>り<br>り<br>り<br>り<br>り<br>り<br>り<br>り                                                                                                    | 場所<br>場所<br>場所                   | セミナーデル<br>所長                                  | <b>所長</b><br>※H25-28は安<br>ノ <b>クター</b>                                                                                       | <b>修了年月日</b>                                                                                                    |  |  |
| yジョナー<br>Iミッジョナー研修所<br>名称(cc第-卵) 期間(From) 期間(To) 場所 所長 修7年月日<br>にッジョナー実修所(コミッジョナー特修所)<br>期 期間(From) 期間(To) 場所 所長 修7年月日                                                                                                    | 「君 (天照、578 - LF)、<br>信(手張、信号、ウ<br>功物の取り扱い、<br>(現と簡易,測量<br>久急法<br>・<br>第場者茎磁晶脉線課程<br>名称(co第・男<br>一<br>名称(co第・男<br>一<br>名称(co第・男<br>一<br>二<br>名称(co第・男<br>一<br>二<br>名称(co第・男<br>一<br>二<br>名称(co第・男<br>一<br>二<br>名称(co第・男<br>一<br>二<br>名称(co第・男<br>一<br>二<br>名称(co第・男<br>一<br>二<br>名称(co第・男<br>一<br>二<br>名称(co第・男<br>一<br>二<br>名称(co第・男<br>一<br>二<br>名称(co第・男<br>一<br>二<br>名称(co第・男<br>一<br>二<br>二<br>名称(co第・男<br>一<br>二<br>二<br>名称(co第・男<br>一<br>二<br>二<br>名称(co第・男<br>一<br>二<br>二<br>名称(co第・男<br>一<br>二<br>二<br>二<br>二<br>二<br>二<br>二<br>二<br>二<br>二<br>二<br>二<br>二                                                                                                    | 野外炊事念む)<br>イン等)<br>営研修会・団委員長執修所<br>か 明問(From)<br>県程<br>成25~29年度】<br>) 期間(From)<br>月<br>日<br>日<br>日<br>日<br>日<br>日<br>日<br>日<br>日<br>日<br>日<br>日<br>日                                                                                                    | )<br>明問(To)<br>明問(To)<br>明問(To)                                                                                                    | 4<br>場所<br>場所                    | セミナーディー<br>所長                                 | 所長<br>※H25-28は安:<br>ノクター<br>修7年月日                                                                                            | <b>修了年月日</b><br>全セミナー履修必須<br>バーチェントNの                                                                               |  |  |
| yジョナー<br>Iミッジョナー研修所<br>名称(co第-卵の 期間(From) 期間(To) 場所 所長 修了年月日<br>Iミッジョナー実修所(コミッジョナー特修所)<br>期 期間(From) 期間(To) 場所 所長 修了年月日                                                                                                    | 78 (2.86, 57 a - 11 A - 12 A - 26 A - 26 A - 27 A - 26 A - 27 A - 27                                                                                                    | 野外炊事念む)<br>イン等)<br>営研修会・団委員長特絶所<br>助 明智(From)<br>際程<br>(威25~29年度】<br>) 期間(From)<br>助 期間(From)                                                                                                    | )<br>第四日(To)<br>期間(To)<br>期間(To)                                                                                                    | 場所<br>場所<br>場所<br>場所             | セミナーディー<br>所長                                 | 所長<br>※H25-28は安<br>ノクター                                                                                                    | <b>修了年月日</b><br>全セミナー履修必須<br>パーチメントNa                                                                               |  |  |
| ミッショナー研修所<br>名称(c5第=卵) 卵間(From) 卵間(To) 塩所 所長 修了年月日<br>ミッショナー実経所(ユミッショナー特修所)<br>期 期間(From) 期間(To) 場所 所長 修了年月日                                                                                                    | 78 (天原、578 二下)<br>「酒(今原、(香尽、サ<br>可物の取り扱い、<br>川湯と簡易、測量<br>交急法<br>: 読み書茎磁影練練課程<br>名称(こっ第・男<br>二<br>二<br>二<br>二<br>二<br>二<br>二<br>二<br>二<br>二<br>二<br>二<br>二                                                                                                    | 野外炊事念む)<br>イン等)<br>学研修会・団委員長特修所<br>の 期間(From)<br>期間(From)<br>期間(From)<br>月<br>り<br>期間(From)<br>月<br>り<br>明間(From)<br>月<br>月<br>月<br>月<br>月<br>日<br>日<br>日<br>日<br>日<br>日<br>日<br>日<br>日<br>日<br>日<br>日<br>日                                                                                                    |                                                                                                    | 場所<br>場所<br>場所<br>場所             | セミナーディレ<br>所長                                 | 所長<br>※H25-28は安<br>/29-<br>修7年月日                                                                                             | <u>健了年月日</u><br>全セミナ - 風俗必須                                                                                         |  |  |
| 名称(こ:第-期)     期間(From)     期間(To)     場所     終了年月日       ミッショナー実経所(コミッショナー特経所)           期     期間(From)     期間(To)     場所     所長     終了年月日                                                                                                    | 古る決絶(STS-LF)<br>信(手)風(音号、サ)<br>功物の取り扱い<br>川湯と簡易,測量<br>炎急法<br>読み書茎磁影練練課程<br>名称(co第・引<br>学会セミナー 【平<br>名称(co第・引<br>学会セミナー 【平<br>名称(co第・引<br>学会セミナー 【平<br>名称(co第・引<br>学)<br>名称(co第・引<br>の)<br>名称(co第・引<br>の)<br>名称(co第・引<br>の)<br>名称(co第・引<br>の)<br>名称(co第・引<br>の)<br>名称(co第・引<br>の)<br>名称(co第・引<br>の)<br>の)<br>名称(co第・引<br>の)<br>の)<br>の)<br>名称(co第・引<br>の)<br>の)<br>の)<br>の)<br>の)<br>の)<br>の)<br>の)<br>の)<br>の)                                                                                                    | 野外炊事念む)<br>イン等)<br>営研修会・団委員長特修所<br>の 期間(From)<br>期間(From)<br>期間(From)<br>り 期間(From)                                                                                                    | リア目的(To)<br>リア目的(To)<br>リア目的(To)                                                                                                    | 場所<br>場所<br>場所<br>場所             | セミナーディレ<br>所長                                 | 所長<br>※H25-28は安<br>/クター<br>修了年月日                                                                                             | <u>健了年月日</u><br>全セ3ナー最修必須                                                                                           |  |  |
| ミッショナー実経所(コミッショナー特修所)     期間(From)     期間(To)     場所     所長     修了年月日                                                                                                    |                                                                                                    | 野外炊事念む)<br>イン等)<br>営研修会・団委員長特修所<br>の 期間(From)<br>期間(From)<br>期間(From)<br>り 期間(From)                                                                                                    | уунанская соказана и соказана и сок | 場所<br>場所<br>場所<br>場所             | セミナーディム<br>所長                                 | 所長<br>※H25-28ま安:<br>/ <b>29</b> -<br>修了年月日                                                                                   | 修了年月日<br>全セスナー最修必須 パーチズンドNa パーチズンドNa 修了年月日                                                                          |  |  |
| ミッショナー実修所(コミッショナー特修所)<br>期 期間(From) 期間(To) 場所 所長 修了年月日                                                                                                    | 「君 (天原、(オース)」) 「日本)」 「日本)」 「日本) 「日本) 「日本) 「日本) 「日本) 「日本) 「日本) 「日本)                                                                                                    | 野外炊事念む)<br>イン等)<br>営研修会・団委員長特修所<br>の 期間(From)<br>単程<br>成25~29年度]<br>の 期間(From)<br>月<br>の 期間(From)<br>月<br>の 期間(From)                                                                                                    |                                                                                                    | 場所<br>場所<br>場所<br>場所             | セミナーディム<br>所長                                 | 所長<br>※H25~28ま安:<br>///9/<br>////<br>////<br>/////<br>///////////////                                                        | 経7年月日<br>全セスナー属修必須 パーチェントNo パーチェントNo 経7年月日 終7年月日                                                                    |  |  |
| ミッジョナー実験的(コミッジョナー符段内)<br>明 期間(From) 期間(To) 場所 所長 修了年月日                                                                                                    | 「君 (天郎、(3) (5) (4) (4) (4) (4) (4) (4) (4) (4) (4) (4                                                                                                    | 野外炊事念む)<br>イン等)<br>第<br>留研修会・団委員具特修所<br>の<br>期間(From)<br>第<br>期間(From)<br>期間(From)<br>月<br>日<br>日<br>日<br>日<br>日<br>日<br>日<br>日<br>日<br>日<br>日<br>日<br>日                                                                                                    | уута) (т)                                                                                                    | 場所<br>場所<br>場所<br>場所<br>場所       | セミナーディレ                                       | 所長<br>※H25-28ま安<br>/<br>/<br>/<br>/<br>/<br>/<br>/<br>/<br>/<br>/<br>/<br>/<br>/<br>/<br>/<br>/<br>/<br>/<br>/               | <u>修7年月日</u><br>全セミナ - 履修必須<br><u>パーチ メントNo</u><br><u>修7年月日</u>                                                     |  |  |
| 期 期間(From) 期間(To) 場所 所長 修7年月日                                                                                                    | 「君 (天郎、(F) = 二下)<br>信(子原、(名)、)<br>(本)、<br>(本)、<br>(-)、<br>(-)、<br>(-) (-) (-) (-) (-) (-) (-) (-) (-) (-)                                                                                                    | 野外炊事念む)<br>イン等)<br>第一部部では、「日本会社」<br>第一部部では、「日本会社」<br>第一部部では、「日本会社」<br>第一部部では、「日本会社」<br>第一部部では、「日本会社」<br>第一部では、「日本会社」<br>第一部では、「日本会社」<br>第一部では、「日本会社」<br>第二部では、「日本会社」<br>第二部では、<br>「日本会社」<br>第二部では、<br>「日本会社」<br>「日本会社」<br>「日本 | リー・・・・・・・・・・・・・・・・・・・・・・・・・・・・・・・・・・・                                                                                                    | 場所<br>場所<br>場所<br>場所<br>場所       |                                               | 所長<br>※H25-28は安<br>ククター                                                                                                    | <u>隆</u> 7年月日<br>全セミナ - 扇修必須<br>バーチズントNo<br>修了年月日<br>修了年月日                                                          |  |  |
|                                                                                                    | 「君 (天郎、(F) = 」下)<br>「君 (天郎、(F) = 」下)<br>「初の 取り扱い<br>川湯と簡易、測量<br>久急、法<br>・湯 書 書 読書 読書 読書 課程<br>「君 支員 朝鮮所 (1) 要<br>名称(co第・男<br>「日 指導 者 茎 聴意 単純 課程<br>「日 指導 者 茎 聴意 単純 課程<br>「日 指導 者 茎 聴意 単純<br>「日 指導 者 茎 聴意 単純<br>「日 指導 者 茎 聴意 単純<br>「日 指導 者 茎 聴意 単純<br>「日 推導 者 茎 聴意 単純<br>「日 推導 者 茎 聴意 単純<br>「日 第 一<br>「日 第 一<br>「日 『<br>「日 『<br>「日 『<br>「日 『<br>「日 『<br>「<br>「日 『<br>「<br>「<br>「<br>「<br>「<br>「<br>「<br>「<br>「<br>「<br>「<br>「<br>「                                                                                                    | 野外炊事念む)<br>イン等)<br>第一部部では、「日本日本本体的」<br>第一部部では、「日本本体的」<br>第一部では、「日本本体的」<br>第一部では、「日本本体的」<br>第一部では、「日本本体的」<br>第一部では、「日本本体的」<br>第一部では、「日本本体的」<br>第二部では、「日本本体的」<br>第二部では、「日本本体的」                                                                                                    | リー・・・・・・・・・・・・・・・・・・・・・・・・・・・・・・・・・・・                                                                                                    | 場所<br>場所<br>場所<br>場所<br>場所<br>場所 |                                               | 所長<br>※H25-28は安:<br>/フター<br>//ワター<br>//<br>/<br>/<br>/<br>/<br>/<br>/<br>/<br>/<br>/<br>/<br>/<br>/<br>/<br>/<br>/<br>/<br>/ | <u>修了年月日</u><br>全セスナ - 扇修必須<br>パーチズントNo<br>(1)<br>(1)<br>(1)<br>(2)<br>(2)<br>(2)<br>(2)<br>(2)<br>(2)<br>(2)<br>(2 |  |  |
|                                                                                                    | 7日 21年(1975-11年)<br>7日 21年(1975-11年)<br>第日本日本<br>第日本日本日本<br>第日本日本日本日本<br>第日本日本日本日本日本<br>第日本日本日本日本日本日本日本<br>第日本日本日本日本日本日本日本日本日本日本日本日本日本日本日本日本日本日本日本                                                                                                    | 野外炊事念む)<br>イン等)<br>学研修会・団委員長執約所<br>か 明問(From)<br>累程<br>成25~29年度]<br>り 明問(From)<br>明<br>明問(From)<br>の<br>明<br>明問(From)<br>の<br>明<br>明問(From)<br>の<br>明<br>明<br>明<br>明<br>明<br>明<br>に<br>(From)<br>明<br>明<br>明<br>明<br>に<br>(From)<br>明<br>明<br>明<br>に<br>(From)<br>明<br>明<br>に<br>(From)<br>明<br>明<br>に<br>(From)<br>明<br>明<br>に<br>(From)<br>明<br>明<br>に<br>(From)<br>明<br>に<br>(From)<br>の<br>の<br>の<br>の<br>の<br>の<br>の<br>の<br>の<br>の<br>の<br>の<br>の                                                                                                    | リリア目(To)<br>リリア目(To)<br>リリア目(To)<br>リリア目(To)<br>リリア目(To)<br>リリア目(To)<br>リリア目(To)<br>リリア目(To)<br>リリア目(To)<br>リリア目(To)<br>リリア目(To)<br>リリア目(To)<br>リリア目(To)                                                                                                    | 場所<br>場所<br>場所<br>場所<br>場所<br>場所 | せ ま ナ ー デ ル ー ー ー ー ー ー ー ー ー ー ー ー ー ー ー ー ー | 所長<br>※H25-28は安?<br>7クター<br>9<br>第長<br>所長<br>第長<br>10000000000000000000000000000000000                                       | 修了年月日                                                                                                    |  |  |

| 画面は InternetExplorer9 にて表示しています。 |
|----------------------------------|
| パソコンにより画面の表示は異なります。              |

| 相 相関(Facom) 相関(Ta)        | 福咲     | <b></b>   | <b>依</b> 7年日日 |
|---------------------------|--------|-----------|---------------|
| 301 30381(FIOH) 30381(10) | -96771 |           | 修了年月日         |
|                           |        |           |               |
| リーダートレーナーコース(LTC)         |        |           |               |
| 期 期間(From) 期間(To)         | 場所     | コースディレクター | 修了年月日         |
|                           |        |           |               |
|                           |        |           |               |
| 格                         |        |           |               |
| レーナー                      |        |           |               |
| 副リーダートレ ーナー               |        |           |               |
| トレーナーNO. 新規委嘱日 委嘱状況       | 退任日    |           |               |
|                           |        |           |               |
|                           |        |           |               |
| J-g-FD-F-                 |        |           |               |
| トレーナーNO. 新規委嘱日 委嘱状況       | 退任日    |           |               |
| <b>`</b>                  |        |           |               |
| -の他                       |        |           |               |
| 資格1                       |        |           |               |
| 資格2                       |        |           |               |
| 資格3                       |        |           |               |
| 資格4                       |        |           |               |
|                           |        |           |               |

#### 入力項目

- -ボーイスカウト講習会
  -ウッドバッジ研修所【~平成28年度】
  -ウッドバッジ研修所【平成29年度~】
  -スキルトレーニング
  -団委員研修所(団運営研修所・団委員長特修所)
  -安全セミナー【平成25~29年度】
  -ウッドバッジ実修所
  -団委員実修所
- -コミッショナー研修所
- -コミッショナー実修所(コミッショナー特修所)
- -コミッショナー上級訓練課程
- -副リーダートレーナー (ALTC)
- -リーダートレーナーコース (LTC)
- 〔資格〕-副リーダートレーナー
  - -リーダートレーナー
  - -その他 資格1~5
  - ・日付の項目は、西暦を入力します 例) 2005 年1月1日 →20050101
  - ・横一列の項目に空欄があると、登録する役務によっては警告が表示されることがあります
  - ・修了年月日は、先に訓練歴の入力が必要です(訓練歴の入力がない場合、エラー表示)
  - ・パーチメントNo.は、先に修了年月日の入力が必要です(修了年月日の入力がない場合、 エラー表示)

入力不可表示項目

-加盟員情報(加盟員の情報を表示)

ボタン

- 戻る(前画面に移動)
- 更新(入力・更新した指導者訓練歴を加盟員情報として追加)

### (6) スカウト進歩記録画面

#### この画面は任意入力です。所属連盟の指示に従ってください。

加盟員のスカウト進歩記録を登録・更新します。 「加盟員基本情報」画面の「スカウト進歩記録」ボタンをクリックし、表示します。

| イスカウト日本連盟                           | 1加盟登録システム - [. | スカウト進歩記録画面] - Windows Internet Explorer |                               |
|-------------------------------------|----------------|-----------------------------------------|-------------------------------|
| シロボロボ人<br>ボーイスカウ<br>COUT ASSOCIATIO |                |                                         | 平成 25年 01月 01日 00:00<br>×××連盟 |
| スカウト                                | 進步記録           |                                         | <u>ログアウト</u>                  |
| 加盟員No                               | 1502021172     | <b>氏名</b> 福壽 九郎                         | 戻6                            |
| カブスカウト                              |                |                                         |                               |
| <b>課程</b><br>うさぎ<br>しか<br>くま        | 取得年月日          |                                         |                               |
| ボーイスカウト                             |                |                                         |                               |
| 課日<br>初級<br>2級<br>1級<br>菊           | 取得年月日          |                                         |                               |
| ベンチャースカウ                            | ŀ              |                                         |                               |
| <b>課目</b><br>ベンチャー章<br>隼章<br>富士章    | 取得年月日          |                                         |                               |
|                                     |                |                                         | 更新                            |

※ダミーデータを使用しています

入力項目

-カブスカウト

-ボーイスカウト

-ベンチャースカウト (スカウト進歩課目を表示)

- ・日付の項目は、西暦を入力します 例) 2013 年1月1日 →20130101
- ・日付は、完修日を入力することを推奨します

入力不可表示項目

-加盟員情報(編集中の加盟員の情報を表示)

ボタン

- 戻る(前画面に移動)
- 更新(入力・更新したスカウト進歩記録を、加盟員情報として追加)
- -ログアウトのリンク(当システムからログアウトし、ログイン画面に戻る)

### (7) 役職員一覧画面(役職員従登録)

県連盟(地区)の役職員を登録・削除する際に使用します。 所属する加盟員に対して、役員の割り当てや解除(従登録処理)を行うことができます。 メニュー「役職員従登録」から開きます。

| ou                                                                                                    | T ASSO                                                                                                    | スカウト日本<br>DCIATION OF J                                                                                                    | 連盟<br>APAN                                                                                                    |                                                                                                    |                                                                                                    |                                                                                                    |                                                                    |                                                                                                    |                                                                                        |                                  | 平                                                                                  | 成 25年                                                                                       | F 01月 0    | 1日 00:<br>××××連                                                                                                    |
|----------------------------------------------------------------------------------------------------|----------------------------------------------------------------------------------------------------|----------------------------------------------------------------------------------------------------|----------------------------------------------------------------------------------------------------|----------------------------------------------------------------------------------------------------|----------------------------------------------------------------------------------------------------|----------------------------------------------------------------------------------------------------|--------------------------------------------------------------------|----------------------------------------------------------------------------------------------------|----------------------------------------------------------------------------------------|----------------------------------|------------------------------------------------------------------------------------|---------------------------------------------------------------------------------------------|------------|----------------------------------------------------------------------------------------------------|
| 役                                                                                                    | :職                                                                                                    | 員一覧                                                                                                    |                                                                                                    |                                                                                                    |                                                                                                    |                                                                                                    |                                                                    |                                                                                                    |                                                                                        |                                  |                                                                                    |                                                                                             | <u> </u>   | グアウ                                                                                                    |
| 2.7                                                                                                    | 之井                                                                                                    |                                                                                                    |                                                                                                    |                                                                                                    |                                                                                                    |                                                                                                    |                                                                    |                                                                                                    |                                                                                        |                                  |                                                                                    |                                                                                             | 戻る         |                                                                                                    |
| 大子                                                                                                    | 海                                                                                                    | U ×××                                                                                                    | 地区                                                                                                    | ▼濯択                                                                                                    |                                                                                                    | -                                                                                                    | <b>FI</b>                                                          | 2                                                                                                  | <b>T</b>                                                                               | 1                                |                                                                                    |                                                                                             |            |                                                                                                    |
|                                                                                                    | 氏:                                                                                                    | 8                                                                                                    |                                                                                                    |                                                                                                    |                                                                                                    |                                                                                                    | 氏名                                                                 | (半角かかり)                                                                                            | )                                                                                      |                                  |                                                                                    |                                                                                             |            |                                                                                                    |
| 加                                                                                                    | 盟員N                                                                                                    | io                                                                                                    | 生年月                                                                                                    | 3                                                                                                    |                                                                                                    |                                                                                                    |                                                                    | 電話番号                                                                                               | •                                                                                      |                                  |                                                                                    |                                                                                             | 検索         | 南                                                                                                    |
| 四盟                                                                                                    | <b>[員一</b> ]                                                                                                    | ž                                                                                                    |                                                                                                    |                                                                                                    |                                                                                                    |                                                                                                    |                                                                    |                                                                                                    |                                                                                        |                                  |                                                                                    |                                                                                             |            |                                                                                                    |
| 9                                                                                                    | 0                                                                                                    | 1598005911 (                                                                                                    | 修行 二三                                                                                                    | シュキョウフミ                                                                                                    | ×××                                                                                                    |                                                                                                    | 国立                                                                 | 第2団                                                                                                | <b>1</b>                                                                               | 団委員                              | -                                                                                  | 1                                                                                           |            | 0                                                                                                    |
| 10                                                                                                    | 0                                                                                                    | 1599010722                                                                                                    | 造田 七郎                                                                                                    | ን <sup>•</sup> ንፃ                                                                                                    | ×××                                                                                                    |                                                                                                    | 国立                                                                 | 第2団                                                                                                | 1                                                                                      | 団委員                              | -                                                                                  | -                                                                                           | 4          |                                                                                                    |
| 11                                                                                                    | 0                                                                                                    | 1591015105                                                                                                    | 地久間 十郎                                                                                                    | チクマ ジュウロウ                                                                                                    | xxx                                                                                                    |                                                                                                    | 国立                                                                 | 第2団                                                                                                | 1                                                                                      | 副団委員長                            |                                                                                    | 8 <u>9</u>                                                                                  |            |                                                                                                    |
| a conv                                                                                                    | 0                                                                                                    | 1508006388                                                                                                    | 黄公 上郎                                                                                                    | ミチャッシュウロウ                                                                                                    | XXX                                                                                                    | A A A                                                                                                    | 国立                                                                 | 空っ回                                                                                                | ন                                                                                      | 同委員                              | -                                                                                  | -                                                                                           |            |                                                                                                    |
| 12                                                                                                    | 0                                                                                                    | 1500000500 )                                                                                                    | 自分 工助                                                                                                    | NT 24/H/                                                                                                    | Same .                                                                                                    |                                                                                                    | E A                                                                | 第2回                                                                                                |                                                                                        |                                  |                                                                                    |                                                                                             |            |                                                                                                    |
| 12<br>13<br>([                                                                                                    | したか                                                                                                    | 1508006337 -                                                                                                    | 型谷 〒40<br>±44 ☆駅<br>Ⅲ<br>【る役員                                                                                                    | ליחלים איז איז איז איז איז איז איז איז איז איז                                                                                                    | xxx                                                                                                    | ^ ^ ^                                                                                                    | 国立                                                                 | 第2団<br>2<br>2<br>2<br>1<br>1<br>1                                                                  | ज<br>जि                                                                                |                                  |                                                                                    | 1/                                                                                          | 1          | 19                                                                                                    |
| 12<br>13<br>(<br>「                                                                                                | したか<br>いたか                                                                                                    | 1508006337 :<br>1508006337 :<br>1盟員に割り当て<br>役務                                                                                                    |                                                                                                    | לחליח א זיגע<br>ליחליח                                                                                                    | xxx                                                                                                    | ^ ^ ^                                                                                                    | 国立                                                                 | 第2回<br>筆2団                                                                                         | E C                                                                                    | 同委員                              |                                                                                    | -<br>1                                                                                      | │_<br>}職員従 | ) +<br>登録                                                                                                    |
| 12<br>13<br>4<br>【<br>】                                                                                           | の                                                                                                    | 1508005300<br>1508006337<br>:<br>:<br>:<br>:<br>:<br>:<br>:<br>:<br>:<br>:<br>:<br>:<br>:<br>:<br>:<br>:<br>:<br>:                                                                                                    | 世谷 千邱<br>士径 ☆熙<br>Ⅲ<br>【る役員                                                                                                    | ליחלים א <i>בוו</i> ר                                                                                                    | xxx                                                                                                    | <u> </u>                                                                                                    | 国立                                                                 | 第23<br>第2日<br>(古                                                                                   |                                                                                        | 同志日                              |                                                                                    | 13<br>13                                                                                    | ┼_<br>}職員従 | 」)<br>登録                                                                                                    |
| 12<br>13<br>√[<br>じ<br>没<br>目<br>No                                                                               | 「選択」                                                                                                    | 1508006337 -<br>1508006337 -<br>1<br>2<br>1<br>2<br>1<br>5<br>1<br>5<br>0<br>8<br>3<br>5<br>3<br>5<br>5<br>5<br>5<br>5<br>5<br>5<br>5<br>5<br>5<br>5<br>5<br>5<br>5<br>5<br>5                                                                                                    | 型母· TAP<br>± 14 ☆ 前R<br>Ⅲ<br>【る役員<br>▼<br>加盟員N                                                                                                    | マルアト ロクロウ<br>フルアト ロクロウ<br>氏名                                                                                                    |                                                                                                    | ▲ ▲ ▲ ▲ ▲ ▲ ▲ ▲ ▲ ▲ ▲ ▲ ▲ ▲ ▲ ▲ ▲ ▲ ▲                                                                                                    | 国立                                                                 | <sup>第2</sup> 3<br><sup></sup><br>27団<br>日                                                         | □<br>□<br>にスクロ                                                                         | ールすると<br>- け地区) が                |                                                                                    | 18<br>F                                                                                     |            | ),<br>登録<br>登録                                                                                                    |
| 12<br>13<br>4<br>[<br>】<br>一<br>一<br>一<br>一<br>一<br>一<br>一<br>一<br>一<br>一<br>一<br>一<br>一<br>一<br>一<br>一<br>一<br>一 |                                                                                                    | 1508005333 1<br>15080063337 -<br>2<br>2<br>2<br>2<br>3<br>2<br>3<br>2<br>5<br>3<br>5<br>5<br>5<br>5<br>5<br>5<br>5<br>5<br>5<br>5                                                                                                    | □····································                                                                                                    | フルアトロクロク<br>フルアトロクロク<br>の<br>た名<br>8 城森 六美                                                                                                    | ××××<br>その1                                                                                                    | ▲ ▲ ▲<br>∧ ∧ ∧ ∧<br>職業<br>也                                                                                                    | 国立                                                                 | <sup>第2</sup> 3<br><sup>第2</sup> 9同                                                                | <ul> <li>にスクロ・</li> <li>連盟(また</li> </ul>                                               | ールすると<br>こは地区)が<br>明昌には          |                                                                                    | 13<br>75                                                                                    |            | )<br>登録<br>第 2 団                                                                                                    |
| 12<br>13<br>∢[<br>階定<br>限<br>[<br>No<br>1<br>2                                                                    | <ul> <li>こた加</li> <li>選択</li> <li>一覧</li> <li>県連調</li> <li>県連調</li> </ul>                                                                                                    | 1508006337 -<br>1508006337 -<br>2<br>2<br>2<br>2<br>2<br>3<br>2<br>3<br>5<br>5<br>5<br>5<br>5<br>5<br>5<br>5<br>5<br>5<br>5<br>5                                                                                                    | 世子 〒 (1)<br>士社 ☆ 京原<br>Ⅲ<br>【<br>る役員<br>『<br>「<br>「<br>「<br>「<br>「<br>「<br>「<br>「<br>「<br>「<br>「<br>「<br>「                                                                                                    |                                                                                                    | ××××<br>その作<br>公務員                                                                                                    | ▲<br>▲<br>へへへへ<br>職業<br>地<br>員                                                                                                    | 国立                                                                 | <sup>第2</sup> 3<br><sup>第2</sup> 7団<br>日<br>日<br>県<br>従                                            | □<br>■<br>にスクロ<br>連盟(また<br>登録の加<br>ゴ                                                   | ールすると<br>こは地区)が<br>盟員には<br>タンの表示 | 削除                                                                                 |                                                                                             |            | ,<br>登録<br>第 2 団<br>第 2 団                                                                                                    |
| 12<br>13<br>∢[<br>】<br>】<br>】<br>】<br>】<br>】<br>】<br>】<br>】<br>】<br>】<br>】<br>】<br>】<br>】<br>】<br>】               | したか 選択 日一覧 県連語 県副                                                                                                    | 1508006337 -<br>1508006337 -<br>19開発した<br>の<br>の<br>日本<br>の<br>日本<br>の<br>日本<br>の<br>日本<br>の<br>日本<br>の<br>日本<br>の<br>日本<br>の                                                                                                    | 世子 〒 10<br>± 14 ☆ 前R<br>Ⅲ<br>乙る役員<br>▼<br>15910157<br>15910157<br>159101600                                                                                                    | 氏名           減速         小売           3         城森 六美           6         生月 一花           4         藤ノ木 一花                                                                                                    | ××××<br>その(f<br>公務員<br>自営学                                                                                                    | <u>職業</u><br>徴<br>観                                                                                                    |                                                                    | 第2回                                                                                                | LI<br>にスクロ<br>連盟(また<br>登録の加<br>削除」ボ                                                    | ールすると<br>こは地区)が<br>盟員には<br>タンの表示 | 削除                                                                                 |                                                                                             |            | <b>登録</b><br>第 2 団<br>第 2 団<br>第 2 団                                                                                                    |
| 12<br>13<br>()<br>()<br>()<br>()<br>()<br>()<br>()<br>()<br>()<br>()<br>()<br>()<br>()                            | <ul> <li>ご</li> <li>ご</li></ul>                                                                                                    | 1508006337 -<br>1508006337 -<br>2<br>2<br>2<br>2<br>2<br>2<br>2<br>2<br>2<br>2<br>2<br>2<br>2<br>2<br>2<br>2<br>2<br>2<br>2                                                                                                    |                                                                                                    | 氏名       9     氏名       8     城森 六美       6     生月 一花       4     薩ノ木 一花       4     藤ノ木 一花                                                                                                    | ××××<br>その(<br>公務員<br>自営第<br>自営第                                                                                                | ▲<br>本<br>本<br>本<br>本<br>本<br>本<br>本<br>本<br>本<br>本<br>本<br>本<br>本                                                                                                    | 国                                                                  | 第2回 章?同 右 県 従 「                                                                                    | LI<br>にスクロ<br>連盟(また<br>登録の加<br>削除」ボ                                                    | ールすると<br>こは地区)が<br>盟員には<br>タンの表示 |                                                                                    |                                                                                             |            | *           登録           第2日           第2日           第2日           第2日           第2日                                                                                            |
| 12<br>13<br>4<br>間定<br>限<br>役<br>目<br>2<br>3<br>4<br>5                                                            | <ul> <li>○</li> <li>○</li> <li>○<td>1508006337 -<br/>1508006337 -<br/>2<br/>2<br/>2<br/>2<br/>2<br/>2<br/>2<br/>2<br/>2<br/>3<br/>2<br/>3<br/>2<br/>3<br/>2<br/>3<br/>2<br/>3<br/>2</td><td>世子 十四<br/>±14 ☆駅<br/>Ⅲ<br/>乙る役員<br/>▼<br/>15910157<br/>159101600<br/>159101600<br/>15910333</td><td>氏名           3川7上口沙口沙           7川7上口沙口沙           7川7上口沙口沙           7川7上口沙口沙           6           5           6           4           藤ノ木           6           7川水山のウ</td><td>××××       その代       公務員       自営第       自営第       自営第</td><td></td><td></td><td>第2回<br/>筆2回<br/>右県従「<br/>640-8117</td><td><ul> <li>ニスクロ</li> <li>連盟(また</li> <li>登録の加」</li> <li>削除」ボ</li> <li>和歌山県和歌山</li> </ul></td><td>ールすると<br/>こは地区)が<br/>盟員には<br/>タンの表示</td><td>前瞭<br/>削瞭<br/>削時<br/>07-7624-</td><td></td><td></td><td>登録           登録           第 2 団           第 2 団           第 2 団           第 2 団           第 2 団           第 2 団</td></li></ul> | 1508006337 -<br>1508006337 -<br>2<br>2<br>2<br>2<br>2<br>2<br>2<br>2<br>2<br>3<br>2<br>3<br>2<br>3<br>2<br>3<br>2<br>3<br>2                                                                                                    | 世子 十四<br>±14 ☆駅<br>Ⅲ<br>乙る役員<br>▼<br>15910157<br>159101600<br>159101600<br>15910333                                                                                                    | 氏名           3川7上口沙口沙           7川7上口沙口沙           7川7上口沙口沙           7川7上口沙口沙           6           5           6           4           藤ノ木           6           7川水山のウ                                                                                                    | ××××       その代       公務員       自営第       自営第       自営第                                                                          |                                                                                                    |                                                                    | 第2回<br>筆2回<br>右県従「<br>640-8117                                                                     | <ul> <li>ニスクロ</li> <li>連盟(また</li> <li>登録の加」</li> <li>削除」ボ</li> <li>和歌山県和歌山</li> </ul>  | ールすると<br>こは地区)が<br>盟員には<br>タンの表示 | 前瞭<br>削瞭<br>削時<br>07-7624-                                                         |                                                                                             |            | 登録           登録           第 2 団           第 2 団           第 2 団           第 2 団           第 2 団           第 2 団                                                                 |
| 12<br>13<br>4<br>13<br>12<br>13<br>12<br>1<br>2<br>3<br>4<br>5<br>6                                               | ○ ○ ○ ○ 7 選択 ○ ○ 7 選択 ■ ■                                                                                                    | 150000000 3<br>1508006337 -<br>1508006337 -<br>150800<br>1508000<br>150800<br>150800<br>150800<br>150800<br>1508 |                                                                                                    | 氏名           3         城森 六美           6         生月 一花           4         藤ノ木 一花           6         荘埜 三沙           6         荘埜 三沙           6         荘埜 三沙                                                                                                    | <ul> <li>×××</li> <li>その什</li> <li>公務員</li> <li>自営学</li> <li>自営学</li> <li>自営学</li> </ul>                                        | ▲ ▲ ▲ ▲ ▲ ▲ ▲ ▲ ▲ ▲ ▲ ▲ ▲ ▲ ▲ ▲ ▲ ▲ ▲                                                                                                    |                                                                    | 第2回<br>筆2団<br>右県<br>従<br>640-8117<br>640-8117                                                      | にスクロー<br>連盟(また<br>登録の加」<br>削除」ボ<br>和歌山県和歌山<br>和歌山県和歌山                                  | ールすると<br>こは地区)が<br>盟員には<br>タンの表示 | PIP     PIP     PIP     PIP     PIP     PIP     O7-7624-     O7-7624-     O7-7624- |                                                                                             |            | 登録       登録       第 2 団       第 2 団       第 2 団       第 2 団       第 2 団       第 2 団       第 2 団       第 2 団       第 2 団       第 2 団                                             |
| 12<br>13<br>4<br>13<br>13<br>13<br>10<br>1<br>2<br>3<br>4<br>5<br>6<br>7                                          | <ul> <li>び</li> <li>び</li></ul>                                                                                                    | 1500000000 3<br>1500006337 -<br>2<br>2<br>2<br>2<br>2<br>2<br>2<br>2<br>2<br>2<br>2<br>2<br>2<br>2<br>2<br>2<br>2<br>2<br>2                                                                                                    |                                                                                                    | 氏名       x     x       x     x       x     x       x     x       x     x       x     x       x     x       x     x       x     x       x     x       x     x       x     x       x     x       x     x       x     x       x     x       x     x       x     x       x     x       x     x                                                                                                    | <ul> <li>×××</li> <li>その1</li> <li>公務6</li> <li>自営第</li> <li>自営第</li> <li>公務6</li> </ul>                                        | 微濃       職業       改       1       職業       2       1       1       1       1       1       1       1       1       1       1       1       1       1       1       1       1       1       1       1       1       1       1       1       1       1       1       1       1       1       1       1       1       1       1       1       1       1       1       1       1       1       1       1       1       1       1       1       1       1       1       1       1       1       1       1       1       1       1       1       1       1       1                                                                                    |                                                                    | 第2回<br>筆2団<br>章2団<br>右県<br>従<br>「<br>640-8117<br>640-8117<br>000-0000                              | に<br>スクロ<br>連盟(また<br>登録の加<br>削除」ボ<br>和歌山県和歌山<br>東京1-1-1                                | ールすると<br>こは地区)が<br>盟員には<br>タンの表示 | 前除<br>削除<br>的時<br>07-7624-<br>07-7624-                                             | B<br>B<br>C<br>C<br>C<br>C<br>C<br>C<br>C<br>C<br>C<br>C<br>C<br>C<br>C                     |            | 登録       登録       第 2 位       第 2 位       第 2 位       第 2 位       第 2 位       第 2 位       第 2 位       第 2 位                                                                     |
| 12<br>13<br>()<br>()<br>()<br>()<br>()<br>()<br>()<br>()<br>()<br>()<br>()<br>()<br>()                            | → 選択<br>- 選択<br>県連連<br>県連連<br>県連連<br>県連連<br>県連連<br>県連連<br>県<br>東連<br>東<br>二<br>1<br>1<br>1<br>1<br>1<br>1<br>1<br>1<br>1<br>1<br>1<br>1<br>1                                                                                                    | 1500000000 37<br>1508006337 -<br>1508006337 -<br>1508006337 -<br>(2000000000000000000000000000000000000                                                                                                    | Image         Image           ±14         ☆ RR           Image         Image           Image         Image           Image                                                                                                    | 氏名       3     水       5     人       6     生月       6     生月       6     注月       7     小       6     注月       7     正       6     注月       7     正       6     注月       7     正       7     二       7     二       6     注       7     二       6     注       7     二       7     二       7 | <ul> <li>×××</li> <li>その什</li> <li>公務員</li> <li>自営第</li> <li>自営第</li> <li>自営第</li> <li>自営第</li> <li>自営第</li> <li>公務員</li> </ul> | 本     本       酸乙     酸乙       酸乙     量       酸乙     量       酸乙     =       酸乙     =       酸乙     =       酸乙     =       酸乙     =        =        =        =        =        = | 国<br>一<br>一<br>一<br>一<br>一<br>一<br>一<br>一<br>一<br>一<br>一<br>一<br>一 | 第2回<br>筆2回<br>石県従<br>「<br>640-8117<br>000-0000<br>000-0000                                         | に<br>スクロ<br>連盟(また<br>登録の加<br>削除」ボ<br>和歌山県和歌山<br>東京1-1-1<br>東京1-1-1                     | ールすると<br>こは地区)が<br>盟員には<br>タンの表示 | <b>削除</b><br>削除<br>削除<br>07-7624-<br>07-7624-                                      | ₽<br>₽<br>₽<br>₽<br>₽<br>₽<br>₽<br>₽<br>₽<br>₽<br>₽<br>₽<br>₽<br>₽<br>₽<br>₽<br>₽<br>₽<br>₽ |            | 登録       登録       第 2 団       第 2 団       第 2 団       第 2 団       第 2 団       第 2 団                                                                                             |
| 12<br>13<br>(<br>)<br>()<br>()<br>()<br>()<br>()<br>()<br>()<br>()<br>()<br>()<br>()<br>()                        | ● ● ● ● ● ● ● ● ● ● ● ● ● ● ● ● ● ● ●                                                                                                    | 150000000 3<br>1508006337 -<br>1508006337 -<br>1508006337 -<br>1508006337 -<br>1508006337 -<br>1508006337 -<br>1508006337 -<br>2508006337 -<br>250800637 -<br>250800637 -<br>250800637 -<br>2508006337 -<br>250800637 -<br>250800637 -<br>250800000000000000000000000000000000000                                                                                                    | Image: Second system         Image: Second system         Image: S | 氏名       3     近天       3     城森 六美       6     生月 一花       4     藤ノ木 一花       6     荘埜 三沙       6     荘埜 三沙       6     荘埜 三沙       8     000 ×××       8     000 ×××       8     000 ×××                                                                                                    | <ul> <li>×××</li> <li>そのの伸</li> <li>日宮営</li> <li>自宮営</li> <li>自宮営</li> <li>公務員</li> <li>公務員</li> <li>公務員</li> </ul>             |                                                                                                    |                                                                    | 第2回<br>筆2回<br>篇<br>2回<br>后<br>640-8117<br>640-8117<br>640-8117<br>000-0000<br>000-0000<br>000-0000 | LI<br>マ<br>にスクロー<br>連盟(また<br>登録の加」<br>削除」ボ<br>和歌山県和歌山<br>東京1-1-1<br>東京1-1-1<br>東京1-1-1 | ールすると<br>こは地区)が<br>盟員には<br>タンの表示 | <b>削勝</b><br>削勝<br>07-7624-<br>07-7624-                                            | B<br>R<br>R<br>R<br>R<br>R<br>R<br>R<br>R<br>R                                              |            | <b>登録</b><br><b>登録</b><br>第 2 位<br>第 2 位<br>第 2 位<br>第 2 位<br>第 2 位<br>第 2 位<br>第 2 位<br>第 2 位<br>第 2 位<br>第 2 位<br>第 2 位<br>第 2 位<br>第 2 位<br>第 2 位<br>第 2 位<br>第 2 位<br>第 2 位 |

※ダミーデータを使用しています

画面は InternetExplorer9 にて表示しています。 パソコンにより画面の表示は異なります。

#### 入力項目

-検索条件(加盟員を絞り込む条件を入力します)

-加盟員一覧(検索条件で絞り込んだ加盟員情報を表示)

・絞り込みをしない場合、最終所属が当該団であるすべての対象者を表示します

- -指定した加盟員に割り当てる役員(指定した加盟員に対し、割り当てる役務を選択)
  - ・指定:該当者の「指定欄〇」をクリックして選択
  - ・同種の役務を2つ以上登録(兼務)することはできません
     例)理事長と理事、コミッショナーと副コミッショナーなど
  - ・役員同士で兼務を行うことができない組み合わせがあります 例)理事等の執行側役務と監査は兼務不可など
  - ※上記2項に関しては、「役職員従登録」ボタンクリック時にエラーを表示しますので、 適切な組み合わせに変更してください
  - ・加盟員の主登録は、本画面で変更することはできません。「加盟員基本情報 変更」画面 にて変更を行ってください。

#### 入力不可表示項目 ーなし

ボタン

- 戻る(前画面に移動)
- -検索(検索条件で絞り込んだ対象加盟員を表示)
- 役職員従登録(指定した加盟員に対して、役員の役務を割り当て)
- -削除(役員一覧の表内右側)
  - ・削除ボタンクリックで従登録を解除します
  - ・誤って解除した場合は、役職員従登録にて再度役務を割り当てます
- -ログアウトのリンク(当システムからログアウトし、ログイン画面に戻る)

#### (8) 復活画面

活動休止中の対象者(過去の加盟員)を検索します。検索結果から復活登録することが可能です。県連盟または地区を主登録する場合に使用します。

自県連盟(または自地区)で復活できるのは、最終所属先が自県連盟(自地区)である 加盟員のみです。

| OUT                        | ーイスカウI<br>ASSOCIATIO                                               | <b>日本連盟</b><br>N OF JAPAN                                                |                                                         |                            |                                 |                      |                                                                                |                                                                                                  |                                               |                   |               | 4                       | IR 255           | 目的月            | 01日 00:<br>                                  |
|----------------------------|--------------------------------------------------------------------|--------------------------------------------------------------------------|---------------------------------------------------------|----------------------------|---------------------------------|----------------------|--------------------------------------------------------------------------------|--------------------------------------------------------------------------------------------------|-----------------------------------------------|-------------------|---------------|-------------------------|------------------|----------------|----------------------------------------------|
| 復                          | 活                                                                  |                                                                          |                                                         |                            |                                 |                      |                                                                                |                                                                                                  |                                               |                   |               |                         |                  | E              | コグアロ                                         |
|                            |                                                                    |                                                                          |                                                         |                            |                                 |                      |                                                                                |                                                                                                  |                                               |                   |               |                         |                  | Ē              | ₹る                                           |
| 余索                         | 条件                                                                 |                                                                          |                                                         |                            |                                 |                      |                                                                                |                                                                                                  |                                               |                   |               |                         |                  |                |                                              |
| 710.                       | 盟員No<br>任名                                                         |                                                                          |                                                         |                            | 氏之(                             | 半角加加                 | +)                                                                             |                                                                                                  |                                               |                   |               |                         |                  |                |                                              |
|                            | 1.0                                                                |                                                                          |                                                         | 1)<br>                     | PCDC                            | 171070               |                                                                                |                                                                                                  |                                               |                   |               |                         |                  | ŧ              | 余索                                           |
| 四盟                         | 員一覧                                                                |                                                                          |                                                         |                            |                                 |                      |                                                                                |                                                                                                  |                                               |                   |               |                         | -                |                |                                              |
|                            |                                                                    | -                                                                        |                                                         |                            | 主登                              | <b>k</b>             | x                                                                              | 10. 10. 10. 10. 10. 10. 10. 10. 10. 10.                                                          |                                               | 従登                | 録             |                         |                  |                | 基本情報                                         |
| No                         | 加盟員No                                                              | 氏名                                                                       | 氏名力ナ                                                    | 復活                         | 連盟                              | 地区                   | 1                                                                              | 所属·隊                                                                                             | 役務                                            | 連盟                | 地区            | J                       | 所属·隋             | <b>爹</b> 役務    | 生年月                                          |
| 1                          | 1501011475                                                         | 平安名 六郎                                                                   | <ul><li>ヘンナ ロクロウ</li></ul>                              | 復活                         | ×××                             | $\Delta\Delta\Delta$ | 000 第2団                                                                        | 3                                                                                                | 副団委員長                                         | t <u>uring</u>    | -             | 800                     | 8 <u></u>        | 1 <u>11</u> 23 | 1958/08/                                     |
| 2                          | 1591155195                                                         | 駒塚 五郎                                                                    | לים"ב מ"עידב                                            | 復活                         | ×××                             |                      | 000 第2団                                                                        | J                                                                                                | 副団委員長                                         | <del>375</del> 43 | 2 <b>—</b> 11 | -                       | 8 <del>77</del>  | <del></del>    | 1937/08/                                     |
| 3                          | 1591155209                                                         | 國馬 九乃                                                                    | クニマ ココノ                                                 | 復活                         | ×××                             |                      | 000 第2団                                                                        | 4                                                                                                | 副団委員長                                         | <u></u> 3         | -             | 922                     | <u> 222</u>      | 10010          | 1937/08/                                     |
| 200                        | 1511005708                                                         | 目沢 二郎                                                                    | メザワージロウ                                                 | 復活                         | ×××                             |                      | 000 第2団                                                                        | 1                                                                                                | 団委員                                           | <del>775</del> 5  | -             | 30775                   | 39 <del>75</del> |                | 1966/11/                                     |
| 4                          | c                                                                  | 9975 - TT                                                                | JHII /11                                                | 復活                         | ×××                             |                      | 000 第2団                                                                        | J                                                                                                | 団委員                                           | <u>a</u> e        | -             | -                       | 2 <u>111</u>     | - 20           | 1972/08/                                     |
| 4                          | 1591124770                                                         | 5679 16                                                                  | A07 17 0                                                | 15C)LI                     |                                 |                      |                                                                                |                                                                                                  |                                               |                   |               | -                       |                  | -              | 1052/02/                                     |
| 4<br>5<br>6                | 1591124770<br>1502011592                                           | 串岡 三郎                                                                    | />>>>>>>>>>>>>>>>>>>>>>>>>>>>>>>>>>>>>                  | 復活                         | xxx                             |                      | 000 第2団                                                                        | ₫                                                                                                | 団委員                                           | <del>900</del> 55 | -             | -                       |                  | 200            | 1933/03/                                     |
| 4<br>5<br>6<br>7           | 1591124770<br>1502011592<br>1502011606                             | 第四 三郎<br>熊取谷 四郎                                                          | メルショイフル<br>クシオカ サブロウ<br>クマトリタニ シロウ                      | 復活復活                       | ×××                             |                      | ooo 第2団<br>ooo 第2団                                                             | <b>4</b>                                                                                         | 団委員<br>団委員                                    |                   |               | 19 <del></del><br>10770 | 2775             | -              | 1933/03/                                     |
| 4<br>5<br>6<br>7<br>8      | 1591124770<br>1502011592<br>1502011606<br>1502011614               | <ul> <li>第8月 12</li> <li>串岡 三郎</li> <li>熊取谷 四郎</li> <li>福海 九郎</li> </ul> | スカライフカ<br>クシオカ サフロウ<br>クマトリタニ シロウ<br>フクウミキュウロウ          | 復活<br>復活<br>復活             | ×××<br>×××                      |                      | ooo 第2団           ooo 第2団           ooo 第2団                                    | 년<br>1<br>1<br>1<br>1<br>1<br>1<br>1<br>1<br>1<br>1<br>1<br>1<br>1<br>1<br>1<br>1<br>1<br>1<br>1 | <ul><li>団委員</li><li>団委員</li><li>団委員</li></ul> |                   | -             |                         | -                |                | 1933/03/<br>1943/07/<br>1967/09/             |
| 4<br>5<br>6<br>7<br>8<br>9 | 1591124770<br>1502011592<br>1502011606<br>1502011614<br>1503010409 | <ul> <li>単岡 三郎</li> <li>熊取谷 四郎</li> <li>福海 九郎</li> <li>鍛代 二郎</li> </ul>  | スカライフカ<br>クシオカ サフロウ<br>クマドリタニ シロウ<br>フクウミキュウロウ<br>カヨシロウ | 復活<br>復活<br>復活<br>復活<br>復活 | xxx<br>xxx<br>xxx<br>xxx<br>xxx |                      | <ul> <li>○○○ 第2団</li> <li>○○○ 第2団</li> <li>○○○ 第2団</li> <li>○○○ 第2団</li> </ul> | 9<br>9<br>9                                                                                      | 団委員       団委員       団委員       団委員       団委員   |                   |               | 1 2 3 1                 |                  |                | 1933/03/<br>1943/07/<br>1967/09/<br>1958/01/ |

※ダミーデータを使用しています

入力項目

-検索条件(復活対象者を絞り込む条件)

入力不可表示項目

-加盟員一覧(検索条件で絞り込んだ過去に所属していた加盟員を表示) ・絞り込みをしない場合、最終所属が当該団であるすべての対象者を表示します

ボタン

- 戻る(前画面に移動)

-検索(検索条件で絞り込んだ対象者を表示)

-復活(加盟員基本情報 復活画面に移動)

### (9) 加盟員基本情報 復活画面

加盟員を復活申請する際に使用します。

「復活」画面に表示される各加盟員の「復活」ボタンをクリックし、表示します。

|                                                                                                    | ボーイスカウトロ大海明                                                                                                    |                                                                                                    |                    | 平成 15年 01日 00-00                                                                                                    |
|----------------------------------------------------------------------------------------------------|----------------------------------------------------------------------------------------------------|----------------------------------------------------------------------------------------------------|--------------------|----------------------------------------------------------------------------------------------------|
| mll 具基本情報 復活       ログアウト         パパ       CC         パパ       CC<                                                                                                    | のUT ASSOCIATION OF JAPAN                                                                                                    |                                                                                                    |                    | 十成 25年 01月 01日 00:00<br>×××連盟                                                                                             |
| 次         反の           加盟目から105021172         ビ、クロマー、メキカ約分方           火名 福奈         1、力郎           水名 福奈         1、力郎           水名 福奈         1、力郎           水名 福奈         1、力郎           水名 福奈         1、力郎           水名 福奈         1、力郎           水名 福奈         1、力郎           北名 福奈         ************************************                                                                                                    | 加盟員基本情報(                                                                                                    | 复活                                                                                                    |                    | <u> ログアウト</u>                                                                                                    |
| 加盟目へ190021172         社       名         70/17 72/5       日:2020       ※ 年月約201         大名 语言       人名 信       ※         98885 520 - 1654 ※        ※ 都面用県・市区町村都・町名         1:39       ※ 第日日、報告・号:2139       ※ 都面用県・市区町村都・町名         第2139       ● 1000000000000000000000000000000000000                                                                                                    | 必須                                                                                                    |                                                                                                    |                    | 戻る                                                                                                    |
|                                                                                                    | 加盟員No 1502021172                                                                                                    | 8.23                                                                                                    |                    |                                                                                                    |
| かれ 70/2       +14/00       * +74/000         KG 45%       143/02       * * *********************************                                                                                                    |                                                                                                    | 名                                                                                                    | W Watshall         |                                                                                                    |
| JAG WHAP         JULY         ★           9 000 \$\$ 520 - 664 *         *         ************************************                                                                                                    | 1111 1771 ユ                                                                                                    |                                                                                                    | * +P1030)          |                                                                                                    |
| ● (1)       ● (1)       ● (1)       ● (1)       ● (1)       ● (1)       ● (1)       ● (1)       ● (1)       ● (1)       ● (1)       ● (1)       ● (1)       ● (1)       ● (1)       ● (1)       ● (1)       ● (1)       ● (1)       ● (1)       ● (1)       ● (1)       ● (1)       ● (1)       ● (1)       ● (1)       ● (1)       ● (1)       ● (1)       ● (1)       ● (1)       ● (1)       ● (1)       ● (1)       ● (1)       ● (1)       ● (1)       ● (1)       ● (1)       ● (1)       ● (1)       ● (1)       ● (1)       ● (1)       ● (1)       ● (1)       ● (1)       ● (1)       ● (1)       ● (1)       ● (1)       ● (1)       ● (1)       ● (1)       ● (1)       ● (1)       ● (1)       ● (1)       ● (1)       ● (1)       ● (1)       ● (1)       ● (1)       ● (1)       ● (1)       ● (1)       ● (1)       ● (1)       ● (1)       ● (1)       ● (1)       ● (1)       ● (1)       ● (1)       ● (1)       ● (1)       ● (1)       ● (1)       ● (1)       ● (1)       ● (1)       ● (1)       ● (1)       ● (1)       ● (1)       ● (1)       ● (1)       ● (1)       ● (1)       ● (1)       ● (1)       ● (1)       ● (1)       ● (1)       ● (1)       ● (1)       < | 秋田 188<br>新伊班号 520 - 1654                                                                                                    | ×                                                                                                    | <b>*</b>           |                                                                                                    |
| 21.39       ** 町田川市田二11*31         21.39       ** 町田川市田二11*31         ** 町田川市田二11*31       ** 町田川市田二11*31         ** 町田川市田二11*31       ** 町田川市田二11*31         ** 町田川市田二11*31       **         ** 町田川市田二11*31       **         ** 町田川市田二11*31       **         **       15:48-6-9249         ####       **         ###       **         ###       **         ###       **         ###       **         ###       **         ###       **         ###       **         ###       **         ###       **         ###       **         ####       **         ####       **         ####       **         ###       **         ####       **         ####       **         ####       **         ####       **         ###       **         ####       **         ####       **         ####       **         ####       **         ####       **         ###       ** <td>住所 送賀県高島郡今津</td> <td>山谷</td> <td></td> <td>※ 都道府県・市区町村郡・町名</td>                                                                                                    | 住所 送賀県高島郡今津                                                                                                    | 山谷                                                                                                    |                    | ※ 都道府県・市区町村郡・町名                                                                                                    |
| 単角がカ・半角英数         戦帯電話・PIIS       -         生年月日(6周) 19330713       ※         生初日(6周) 19330713       ※         生初日(6周) 19330713       ※         推測<                                                                                                    | 21-39                                                                                                    | -119/01                                                                                                    |                    | <ul> <li>※ 丁目·番地·号·建物名</li> </ul>                                                                                         |
|                                                                                                    |                                                                                                    |                                                                                                    |                    | 半角放力,半角英数                                                                                                    |
| 供用 供用 使用 使用                                                                                                    | 電話番号 07 - 3824                                                                                                    | - 7935 市外局番·市                                                                                                    | 内番号·加入者番号          |                                                                                                    |
| 生年月日(25月) 19330713 ※         住別 ● 男 ● 女         陳麗                                                                                                    | 携帯電話・PHS -                                                                                                    | ] - []                                                                                                    |                    |                                                                                                    |
| tb3 ● 男 ● 女     w菜コード会社以自・団体以自 ●     w      fet                                                                                                    | 生年月日(西暦) 19330713 <b>※</b>                                                                                                    |                                                                                                    |                    |                                                                                                    |
| 联第二 - F 会社设具・団体设具 ●<br>FRE<br>F- 征 連盟 ● 「展選」 ● 「展選」 ● 「県選藍事 ●<br>研修題 指導者訓練歴 2,017) 注歩記録<br>最終維続年度 2011<br>耐酸類 120304/01<br>最終維続年度 2011<br>補償終了 -<br>送の中誌<br>可尼者激発 ● 「加盟員No<br>登録科紙発 ●<br>登録科紙発 ●<br>むいの送付先<br>各極送付物(機関話会亡)の送付先<br>各種送付物(機関話会亡)の送付先<br>名種送付物(機関話会亡)の送付先<br>予確:号・一<br>むいのに代名) LastName(姓)<br>Name<br>Address<br>建物名<br>正式Name(党)<br>Name<br>通信                                                                                                    | 性別 🤍 男 🔘 女                                                                                                    |                                                                                                    |                    |                                                                                                    |
| MR<br>主·征 連盟 連思·SC 役務<br>主※ ××× × ▼ 型用 ▼ □ 運盟 ▼ 県運監事 ×                                                                                                    | 職業コード会社役員・団体役員                                                                                                    |                                                                                                    |                    |                                                                                                    |
|                                                                                                    | 所属                                                                                                    |                                                                                                    |                    |                                                                                                    |
| 正成         正成            <                                                                        | 主 従                                                                                                    |                                                                                                    |                    | f明.sc 役務                                                                                                    |
| 研修理 指導者訓練歴                                                                                                    | <u>工 祝 建血</u><br>主 <u>※</u> ××× ▼ ▼選批                                                                                                    | र 💌 💷                                                                                                    |                    | ▼ 県連監事 ▼                                                                                                    |
| 減免申請       加盟負No         登録科減免       ●         登録科減免       ●         理由欄       ●         各種送付物(機関誌含む)の送付先       ●         各種送付物(機関誌含む)の送付先       ●         各種送付物(機関誌含む)の送付先       ●         各種送付物(機関誌含む)の送付先       ●         各種送付物(機関誌含む)の送付先       ●         各種送付物(機関誌含む)の送付先       ●         各種送付物(機関誌含む)の送付先       ●         各種送付物(機関誌含む)の送付先       ●         各種送付物(機関誌含む)の送付先       ●         各種送付物(機関誌含む)の送付先       ●         事業の       ●         日       ●         日       ● <tr< th=""><th></th><th></th><th></th><th></th></tr<>                                                                                                    |                                                                                                    |                                                                                                    |                    |                                                                                                    |
| • 加盟員No         • 加盟員No         •          ·          ·                                                                                                    | 最終更新日 2000/03/23<br>初回補償開始日 2013/04/01                                                                                                    | 最終継続年度201<br>補價終了日 -                                                                                                    | 1                  |                                                                                                    |
| 登録科紙免            理由欄            各種送付物(機関誌含む)の送付先            各種送付物(機関誌含む)の送付先            各種送付物(機関誌含む)の送付先            各種送付物(機関誌含む)の送付先            各種送付物(機関誌含む)の送付先                                                                                                    | 最終更新日 2000/03/23<br>初回補償開始日 2013/04/01<br>減免申請                                                                                                    | 最終継続年度201<br>補償終了日 -                                                                                                    | 1                  |                                                                                                    |
| 理由欄         各種送付物(機関誌含む)の送付先         各種送付物(機関誌含む)の送付先                                                                                                    | 最終更新日 2000/03/23<br>初回補償開始日 2013/04/01<br>減免申請<br>同居者滅免 📄 加盟員                                                                                                    | 最終維続年度 201<br>補償終了日 -                                                                                                    | 1                  |                                                                                                    |
| 各種送付物(機関誌含む)の送付先<br>各種送付物(機関誌含む)の送付先 ☑ 登録住所と同じ OFFの場合、郵便番号と住所必須<br>郵便番号                                                                                                    | <ul> <li>最終更新日 2000/03/23</li> <li>初回補償開始日 2013/04/01</li> <li>減免申請</li> <li>同居者減免 □ 加盟員</li> <li>登録科減免 □</li> </ul>                                                                                                    | 最終維続年度 201<br>補償終了日 -                                                                                                    | 1                  |                                                                                                    |
| 各種送付物(観測語会t)の送付先 ☑ 登録住所と同じ OFFの場合、郵便番号と住所必須<br>郵便番号                                                                                                    | 最終更新日 2000/03/23<br>初回補償開始日 2013/04/01<br>減免申請           回居者滅免         加盟員           登録科滅免            理由欄                                                                                                    | 最終維続年度 201<br>補償終了日 -                                                                                                    | 1                  |                                                                                                    |
| 郵便番号       -         住所       部道府県・市区町村郡・町名<br>丁目・垂地・号・建物名<br>半角功功ナ・半角英数         国際大会情報(英名入力)       FirstName(名)         LastName(独)       建物名・部屋番号・番地         Address       建物名・部屋番号・番地         町名・市区町村郡・都道府県・郵便番号・国名                                                                                                    | <ul> <li>最終更新日 2000/03/23</li> <li>初回補償開始日 2013/04/01</li> <li>滅免申請</li> <li>同居者滅免</li> <li>加盟厚</li> <li>登録科滅免</li> <li>理由欄</li> <li>各種送付物(機関誌含む)の送付先</li> </ul>                                                                                                    | 最終維続年度 201<br>補資終了日 -                                                                                                    | 1                  |                                                                                                    |
| 住所 お道府県・市区町村郡・町名 丁目・番地・号・建物名 半角功分ナ・半角英数  国際大会情報(英名入力)  FirstName(名) LastName(姓)  Address  通物名・部屋番号・番地 町名・市区町村郡・都道府県・郵便番号・国名                                                                                                    | 最終更新日 2000/03/23<br>初回補償開始日 2013/04/01<br>減免申請<br>同居者減免 □ 加盟員<br>登録料減免 □<br>理由欄<br>各種送付物(機関誌含む)の送付先<br>各種送付物(機関誌含む)の送付先                                                                                                    | 最終継続年度 201<br>補償終了日 - ¥No ▼ ■ Sight American State State Stat | 1<br>の場合、郵便番号と住所必須 |                                                                                                    |
| 丁目・垂地・号・建物名<br>半角功功ナ・半角英数       国際大会情報(英名入力)       FirstName(名)     LastName(建)       Name     建物名・部屋番号・番地       Address     建物名・部屋番号・番地       町名・市区町村郡・都道府県・郵便番号・国名                                                                                                    | 最終更新日 2000/03/23<br>初回補償開始日 2013/04/01<br>減免申請<br>同居者減免 □ 加盟員<br>登録料減免 □<br>理由欄<br>各種送付物(機関誌含む)の送付先<br>各種送付物(機関誌含む)の送付先<br>郵便番号 −                                                                                                    | 最終継続年度 201<br>補償終了日 - ¥No ▼ ■ 登録住所と同じ OFFC                                                                                                    | 1<br>の場合、郵便番号と住所必須 |                                                                                                    |
| 単角がが・半角英数<br>国際大会情報(英名入力)<br>FirstName(名) LastName(姓)<br>Address<br>建物名・部屋番号・番地<br>町名・市区町村郡・都道府県・郵便番号・国名                                                                                                    | <ul> <li>最終更新日 2000/03/23</li> <li>初回補償開始日 2013/04/01</li> <li>減免申請</li> <li>同居者減免</li> <li>加盟員</li> <li>登録料減免</li> <li>理由欄</li> <li>各種送付物(機関誌含む)の送付先</li> <li>各種送付物(機関誌含む)の送付先</li> <li>郵便番号</li> <li>ー</li> <li>伯所</li> </ul>                                                                                                    | 最終継続年度 201<br>補償終了日 - ३xo ▼ 3xo ▼ 3xo ■ ■<                                                                                                    | 1<br>D場合、郵便番号と住所必須 | 都道府県·市区町村郡·町名                                                                                                    |
| 国際大会情報(英名入力)<br>FirstName(名) LastName(姓)<br>Name<br>Address<br>世物名・部屋番号・番地<br>町名・市区町村郡・都道府県・郵便番号・国名                                                                                                    | 最終更新日 2000/03/23<br>初回補償開始日 2013/04/01<br>減免申請<br>同居者減免 加盟員<br>登録料減免 2<br>理由欄<br>各種送付物(機関誌含む)の送付先<br>各種送付物(機関誌含む)の送付先<br>郵便番号<br>住所                                                                                                    | 最終継続年度 201<br>補償終了日 - ३xo ▼ 3xo ▼ 3xo ■ ■<                                                                                                    | 1<br>D場合、郵便番号と住所必須 | 都道府県・市区町村郡・町名<br>丁目・番地・号・建物名                                                                                              |
| FirstName(名)     LastName(姓)       Name     建物名·部屋番号·番地       Address     建物名·部屋番号·番地       四名·市区町村郡·都道府県·郵便番号·国名                                                                                                    | <ul> <li>最終更新日 2000/03/23</li> <li>初回補償開始日 2013/04/01</li> <li>減免申請</li> <li>同居者派免</li> <li>加盟員</li> <li>登録科減免</li> <li>理由欄</li> <li>各種送付物(機関誌含む)の送付先</li> <li>各種送付物(機関誌含む)の送付先</li> <li>郵便番号</li> <li>ー</li> <li>住所</li> </ul>                                                                                                    | 最終継続年度 201<br>補償終了日 - № • ♥ 登録住所と同じ OFFC                                                                                                    | 1<br>D場合、郵便番号と住所必須 | 都道府県·市区町村郡·町名<br>丁目·番地·号·建物名<br><b>半角/b/b/-半角英数</b>                                                                       |
| Name     建物名·部屋番号·番地       Address     时名·市区町村郡·都道府県·郵便番号·国名                                                                                                    | <ul> <li>最終更新日 2000/03/23</li> <li>初回補償開始日 2013/04/01</li> <li>減免申請</li> <li>同居者派免          <ul> <li>加盟員</li> <li>登録科減免              </li></ul> <li>理由欄</li> </li></ul> <ul> <li>各種送付物(機関誌含む)の送付先</li> <li>各種送付物(機関誌含む)の送付先</li> <li>郵便番号              <ul> <li>一</li> <li>住所</li> <li></li> <li></li> <li></li> <li></li> <li></li> <li></li> <li></li> <li></li> <li></li> <li></li> <li></li> <li></li> <li></li> <li><ul> <li><ul> <li><ul> <li><ul> <li><ul> <li><ul></ul></li></ul></li></ul></li></ul></li></ul></li></ul></li></ul></li></ul>                                                                                                    | 最終継続年度 201<br>補償終了日 - № • ♥ 登録住所と同じ OFFC                                                                                                    | 1<br>D場合、郵便番号と住所必須 | 都道府県・市区町村郡・町名<br>丁目・番地・号・建物名<br><b>半角がカナ・半角英数</b>                                                                         |
| Address       建物名·部屋番号·番地         四名·市区町村郡·都道府県、郵便番号·国名                                                                                                    | <ul> <li>最終更新日 2000/03/23</li> <li>初回補償開始日 2013/04/01</li> <li>減免申請</li> <li>同居者派免</li> <li>加盟目</li> <li>登録科減免</li> <li>理由欄</li> <li>各種送付物(機関誌含む)の送付先</li> <li>各種送付物(機関誌含む)の送付先</li> <li>郵便番号</li> <li>一</li> <li>住所</li> <li>国際大会情報(英名入力)</li> <li>FirstName(名)</li> </ul>                                                                                                    | 最終継続年度 201<br>補償終了日 -<br>№                                                                                                    | 1<br>D場合、郵便番号と住所必須 | 都道府県・市区町村郡・町名<br>丁目・番地・号・建物名<br><b>半角がカナ・半角英数</b>                                                                         |
| 町名·市区町村郡·都道府県·郵便番号·国名                                                                                                    | <ul> <li>最終更新日 2000/03/23</li> <li>初回補償開始日 2013/04/01</li> <li>減免申請</li> <li>同居者派免 加盟目</li> <li>登録科減免 回</li> <li>理由欄</li> <li>各種送付物(機関誌含む)の送付先</li> <li>各種送付物(機関誌含む)の送付先</li> <li>郵便番号 一</li> <li>住所</li> <li>国際大会情報(英名入力)</li> <li>FirstName(名)</li> <li>Name</li> </ul>                                                                                                    | 最終継続年度 201<br>補償終了日 - № ○ ○ 登録住所と同じ OFFC LastName(身生)                                                                                                    | 1<br>D場合、郵便番号と住所必須 | 都道府県・市区町村郡・町名<br>丁目・番地・号・建物名<br><b>半角がわナ・半角英数</b>                                                                         |
|                                                                                                    | 最終更新日 2000/03/23<br>初回補償開始日 2013/04/01 減免申請 同居者派免 □ 加盟目<br>登録科減免 □ 1 登録科減免 □ 1 登録科減免 □ 1 登録科減免 □ 1 7里由欄 4 各種送付物(観想話含む)の送付先 各種送付物(観期話含む)の送付先 各種送付物(観期話含む)の送付先 第便番号 □ 1 日前 1 日前 1 日前 1 日前 2 日前 2 <p日 3<="" p=""> <p日 3<="" p=""> <p日 3<="" p=""> <p日 3<="" p=""> <p日 3<="" p=""> <p日 3<="" p=""> 日前 2 <p日 3<="" p=""> <p日 3<="" p=""> <p日 4<="" p=""> <p日 3<="" p=""> <p日 4<="" p=""> <p日 4<="" p<="" td=""><td>最終継続年度 201<br/>補償終了日 - № ○ ○ 登録住所と同じ OFFC LastName(身生)</td><td>1<br/>D場合、郵便番号と住所必須</td><td>都道府県・市区町村郡・町名<br/>丁目・番地・号・建物名<br/><b>半角がカナ・半角英数</b><br/>建物名・部屋番号・番地</td></p日></p日></p日></p日></p日></p日></p日></p日></p日></p日></p日></p日></p日></p日></p日></p日></p日></p日></p日></p日></p日></p日></p日></p日></p日></p日></p日></p日></p日></p日></p日></p日></p日></p日></p日></p日></p日></p日></p日></p日></p日></p日></p日></p日></p日></p日></p日></p日></p日></p日> | 最終継続年度 201<br>補償終了日 - № ○ ○ 登録住所と同じ OFFC LastName(身生)                                                                                                    | 1<br>D場合、郵便番号と住所必須 | 都道府県・市区町村郡・町名<br>丁目・番地・号・建物名<br><b>半角がカナ・半角英数</b><br>建物名・部屋番号・番地                                                          |
|                                                                                                    | 最終更新日 2000/03/23<br>初回補償開始日 2013/04/01 該免申請 同居者派免 □ 加盟員<br>登録科派免 □ 100000000000000000000000000000000000                                                                                                    | 最終継続年度 201<br>補償終了日 - ■ ■ <                                                                                                    | 1<br>D場合、郵便番号と住所必須 | <ul> <li>都道府県・市区町村郡・町名<br/>丁目・番地・号・建物名</li> <li>半角がカナ・半角英数</li> <li>建物名・部屋番号・番地</li> <li>町名・市区町村郡・都道府県・郵便番号・国名</li> </ul> |

※ダミーデータを使用しています

#### 入力項目

- -加盟員基本情報(対象の加盟員の基本情報を編集) -所属(主)(対象の加盟員の役務情報を編集)
- -減免申請
- -各種送付物(機関誌を含む)の送付先
- -国際大会情報
- 入力不可表示項目
  - -加盟員 No(対象加盟員の加盟員 No を表示。復活後も本加盟員No.を使用)
  - -最終更新日
  - -最終継続年度
  - -初回補償開始日
  - -補償終了日(最終所属年度の情報を表示)
- ボタン
  - -戻る(前画面に移動)
  - -指導者訓練歴(指導者訓練歴画面に移動)
  - -スカウト進歩記録(スカウト進歩記録画面に移動)
  - -実行(入力した加盟員を復活)
  - -ログアウトのリンク(当システムからログアウトし、ログイン画面に戻る)

#### 4. 申請

### (1) 申請チェック結果画面

県連盟(地区)にて入力した情報を確認し、画面に表示します。

「継続・新規・変更(または新規・変更)」画面の「確定」ボタンをクリックし、表示します。表示された情報に従い、構成を見直してください。

エラーがない場合、日本連盟への申請(地区は県連盟への仮申請)を行うことができます。

| ボーイ                   | イスカウト日本                                                | 連盟 加盟登録システム - [申請チェック結果画面] - Windows Internet Explorer                   |                               |
|-----------------------|--------------------------------------------------------|--------------------------------------------------------------------------|-------------------------------|
| 2日<br>ボー<br>COUT      | 相述人<br>ーイスカウ<br>ASSOCIATIO                             | <日本連盟<br>N OF JAPAN                                                      | 平成 25年 01月 01日 00:00<br>×××連盟 |
| 申                     | 請チェ                                                    | ック結果                                                                     | ログアウト                         |
|                       |                                                        |                                                                          | 戻る                            |
| ۶Ŀ                    | ック結果                                                   |                                                                          |                               |
| 0<br>下<br>チェッ         | <ul> <li>エラーは</li> <li>方、セーフ</li> <li>ク結果詳細</li> </ul> | <b>ありません。 警告の内容をご確認ください</b><br>・フロム・ハームについて確認後、申請を進めることができます             |                               |
| No                    | 種別                                                     | 詳細                                                                       |                               |
| 1                     | <ul> <li>警告</li> </ul>                                 | 1591326658:000 ×××:県コミッショナーは、コミッショナー研修所を修了していることを推奨しています。                |                               |
| 2                     | <ol> <li>警告</li> </ol>                                 | 加盟員の情報が大きく変更されました。4801000130:【甫仮 四十三 :1939/04/16】から【000 ××× :1950/05/05】 |                               |
|                       |                                                        | 地区の場合は、<br><b>仮申請</b> ボタンの表示                                             |                               |
| <mark>当県</mark><br>(文 | <mark>連盟の指導</mark><br>頭ボックスを                           |                                                                          | 登録料内訳                         |

※ダミーデータを使用しています

入力項目

- 文頭ボックス (クリックしてチェックを入れる)

セーフ・フロム・ハーム e ラーニング修了の確認

入力不可表示項目

-チェック結果(県連盟(地区)の構成をチェックした結果、申請が可能か否かを表示) -チェック結果詳細(県連盟(地区)の構成をチェックした結果を表示)

ボタン

- 戻る(前画面に移動)

-登録料内訳【県連盟のみ】(加盟登録申請 登録料内訳画面に移動)

- -仮申請【地区のみ】(県連盟に対し仮申請する)
- -ログアウトのリンク(当システムからログアウトし、ログイン画面に戻る)

### (2) 加盟登録申請画面

#### 【地区のみ】

現在行っている申請情報を表示します。

| MARMINA<br>ボーイスカウト日本連盟<br>COUT ASSOCIATION OF JAPAN |         |       |             |    | 平成 25年 01月 01日 00:00<br>×××連盟 △△△地区 |
|-----------------------------------------------------|---------|-------|-------------|----|-------------------------------------|
| 加盟登録申請                                              | _       |       |             |    | <u>ログアウ</u>                         |
|                                                     |         |       |             | 戻る |                                     |
|                                                     | 今回の申請内容 |       |             |    |                                     |
|                                                     |         | 1 1   | 75694566550 | 0  |                                     |
|                                                     | 確認依頼日   | 申請許可日 | 夏季和州小訊      |    |                                     |

入力項目 ーなし

入力不可表示項目

-今回の申請内容(申請情報を表示)

ボタン

-戻る(前画面に移動)

-登録料内訳

・県連盟の承認が得られると「申請許可日」欄に日付が表示され、「加盟登録申請 登録料 内訳」画面に移動)

### (3) 加盟登録申請 登録料内訳画面

| <sup>公益財団法人</sup><br>ボーイスカウト日本連盟<br>DUT ASSOCIATION OF JAPAN |                |                  |                        |                   |                        | 平成〇〇年〇月〇日 〇〇:〇〇<br>〇〇連盟 〇〇地区                             |
|--------------------------------------------------------------|----------------|------------------|------------------------|-------------------|------------------------|----------------------------------------------------------|
| 加盟登録申請 3                                                     | 登録             | 料内訳              |                        |                   |                        | <u> ログアウ</u>                                             |
|                                                              |                |                  |                        |                   |                        | 戻る                                                       |
| 11盟員数一覧                                                      |                |                  |                        |                   |                        |                                                          |
|                                                              |                | 指導者数             |                        | 合計                |                        |                                                          |
| 地区役員・SC会員                                                    |                | 1 (0)            |                        | 1 (0)             |                        |                                                          |
| 2 共済掛金の領収証発行は希望<br>行政などに提出する必要がある<br><mark>2成 31 年度</mark>   | しない。<br>場合は、   | 。<br>【し】を外して下さい  | 1.o                    |                   |                        |                                                          |
| 登録料                                                          | 人数             | 登録料              | 人数                     | 登録料<br>【半期】※1     | 合計                     |                                                          |
| 指導者                                                          | 1              | 7,500            | 0                      | 3,750             | 7,500                  |                                                          |
| 共済加入                                                         | 1              | 900              | -                      | -                 | 900                    |                                                          |
|                                                              | I              |                  |                        | 合計 (1)            | 8,400                  |                                                          |
|                                                              |                |                  |                        | 1. A. A.T.        | 1                      |                                                          |
| 減免額                                                          | 人数             | 減免額              | 人数                     | 滅兄額<br>【半期】※2     | 合計                     |                                                          |
| 指導者登録料減免                                                     | . 0            | 3,750            | 0                      | 1,875             | 0                      |                                                          |
| 指導者同居者減免                                                     | . 0            | 1,200            | 0                      | 600               | 0                      |                                                          |
|                                                              |                |                  |                        | 合計 ②              | 0                      |                                                          |
| 登録料合計額(① - ②)                                                | •              | 8,400            |                        |                   |                        | -                                                        |
| 1 9月以降に新規登録をされたご<br>2 ※1に対応する滅免額です。<br>注)9月以降に新規登録と継続        | -<br>5<br>登録をる | された方(前年度に愛       | 。<br>診録され <sup>、</sup> | ていた場合(移籍・         | 次項(4)入金<br>表示する際(      | を額照会メニューから<br>は、紫ラインより下の                                 |
| 登録手続きを行うことにより、そな                                             | えよつ            | <b>ねに共済に加入する</b> | ることを決                  | <b>いている。(文頭</b> ボ | 表示はあり<br>シンスモンファンは、「単一 | ません<br><del> 238年前1小メンノフランCI本建画年前元</del> 了)<br>出力 加盟登録申請 |

入力項目

- 文頭ボックス(クリックしてチェックを入れる) **共済加入についての確認** 

入力不可表示項目

-入金内訳

ボタン

- 戻る(前画面に移動)

-出力(団の情報をパソコンにダウンロード) \*別冊『申請手続き』参照

-加盟登録申請(日本連盟への申請を行い、メニュー画面に移動)

-ログアウトのリンク(当システムからログアウトし、ログイン画面に戻る)

### (4) 入金額照会(登録料内訳)画面

申請中のみ、前項(3)同様の画面が表示されます。

### (5) メッセージ画面(登録料不要の場合)

加盟登録料が発生しない申請(住所変更や転団、非継続など)のみの場合、支払不要であることを表示します。

| SCOUT ASSOCIATION OF JAPAN     SCOUT ASSOCIATION OF JAPAN     SCOUT ASSOCIATION     SCOUT ASSOCIATION     SCOUT ASSOCIATION     SCOUT ASSOCIATION     SCOUT ASSOCIATION     SCOUT ASSOCIATION     SCOUT ASSOCIATION     SCOUT     SCOUT |                                                             | 平成 25年 01月 01日 00:<br>×××連 |
|----------------------------------------------------------------------------------------------------|-------------------------------------------------------------|----------------------------|
| 加盟登録システム                                                                                                    |                                                             |                            |
|                                                                                                    |                                                             |                            |
|                                                                                                    | <ul> <li>加盟登録料は発生しません。</li> <li>「完了」ボタンを押下してください</li> </ul> |                            |
|                                                                                                    |                                                             |                            |

入力項目 ーなし

入力不可表示項目 ーなし

ボタン

-完了(メニュー画面に移動)

### 5. 団・地区からの申請内容確認

団(または地区)からの申請内容の確認依頼を受け、申請内容に問題がないか確認を行い ます。

問題がない場合は申請を承認し、団(または地区)による日本連盟への申請を許可します。 問題がある場合は再審査とし、申請を差し戻します。

#### (1) 加盟登録申請 確認画面

| 🥑 ボー     | ・イスカウト日                                 | 日本連盟 | 且加盟登録;           | システム - [加盟登録申請码 | 確認画面] - Wi | ndows Inte | rnet Explorer |    |     |          |               |                   |
|----------|-----------------------------------------|------|------------------|-----------------|------------|------------|---------------|----|-----|----------|---------------|-------------------|
| 📚<br>sco | <sup>公益財団法人</sup><br>ボーイスガ<br>UT ASSOCI |      | 日本連盟<br>OF JAPAN |                 |            |            |               |    |     |          | 平成 25年 01月 1  | 6日 00:00<br>×××連盟 |
| 1        | 加盟登                                     | 録    | 申請               | 確認              |            |            |               |    |     |          | <u> </u>      | <u>ブアウト</u>       |
|          |                                         |      |                  |                 |            |            |               |    |     |          | 戻             | 3                 |
| 申        | 請確認依頼                                   | 一覧   |                  |                 |            |            |               |    |     |          |               |                   |
| No       | 申請No                                    | 種別   | 地区               | 1               | 確認依頼日      | 警告件数       | 地区承認日         | 申請 | 確認  | 团·地区申請内容 | 加盟員申請内容       | 参考                |
| 1        | 14000485                                | 追加   | 00               | ○○第1団           | 2014/04/21 | 3          | 2014/04/28    | 承認 | 再審査 | 団申請内容詳細  | 申請内容詳細        | 参考                |
| 2        | 14000905                                | 追加   | 00               | 000第2団          | 2014/05/11 | 1          | 2014/05/15    | 承認 | 再審査 | 団申請内容詳細  | <u>申請内容詳細</u> | 参考                |
| 3        | 14001087                                | 追加   | $\cap \cap$      | ○○策7団           | 2014/05/19 | 1          |               | 承認 | 再審査 | 団申請内容詳細  | <u>申請内容詳細</u> | 参考                |
| 4        | 14001095                                | 追加   | $\cap \cap$      | ○○○第5団          | 2014/05/19 | 3          |               | 承認 | 再審査 | 団申請内容詳細  | <u>申請内容詳細</u> | 参考                |
|          |                                         |      |                  |                 |            |            |               |    |     |          |               |                   |

入力項目 ーなし

入力不可表示項目

-申請確認依頼一覧(団(または地区)からの仮申請(審査・承認依頼)の一覧を表示)

- ボタン
  - 戻る(前画面に移動)
  - -承認(団(または地区)からの申請内容を承認)
  - -再審査(団(または地区)からの申請内容を差し戻す)
  - -申請内容詳細(団(または地区)申請内容 / 申請情報を表示)
  - -申請内容詳細(加盟員申請内容 / 申請情報を表示)
  - -参考(申請チェック画面へ移動 / 申請時のチェック結果を表示)
  - -ログアウトのリンク(当システムからログアウトし、ログイン画面に戻る)

### (2) 申請チェック画面

加盟登録申請 確認画面で参考ボタンをクリックした際に表示します。 団(または地区)が申請した際の状態について、チェック結果を表示します。

| ā  | 育ナエッ                    | <i>97</i>                                                                           |
|----|-------------------------|-------------------------------------------------------------------------------------|
|    | <b>1</b> 000 第<br>力結果詳細 | § 2 🗹                                                                               |
| No | 「福朝」                    | ≣¥\$#                                                                               |
| 1  | ·<br>(通警告)              | ************************************                                                |
| 2  | <b>③</b> 警告             | 1591155454:000 ×××:カブ副長は、ボーイスカウト講習会を修了していることを推奨しています。                               |
| 3  | <ol> <li>警告</li> </ol>  | 1591155641:000 ×××:ベンチャー隊長は、ウッドバッジ研修所ベンチャースカウト課程を修了していることを推奨しています。                  |
| 4  | <ol> <li>警告</li> </ol>  | 1592025180:000 ×××:カブ副長は、ボーイスカウト講習会を修了していることを推奨しています。                               |
| 5  | 普告     普告     1         | 1592025228:000 ×××:カブ隊長は、ウッドバッジ研修所カブスカウト課程を修了していることを推奨しています。                        |
| 6  | 6 警告                    | 1595007069:000 ×××:ベンチャー副長は、ボーイスカウト講習会を修了していることを推奨しています。                            |
| 7  | ⑧ 警告                    | 新規登録しようとしている加盟員は、すでに加盟登録が済んでいる可能性があります。すでに加盟登録されている場合、転団操作か、もしくは加<br>盟員の復活操作が必要です。: |
| 8  | 普告     普告     1         | 新規登録しようとしている加盟員は、すでに加盟登録が済んでいる可能性があります。すでに加盟登録されている場合、転団操作か、もしくは加<br>盟員の復活操作が必要です。: |
| 8  | 6 警告                    | 新規登録しようとしている加盟員は、すでに加盟登録が済んでいる可能性があります。すでに加盟登録されている場合、転団操作か、もしくは加<br>盟員の復活操作が必要です。: |

入力項目 ーなし

入力不可表示項目

-団または地区(内容表示している団名または地区名)

-チェック結果詳細(申請時の団(または地区)構成のチェック結果を表示)

ボタン

-閉じる

-出力(追加登録申請時のみ)

### (3) 団・地区現況(団現況)画面

申請の完了後に、団(または地区)構成をチェックする場合に使用します。 警告がある場合のみ表示されます。

| OUT | · 地区相识   | apan . |          |      |    |             |
|-----|----------|--------|----------|------|----|-------------|
| 121 | 1512-960 | L .    |          |      |    | <u>4777</u> |
|     |          |        |          |      |    | 戻る          |
| 検索  | 条件       |        |          |      |    |             |
|     | 連盟×××    | 地区 ▼選択 | <b>I</b> | *    |    |             |
|     |          |        |          |      |    | 検索          |
| 連盟  | ·地区·団一覧  |        |          |      |    |             |
| No  | 連盟       | 地区     |          | 警告件数 | 確認 |             |
| 1   | xxx      | -      | -        | 2    | 確認 |             |
| 2   | ×××      |        |          | 1    | 確認 |             |
| 3   | xxx      |        | ○○○ 第1団  | 14   | 確認 |             |
| 4   | ×××      |        | ••• 第3団  | 1    | 確認 |             |
| 5   | ×××      |        | ◎◎◎ 第6団  | 20   | 確認 |             |
| 6   | xxx      |        | ◎◎◎ 第9団  | 1    | 確認 |             |
| 7   | ×××      |        | ◎◎◎ 第10団 | 2    | 確認 |             |
| 8   | xxx      |        | ◎◎◎ 第11団 | 3    | 確認 |             |
| 9   | ×××      |        | ◎◎ 第1団   | 6    | 確認 |             |
| 10  | xxx      |        | ◎◎ 第5団   | 10   | 確認 |             |
| 11  | xxx      |        | ◎◎ 第6団   | 16   | 確認 |             |
| -   |          |        |          |      |    |             |

入力項目

-検索条件(対象を絞り込む条件)

入力不可表示項目

-連盟・地区・団一覧(検索条件で絞り込んだ対象のチェック結果情報を表示)

 ・絞り込みをしていない場合、所属するすべての団(または地区)構成のチェック結果を 表示します

#### ボタン

- 戻る(前画面に移動)
- -検索(検索条件で絞り込んだ団(または地区)を表示)

-確認(団・地区現況チェック結果画面に移動)

### (4) 団・地区現況チェック結果(団現況チェック結果) 画面

団・地区現況(団現況)画面の「確認」ボタンをクリックした際に表示します。

| 。<br>ポー |           | M 加盟立家システム。[回・地区状況テェック相乗回面] - Windows Internet Explorer |                             |
|---------|-----------|---------------------------------------------------------|-----------------------------|
|         | 「「「スカウ」   | <b>卜日本連盟</b>                                            | 平成 25年 01月 01日 00:(<br>×××車 |
| 5       | ·地区       | NO GE JAPAN<br>現況チェック結果                                 | ログアウ                        |
|         |           |                                                         |                             |
| チェッ     | ク結果詳細     |                                                         |                             |
| No      | 種別        | 詳細                                                      |                             |
| .1      | 警告     答告 | R1:ローバー隊のスカウト数は、3人以上30人以下であることを推奨しています。                 |                             |
|         |           |                                                         |                             |
|         |           |                                                         |                             |

入力項目 ーなし

入力不可表示項目

-チェック結果詳細(申請時の団(または地区)構成のチェック結果を表示)

ボタン

-閉じる

-出力(追加登録申請時のみ表示される)

### (5) 申請状況レポート

| ≣~ 1/6   ◀ ◀ ▶ ▶ |          |           |      |            |            |            |            |            | ~   |
|------------------|----------|-----------|------|------------|------------|------------|------------|------------|-----|
|                  |          |           |      |            |            |            |            |            |     |
| 申請状況-            | 一覧       |           |      |            |            |            |            |            |     |
| 連盟               |          |           |      |            |            |            |            |            | .   |
| No.              | 地区・団名    | 半続<br>申請済 | 申請種別 | 仮申請依頼日     | 地区承認日      | 県連盟承認日     | 団申請日       | 日本連盟承認日    |     |
| 1                |          |           | 追加申請 | 2014/05/27 |            | 2014/05/27 | 2014/05/27 | 2014/05/30 | II  |
| 2                | <b>退</b> | 0         | 追加申請 | 2014/07/11 |            | 2014/07/14 | 2014/07/14 | 2014/07/14 | 4   |
| 3                | 亦建重      | 0         | 維続申請 | 2014/02/15 |            | 2014/02/20 | 2014/02/21 | 2014/03/17 | 1   |
| 4                | 地区       | 0         | 維続申請 | 2014/03/24 |            | 2014/03/24 | 2014/03/24 | 2014/03/25 | 1   |
| 5                |          | 0         | 追加申請 | 2014/05/16 |            | 2014/05/16 | 2014/05/27 | 2014/05/27 | 4   |
| 6                |          |           | 追加申請 | 2014/06/20 |            | 2014/06/23 | 2014/06/23 | 2014/06/23 | 1   |
| 7                |          | 0         | 維続申請 | 2014/03/17 |            | 2014/03/18 | 2014/03/19 | 2014/03/19 |     |
| 8                |          | 0         | 追加申請 | 2014/07/13 |            | 2014/07/14 | 2014/07/26 | 2014/07/26 |     |
| 9                |          | 0         | 維続申請 | 2014/03/23 |            | 2014/03/24 | 2014/03/24 | 2014/03/24 |     |
| 10               |          | 0         | 維続申請 | 2014/03/19 |            | 2014/03/19 | 2014/03/21 | 2014/03/21 |     |
| 11               |          | 0         | 維続申請 | 2014/03/21 |            | 2014/03/22 | 2014/03/23 | 2014/03/23 | I   |
| 12               |          | 0         | 維続申請 | 2014/03/24 |            | 2014/03/25 | 2014/03/25 | 2014/03/25 | I   |
| 13               |          | 0         | 追加申請 | 2014/04/22 |            | 2014/04/23 | 2014/04/24 | 2014/04/24 | I I |
| 14               |          | 0         | 追加申請 | 2014/06/16 |            | 2014/06/16 | 2014/06/16 | 2014/06/16 | Í   |
| 15               |          |           | 維続申請 | 2014/03/12 |            | 2014/03/13 | 2014/03/13 | 2014/03/25 | I I |
| 16               |          |           | 追加申請 | 2014/10/06 | 2014/10/06 | 2014/10/07 | 2014/10/08 | 2014/10/08 | T I |
| 17               | 4        | 0         | 追加申請 | 2014/10/14 | 2014/10/15 | 2014/10/15 | 2014/10/16 | 2014/10/21 | T I |
| 18               | ы        | 0         | 追加申請 | 2014/09/30 | 2014/10/01 | 2014/10/02 | 2014/10/02 | 2014/10/06 | I I |
| 19               |          | 0         | 維続申請 | 2014/02/12 | 2014/02/14 | 2014/02/20 | 2014/02/20 | 2014/03/03 | t I |
| 20               |          | 0         | 追加申請 | 2014/10/08 | 2014/10/08 | 2014/10/10 | 2014/10/10 | 2014/10/15 | t I |
| 21               |          | 0         | 追加申請 | 2014/09/12 | 2014/09/12 | 2014/09/12 | 2014/09/13 | 2014/09/16 | 1   |
| 22               |          | 0         | 追加申請 | 2014/09/18 | 2014/09/18 | 2014/09/19 | 2014/09/20 | 2014/09/22 |     |
| 23               |          |           | 追加申請 | 2014/10/06 | 2014/10/06 | 2014/10/07 | 2014/10/10 | 2014/10/10 | 1   |
| 24               |          |           | 追加申請 | 2014/07/16 | 2014/07/16 | 2014/07/17 | 2014/07/20 | 2014/07/22 | f I |
| 25               |          |           | 追加申請 | 2014/10/26 | 2014/10/27 | 2014/10/27 | 2014/10/29 |            | T I |
| 26               |          | 0         | 追加申請 | 2014/10/27 | 2014/10/28 | 2014/10/29 | 2014/10/30 |            | ſ   |
| 27               |          |           | 追加申請 | 2014/08/06 | 2014/08/06 | 2014/08/07 | 2014/08/19 | 2014/09/01 |     |
| 28               |          |           | 維続申請 | 2014/02/16 | 2014/02/16 | 2014/02/20 | 2014/03/07 | 2014/03/10 |     |
| <                |          | 1 1       |      | 1          | 1          | 1          |            | >          | ٢   |

県連盟は団および地区の、地区は団の申請状況を出力(表示)することができます。 出力した情報を Excel ファイルなどに保存できます。 \*保存方法や各項目の詳細は、別冊「申請手続き\_都道府県連盟・地区」参照

## 6. その他

### (1) ダウンロード画面

日本連盟から公開された資料をパソコンにダウンロードします。

| OUT       | ASSOCIATIO     |              | ×××              |
|-----------|----------------|--------------|------------------|
| ダ         | ウンロ            | ード           | <u>ログア</u>       |
|           |                |              | Ac 20.00         |
|           |                |              | 戻る               |
| ダウン       | ノロードファイ        | ル一覧          | 戻る               |
| ダウン<br>No | ノロードファイ<br>更新日 | ルー覧<br>ファイル名 | <br>戻る<br>ダウンロード |

入力項目 ーなし

入力不可表示項目

-ダウンロードファイル一覧(日本連盟が公開している資料の一覧を表示)

ボタン

-戻る(前画面に移動)

-ダウンロードリンク(対応する資料を、パソコンにダウンロード)

-ログアウトのリンク(当システムからログアウトし、ログイン画面に戻る)

### (2) システムエラー画面

システム障害が発生した場合に表示します。 本内容は、時間の経過により解決するものではないため、担当までご連絡ください。

|                  | 加盟登録システム                  |  |
|------------------|---------------------------|--|
| ▲ システムエラーが発生しました | e                         |  |
| 現在システムが利用できません。ボ | ーイスカウト日本連盟 事務局までご連絡ください。  |  |
|                  | ボーイスカウト日本連盟 事務局までご連絡ください。 |  |

入力項目 ーなし

入力不可表示項目 ーなし

ボタン

-メニュー画面に戻るリンク(メニュー画面に移動)

### 7. レポート画面操作説明

当システムでは、パソコンに様々な情報から必要な情報だけを出力(表示)しダウンロード することができます。

メニュー画面の団・地区管理の各リンクをクリックし、表示します。 また、各レポートはExcelファイルなどに保存できます。 \*保存方法は、別冊「申請手続き\_都道府県連盟・地区」参照

### (1) 加盟員検索レポート

県連盟所属の加盟員情報を、検索条件(所属情報)にて絞り込み、出力します。 必要な条件(各項目)を指定して「実行」ボタンクリックすると、絞り込んだ加盟員一覧が 出力できます。条件を指定せず「実行」ボタンをクリックすると県連盟(または地区)所属の 加盟員全員の一覧が出力されます。

|              |                         | _ • • |
|--------------|-------------------------|-------|
| バラメタ         |                         |       |
| 区分           | © 両方<br>C スカウト<br>C 指導者 | 🔲 値なし |
| 加盟員No        |                         | ☑ 値なし |
| 氏名(姓)        |                         | 🗹 値なし |
| 氏名(名)        |                         | 🗹 値なし |
| 職業           |                         | ☑ 値なし |
| 役務           |                         | 🗹 値なし |
| 登録料減免        | <b></b>                 | 🗹 値なし |
| 同居減免         |                         | 🔽 値なし |
| 退団者          |                         | ☑ 値なし |
| スカウト進歩記録     |                         | 📝 値なし |
| 所属·隊         |                         | ☑ 値なし |
| 所属           |                         | -     |
| 連盟           |                         | ☑ 値なし |
| 地区           |                         | ☑ 値なし |
| ব            |                         | ☑ 値なし |
| <b>キャンセル</b> |                         | 実行    |

出力された加盟員情報一覧は、日本連盟承認済みの加盟員や、団で入力中のものも表示し ますので、申請状況欄の表示内容で判別します。

承認済:日本連盟で承認された加盟員 申請中:仮申請~日本連盟申請中(日本連盟承認前) 入力中:入力しているが仮申請は未だ

### (2) 所属管理レポート

県連盟(または地区)の構成の観点から、集計結果や所属情報を出力します。 (従来の「団別加盟登録状況表」と同様の集計表)

日本連盟承認後のデータを集計します。(地区は、所属の団のみ出力します)

|     | 1/1   🛛 🛪                                                                                                    | > >       |        |          |       |       |       |       |
|-----|----------------------------------------------------------------------------------------------------|-----------|--------|----------|-------|-------|-------|-------|
| 所属管 | 理                                                                                                    |           | 連盟加盟員  |          |       | nt    | 盟員    | 数の状   |
| Į . | <b></b>                                                                                                    |           |        | BACHE    |       |       | 加     | 盟員数の「 |
| - F |                                                                                                    | 地区数       | 过数     | 隊鼓       | 加盟員数  | スカウト  | 指導者   | 団委員   |
|     | 1111111                                                                                                    | 6         | 31     | 107      | 1,196 | 679   | 267   | 225   |
| 地区一 | 覧.                                                                                                    |           |        | <u> </u> |       |       |       |       |
| -   |                                                                                                    | 地区加       | 加盟員    |          | ba    | 盟員費   | なの状   | 況     |
| X   | the                                                                                                    | antesec 1 | 10,000 |          |       | 加     | 盟員数の内 | 7 最大  |
| - ۴ | -Gen                                                                                                    | 団数        | 『蘇裝如   | 加盟員数     | スカウト  | 指導者   | 団委員   | 役職員   |
| 1   | 11 K                                                                                                    | 8         | 9      | 87       | 38    | 30    | 19    | 0     |
|     | 19.00                                                                                                    | 14        | 47     | 573      | 337   | 120   | 98    | 2     |
|     | (1) (1)                                                                                                    | 7         | 28     | 292      | 163   | 68    | 61    | 0     |
| 1   | 100                                                                                                    | 4         | 13     | 168      | 105   | 29    | 30    | 0     |
|     | LINE ROOM                                                                                                    | 2         | 7      | 48       | 28    | 12    | 13    | 0     |
| 1   | and the second second se | 6         | 0.10   | 40       | 6.9   | 1.1.1 |       |       |

地区数・スカウトクラブ数は、マスタメンテナンス「活動」のものを集計

団名は、マスタメンテナンスで「活動」のものを表示

団数・隊数・加盟員数は、日本連盟承認済みの集計

継続申請期間は「所属管理レポート」次年度」メニューにて、次年度継続申請分の集計も 確認可能(次年度メニューは継続申請期間のみの表示)

#### (3) 転団履歴レポート

地区権限の場合、本機能を使用することはできません。

県連盟所属の加盟員の異動情報を表示します。 移籍だけでなく、主登録が団役務から県連盟(地区)の役員等の異動情報も表示します。

年度は、移籍処理を実施した年度が表示されるので、必要な年度を選択し「実行」ボタン をクリックすると、出力されます。

値なしで「実行」ボタンをクリックすると、2013年1月以降の履歴が出力されます。

| パラメタ  |  |       |
|-------|--|-------|
| 年度    |  | ☑ 値なし |
| キャンセル |  | 実行    |

### (4) 指導者訓練検索レポート

県連盟所属の加盟員情報を、検索条件(指導者訓練歴)にて絞り込み、出力します。

|                  |                         | × |
|------------------|-------------------------|---|
| パラッタ             |                         |   |
| 加盟員No            | ✓ 値なし                   |   |
| 氏名(姓)            | ☑ 値なし                   |   |
| 氏名(名)            | ☑ 値なし                   |   |
| 役務               | <ul> <li>値なし</li> </ul> |   |
| ボーイスカウト講習会       | <ul> <li>値なし</li> </ul> |   |
| ウッドバッジ研修所        | <ul> <li>値なし</li> </ul> |   |
| スキルトレーニング(実技認定数) | <ul> <li>値なし</li> </ul> |   |
| ウッドバッジ実修所        | <ul> <li>値なし</li> </ul> |   |
| 団委員研修所           | <ul> <li>値なし</li> </ul> |   |
| 上級訓練_団委員実修所      | <ul> <li>値なし</li> </ul> |   |
| コミッショナー研修所       | 値なし                     |   |
| コミッショナー実修所       | <ul> <li>値なし</li> </ul> |   |
| コミッショナー上級訓練      | <ul> <li>値なし</li> </ul> |   |
| リーダートレーナー(ALTC)  | <ul> <li>値なし</li> </ul> |   |
| 副リーダートレーナー(LTC)  | <ul> <li>値なし</li> </ul> |   |
| 保有資格             | 値なし                     |   |
| 所属·隊             | <ul> <li>値なし</li> </ul> |   |
| 所属               |                         |   |
| 連盟               |                         |   |
| 地区               |                         |   |
| 3                | ▲ ② 値なし                 |   |
| キャンセル            | 実行                      |   |

### (5) 事故状況レポート

#### 地区権限の場合、本機能を使用することはできません。

県連盟内で発生した当年度の事故情報を表示します。 ただし、受傷者の個人名は出力されません。

| <b>*</b> | 1/   | 1          | < > >      |          |         |         |          |         |
|----------|------|------------|------------|----------|---------|---------|----------|---------|
| 事故対応     | 达一覧  |            |            |          |         |         |          |         |
| No       | 補償区分 | 事故<br>受付No | 事故受付日      | 所属連盟     | 所属地区    | 所属団     | 所属隊      | 役務      |
| 1        | 傷害   | 0393       | 2012/09/05 | WER-     |         | 第1団     | <b>1</b> | 団委員     |
| 2        | 傷害   | 0392       | 2012/09/05 | AND.     | (II)    | 第1団     | 5        | 団委員     |
| 3        | 傷害   | 0389       | 2012/09/05 | 17 M (2) |         | 2 第1団   | ボーイ1     | ボーイスカウト |
| 4        | 傷害   | 0001       | 2012/09/05 | 8.68     | 1.1.1   | 第1団     | ব        | 団委員     |
| 5        | 傷害   | 0387       | 2012/07/05 | a p. H   | 4 W.    | 第1団     | ボーイ1     | ボーイスカウト |
| 6        | 傷害   | 0010       | 2012/05/15 | 1 1      |         | 5       | 1999     |         |
| 7        | 傷害   | 0274       | 2012/01/25 | 8.6      | 1.3     |         | 0.0      |         |
| 8        | 傷害   | 0073       | 2011/07/25 | N 8      | i li mi | 1.0.002 | 9 Q      |         |

### (6) 連絡先一覧レポート

指定した団や地区の通信連絡先を出力します。

|   | パラパタ     |              |       |
|---|----------|--------------|-------|
| 1 | 所属       |              | _     |
|   | 連盟       | $\checkmark$ | ✔ 値なし |
|   | 地区       | <b>v</b>     | ☑ 値なし |
|   | <b>J</b> | ▼            | ☑ 値なし |
|   | キャンセル    |              | 実行    |

#### (7) 加盟員名簿

地区権限の場合、本機能を使用することはできません。

加盟員番号で検索した対象者の連絡先を画面に表示します。

複数名分を一度に入力する場合は、加盟員番号を半角カンマで区切り続けて入力し、最後に「検索」をクリックすると、加盟員一覧に情報が出力されます。検索結果表示後、出力ボタンが表示されますので、このあと Excel 等に変換保存することができます。

| 加盟             | 員 検索(名簿出力)                                         |                                            | <u>ログアウ</u>                 |
|----------------|----------------------------------------------------|--------------------------------------------|-----------------------------|
|                |                                                    | 【入力例】<br>4816000011,                       | 4813000022, 48090 <b>戻る</b> |
| 検索条件           |                                                    | 00033                                      |                             |
| 加 <u>盟員</u> No | 入力件数上限                                             | 300 件程度                                    | 検索                          |
| 加盟員一覧          |                                                    |                                            |                             |
|                | 主登録 1<br><b>氏名 氏名カナ 連盟 地区 団 所属・隊 役務</b><br>検索条件を入力 | 遊登録<br>連盟 地区 回所属・隊 後務 生年月日 性別 〒 住所 いてください。 |                             |

#### (8) 加盟員レポート 県別履歴 年度末

#### 地区権限の場合、本機能を使用することはできません。

指定した年度(年度末時点)の加盟員名簿を出力します。(従来の Excel 名簿)

| パラメタ    |              |       |
|---------|--------------|-------|
| 年度      | <b>v</b>     | ☑ 値なし |
| 所属      |              |       |
| 連盟      | ✓            | ☑ 値なし |
| 地区      | $\checkmark$ | ☑ 値なし |
| <b></b> | ×            | ☑ 値なし |
| キャンセル   |              | 実行    |